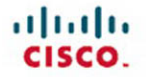

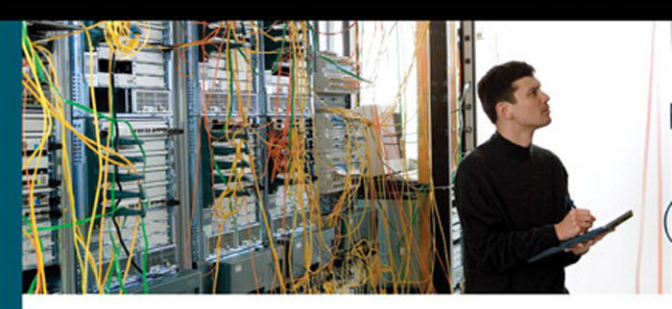

## CCNP BCMSN Portable Command Guide

All the BCMSN 642-812 commands in one compact, portable resource

ciscopress.com

Scott Empson

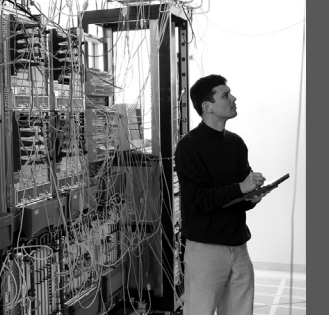

## CCNP BCMSN Portable Command Guide

**Scott Empson** 

**Cisco Press** 

800 East 96th Street Indianapolis, IN 46240 USA

## **CCNP BCMSN Portable Command Guide**

Scott Empson

Copyright © 2007 Cisco Systems, Inc.

Published by: Cisco Press 800 East 96th Street Indianapolis, IN 46240 USA

All rights reserved. No part of this book may be reproduced or transmitted in any form or by any means, electronic or mechanical, including photocopying, recording, or by any information storage and retrieval system, without written permission from the publisher, except for the inclusion of brief quotations in a review.

ISBN-10: 1-58720-188-7

ISBN-13: 978-1-58720-188-2

Printed in the United States of America 1 2 3 4 5 6 7 8 9 0

First Printing June 2007

Library of Congress Cataloging-in-Publication Data

Empson, Scott.

CCNP BCMSN portable command guide / Scott Empson.

p. cm.

ISBN 978-1-58720-188-2 (pbk.)

1. Computer networks--Problems, exercises, etc. 2. Computer networks--Examinations--Study guides. 3. Packet switching (Data transmission)--Examinations--Study guides. I. Title.

TK5105.8.C57E57 2007

004.6'6--dc22

#### 2007019367

#### Warning and Disclaimer

This book is designed to provide information about the Certified Cisco Networking Professional (CCNP) 642-812 Building Cisco Multilayer Switched Networks (BCMSN) exam and the commands needed at this level of network administration. Every effort has been made to make this book as complete and as accurate as possible, but no warranty or fitness is implied.

The information is provided on an "as is" basis. The author, Cisco Press, and Cisco Systems, Inc. shall have neither liability nor responsibility to any person or entity with respect to any loss or damages arising from the information contained in this book or from the use of the discs or programs that may accompany it.

The opinions expressed in this book belong to the author and are not necessarily those of Cisco Systems, Inc.

#### **Trademark Acknowledgments**

All terms mentioned in this book that are known to be trademarks or service marks have been appropriately capitalized. Cisco Press or Cisco Systems, Inc. cannot attest to the accuracy of this information. Use of a term in this book should not be regarded as affecting the validity of any trademark or service mark.

#### **Feedback Information**

At Cisco Press, our goal is to create in-depth technical books of the highest quality and value. Each book is crafted with care and precision, undergoing rigorous development that involves the unique expertise of members from the professional technical community.

Readers' feedback is a natural continuation of this process. If you have any comments regarding how we could improve the quality of this book, or otherwise alter it to better suit your needs, you can contact us through email at feedback@ciscopress.com. Please make sure to include the book title and ISBN in your message.

We greatly appreciate your assistance.

#### **Corporate and Government Sales**

Cisco Press offers excellent discounts on this book when ordered in quantity for bulk purchases or special sales.

For more information please contact: U.S. Corporate and Government Sales 1-800-382-3419 corpsales@pearsontechgroup.com

For sales outside the U.S. please contact: International Sales international@pearsoned.com

Publisher: Paul Boger Associate Publisher: David Dusthimer Executive Editor: Mary Beth Ray Cisco Representative: Anthony Wolfenden Cisco Press Program Manager: Jeff Brady Managing Editor: Patrick Kanouse Senior Development Editor: Christopher Cleveland Project Editor: Seth Kerney Copy Editor: Keith Cline Proofreader: Water Crest Publishing, Inc. Technical Editors: Tami Day-Orsatti and David Kotfila Team Coordinator: Vanessa Evans Book Designer: Louisa Adair Composition: Mark Shirar

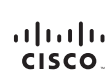

Americas Headquarters Cisco Systems, Inc. 170 West Tasman Drive San Jose, CA 95134-1706 USA www.cisco.com Tel: 408 528-4000 800 553-NETS (6387) Fax: 408 527-0883 Asia Pacific Headquarters Cisco Systems, Inc. 168 Robinson Road #28-01 Capital Tower Singapore 068912 www.cisco.com Tel: +56 6317 7777 Fax: +65 6317 7799 Europe Headquarters Cisco Systems International BV Haarlerbergpark Haarlerbergweg 13-19 1101 CH Amsterdam The Netherlands www-europe.cisco.com Tet.+310 800 020 0791 Fax.+310 200 357 1100

Cisco has more than 200 offices worldwide. Addresses, phone numbers, and fax numbers are listed on the Cisco Website at www.cisco.com/go/offices.

©2007 Clicco Systems. Inc. All rights reserved. COVP. the Clicco loga, and the Clicco Square Bridge logo are trademarks of Clicco Systems. Inc. Changing the Way Wei Work, Live, Play, and Learn is a service mark of Clicco Systems. This, and Access Registrar Annote, BPX Callayd, CCDA CCDP CCER CCPA, CCDP CCSP Clicco. The Eliaso Certified Internetwork to Eport Dago. Clicco Disc. Clicco Dess, Clicco Dess, Cli

All other trademarks mentioned in this document or Website are the property of their respective owners. The use of the word partner does not imply a partnership relationship between Cisco and any other company, (0809R)

## About the Author

**Scott Empson** is currently the assistant program chair of the bachelor of applied information systems technology degree program at the Northern Alberta Institute of Technology in Edmonton, Alberta, Canada, where he teaches Cisco routing, switching, and network design courses in a variety of different programs—certificate, diploma, and applied degree—at the post-secondary level. Scott is also the program coordinator of the Cisco Networking Academy Program at NAIT, a Regional Academy covering central and northern Alberta. He has earned three undergraduate degrees: a bachelor of arts, with a major in English; a bachelor of education, again with a major in English/language arts; and a bachelor of applied information systems technology, with a major in network management. He currently holds several industry certifications, including CCNP, CCDA, CCAI, and Network+. Before instructing at NAIT, he was a junior/senior high school English/language arts/computer science teacher at different schools throughout northern Alberta. Scott lives in Edmonton, Alberta, with his wife, Trina, and two children, Zachariah and Shaelyn, where he enjoys reading, performing music on the weekend with his classic rock band "Miss Understood," and studying the martial art of Taekwon-Do.

## **About the Technical Reviewers**

**Tami Day-Orsatti** (CCSI, CCDP, CCNP, CISSP, MCT, MCSE 2000/2003: Security) is an IT networking and security instructor for  $T^2$  IT Training. She is responsible for the delivery of authorized Cisco, (ISC)<sup>2</sup>, and Microsoft classes. She has more than 23 years in the IT industry working with many different types of organizations (private business, city and federal government, and the Department of Defense), providing project management and senior-level network and security technical skills in the design and implementation of complex computing environments.

**David Kotfila** (CCNP, CCAI) is the director of the Cisco Academy at Rensselaer Polytechnic Institute (RPI), Troy, New York. Under his direction, more than 125 students have received their CCNP, and 6 students have obtained their CCIE. David is a consultant for Cisco, working as a member of the CCNP assessment group. His team at RPI is authoring the four new CCNP lab books for the Academy program. David has served on the National Advisory Council for the Academy program for four years. Previously, he was the senior training manager at PSINet, a Tier 1 global Internet service provider. When David is not staring at his beautiful wife, Kate, or talking with his two wonderful children, Chris and Charis, he likes to kayak and lift weights.

## Dedications

This book is dedicated to Trina, Zach, and Shae, without whom I couldn't have made it through those long nights of editing.

## Acknowledgments

Anyone who has ever has anything to do with the publishing industry knows that it takes many, many people to create a book. It may be my name on the cover, but there is no way that I can take credit for all that occurred to get this book from idea to publication. Therefore, I must thank a number of people.

The team at Cisco Press—once again, you amaze me with your professionalism and the ability to make me look good. Mary Beth, Chris, Patrick, and Seth—thank you for your continued support and belief in my little engineering journal.

To my technical reviewers, Tami and David—thanks for keeping me on track and making sure that what I wrote was correct and relevant.

To the staff of the Cisco office here in Edmonton—thanks for putting up with me and my continued requests to borrow equipment for development and validation of the concepts in this book.

To Rick Graziani—thank you for showing me how to present this material to my students in a fun and entertaining way, and in an educational manner.

Finally, big thanks go out to Hans Roth. There are not enough superlatives in the dictionary to describe Hans and his dedication to not only education, but also to the world of networking in general. While I was working on this series of books, Hans decided that he needed to leave the Ivory Tower of Education and get his hands dirty again in industry. So what better way to get back into the swing of things than to go to Africa and design and help install a new converged infrastructure for an entire country? He also had enough time to listen to my ideas, make suggestions, and build most of the diagrams that are in this book. His input has always been invaluable, and for that, I thank you.

## **Contents at a Glance**

Introduction xiii

- Chapter 1 Network Design Requirements 1
- Chapter 2 VLANs 3
- Chapter 3 STP and EtherChannel 17
- Chapter 4 Inter-VLAN Routing 43
- Chapter 5 High Availability 59
- Chapter 6 Wireless Client Access 75
- Chapter 7 Minimizing Service Loss and Data Theft 101
- Chapter 8 Voice Support in Campus Switches 121
- Appendix Create Your Own Journal Here 125

#### Contents

Introduction xiii

| Chapter 1 | Network Design Requirements 1               |   |
|-----------|---------------------------------------------|---|
|           | Cisco Service-Oriented Network Architecture | 1 |
|           | Cisco Enterprise Composite Network Model    | 2 |

#### Chapter 2 VLANs 3

Creating Static VLANs 3 Using VLAN-Configuration Mode - 3 Using VLAN Database Mode 4 Assigning Ports to VLANs 5 Using the range Command 5 Dynamic Trunking Protocol 5 Setting the Encapsulation Type 6 Verifying VLAN Information 7 Saving VLAN Configurations 7 Erasing VLAN Configurations 8 Verifying VLAN Trunking 9 VLAN Trunking Protocol 9 Using Global Configuration Mode 9 Using VLAN Database Mode 10 Verifying VTP 12 Configuration Example: VLANs 13 3560 Switch 13 2960 Switch 15

#### Chapter 3 STP and EtherChannel 17

Spanning Tree Protocol 18 Enabling Spanning Tree Protocol 18 Configuring the Root Switch 18 Configuring a Secondary Root Switch 19 Configuring Port Priority 19 Configuring the Path Cost 20 Configuring the Switch Priority of a VLAN 20 Configuring STP Timers 21 Verifying STP 21 **Optional STP Configurations** 22 PortFast 22 **BPDU** Guard 22 BPDU Filtering 23 UplinkFast 24

BackboneFast 24 Root Guard 24 Loop Guard 25 Unidirectional Link Detection 25 Changing the Spanning-Tree Mode 26 Extended System ID 27 Enabling Rapid Spanning Tree 27 Enabling Multiple Spanning Tree 28 Verifying MST 29 Troubleshooting Spanning Tree 29 Configuration Example: STP 30 Core Switch (3560) 30 Distribution 1 Switch (3560) 31 Distribution 2 Switch (3560) 32 Access 1 Switch (2960) 33 Access 2 Switch (2960) 34 EtherChannel 34 Interface Modes in EtherChannel 35 Guidelines for Configuring EtherChannel 35 Configuring L2 EtherChannel 36 Configuring L3 EtherChannel 36 Verifying EtherChannel 37 Configuration Example: EtherChannel 38 39 DLSwitch (3560) ALSwitch1 (2960) 40 ALSwitch2 (2960) 41

Chapter 4 Inter-VLAN Routing 43

Configuring Cisco Express Forwarding 43 Verifying CEF 44 Troubleshooting CEF 44 Inter-VLAN Communication Using an External Router: Router-on-a-Stick 45 Inter-VLAN Communication Tips 46 Inter-VLAN Communication on a Multilayer Switch Through a Switch Virtual Interface 46 Removing L2 Switchport Capability of a Switch Port 46 Configuring Inter-VLAN Communication 47 Configuration Example: Inter-VLAN Communication 48 ISP Router 49 CORP Router 50 L2Switch2 (Catalyst 2960) 52

L3Switch1 (Catalyst 3560) 54 L2Switch1 (Catalyst 2960) 56 Chapter 5 High Availability 59 Hot Standby Routing Protocol 59 Configuring HSRP 59 Verifying HSRP 60 HSRP Optimization Options 60 Preempt 60 HSRP Message Timers 61 Interface Tracking 62 Debugging HSRP 62 Virtual Router Redundancy Protocol 62 Configuring VRRP 63 Verifying VRRP 64 Debugging VRRP 64 Gateway Load Balancing Protocol 65 Configuring GLBP 65 Verifying GLBP 68 Debugging GLBP 68 Configuration Example: HSRP 69 Router 1 69 Router 2 70 Configuration Example: GLBP 71 Router 1 72 Router 2 73 Wireless Client Access 75 Chapter 6 Configuration Example: 4402 WLAN Controller Using the Configuration Wizard 75 Configuration Example: 4402 WLAN Controller Using the Web Interface 84 Configuration Example: Configuring a 3560 Switch to Support WLANs and APs 94 Configuration Example: Configuring a Wireless Client 96 Minimizing Service Loss and Data Theft Chapter 7 101 Configuring Static MAC Addresses 101 Switch Port Security 102 Verifying Switch Port Security 103 Sticky MAC Addresses 104 Mitigating VLAN Hopping: Best Practices 105

Configuring Private VLANs 105 Verifying PVLANs 106 **Configuring Protected Ports** 107 VLAN Access Maps 107 Verifying VLAN Access Maps 109 Configuration Example: VLAN Access Maps 109 DHCP Snooping 111 Verifying DHCP Snooping 113 Dynamic ARP Inspection 113 Verifying DAI 114 802.1x Port-Based Authentication 114 Cisco Discovery Protocol Security Issues 116 Configuring the Secure Shell Protocol 117 vty ACLs 117 Restricting Web Interface Sessions with ACLs 118 Disabling Unneeded Services 118 Securing End-Device Access Ports 119 Chapter 8 Voice Support in Campus Switches 121 Attaching a Cisco IP Phone 121 Verifying Configuration After Attaching a Cisco IP Phone

Verifying Configuration After Attaching a Cisco IP Phone 123 Configuring AutoQoS: 2960/3560 123 Verifying AutoQoS Information: 2960/3560 124 Configuring AutoQoS: 6500 124 Verifying AutoQoS Information: 6500 124

Appendix Create Your Own Journal Here 125

## Icons Used in This Book

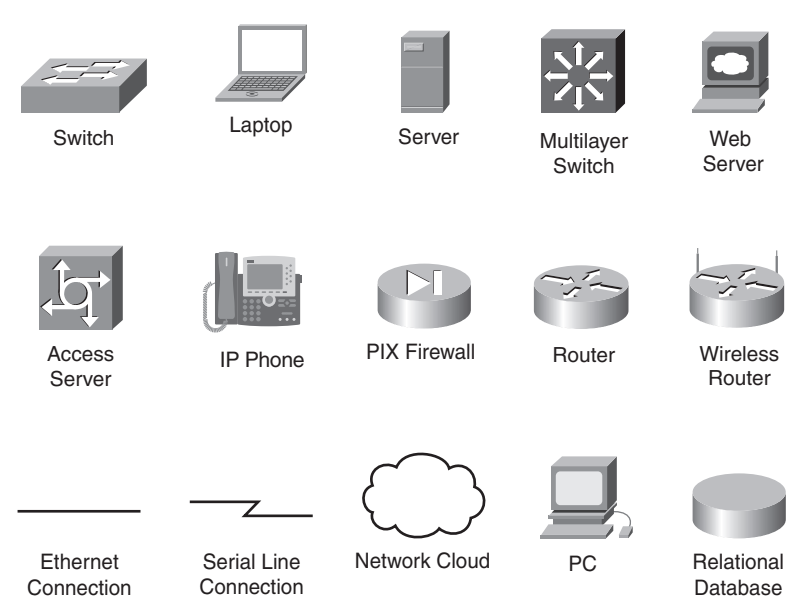

## **Command Syntax Conventions**

The conventions used to present command syntax in this book are the same conventions used in the IOS Command Reference. The Command Reference describes these conventions as follows:

- **Boldface** indicates commands and keywords that are entered literally as shown. In actual configuration examples and output (not general command syntax), boldface indicates commands that are manually input by the user (such as a **show** command).
- Italics indicate arguments for which you supply actual values.
- Vertical bars (I) separate alternative, mutually exclusive elements.
- Square brackets [] indicate optional elements.
- Braces { } indicate a required choice.
- Braces within brackets [{ }] indicate a required choice within an optional element.

## Introduction

Welcome to BCMSN! In 2006, Cisco Press came to me and told me, albeit very quietly, that there was going to be a major revision of the CCNP certification exams. They then asked whether I would be interested in working on a command guide in the same fashion as my previous books for Cisco Press: the Cisco Networking Academy Program *CCNA Command Quick Reference* and the *CCNA Portable Command Guide*. The original idea was to create a single-volume command summary for all four of the new CCNP exams. However, early on in my research, I quickly discovered that there was far too much information in the four exams to create a single volume—that would have resulted in a book that was neither portable nor quick as a reference. So, I jokingly suggested that they let me author four books—one for each exam. Well, I guess you have to be careful what you wish for, because Cisco Press readily agreed. They were so excited about the idea that they offered to cut the proposed writing time by a few months to get these books to market faster. How nice of them, don't you think?

This book is the second in a four-volume set that attempts to summarize the commands and concepts that you need to pass one of the CCNP certification exams-in this case, the Building Cisco Multilayer Switched Networks exam. It follows the format of my previous books, which are in fact a cleaned-up version of my own personal engineering journal. I have long been a fan of what I call the "Engineering Journal"—a small notebook that can be carried around and that contains little nuggets of information-commands that you forget, the IP addressing scheme of some remote part of the network, little reminders about how to do something you only have to do once or twice a year, but is vital to the integrity and maintenance of your network. This journal has been a constant companion by my side for the past eight years; I only teach some of these concepts every second or third year, so I constantly need to refresh commands and concepts, and learn new commands and ideas as they are released by Cisco. With the creation of two brand-new CCNP exams, the amount of new information out there is growing on an almost daily basis. There is always a new white paper to read, a new Webinar to view, another slideshow from a Networkers session that I didn't get to. My journals are the best way for me to review because they are written in my own words, words that I can understand. At least, I better understand them, because if I didn't, I have only myself to blame.

To make this guide a more realistic one for you to use, the folks at Cisco Press have decided to continue with my request for an appendix of blank pages—pages that are for you to put your own personal touches—your own configurations, commands that are not in this book but are needed in your world, and so on. That way this book will look less like my journal and more like your own.

I hope that you learn as much from reading this guide as I did when I wrote it.

## Networking Devices Used in the Preparation of This Book

To verify the commands in this book, I had to try them out on a few different devices. The following is a list of the equipment I used in the writing of this book:

- C2620 router running Cisco IOS Software Release 12.3(7)T, with a fixed Fast Ethernet interface, a WIC-2A/S serial interface card, and a NM-1E Ethernet interface
- C2811 ISR bundle with PVDM2, CMME, a WIC-2T, FXS and FXO VICs, running 12.4(3g) IOS
- WS-C3560-24-EMI Catalyst switch, running 12.2(25)SE IOS
- WS-C3550-24-EMI Catalyst switch, running 12.1(9)EA1c IOS
- WS-C2960-24TT-L Catalyst switch, running 12.2(25)SE IOS
- WS-C2950-12 Catalyst switch, running Version C2950-C3.0(5.3)WC(1) Enterprise Edition software
- AIR-WLC4402 Wireless LAN Controller

These devices were not running the latest and greatest versions of Cisco IOS Software. Some of it is quite old.

Those of you familiar with Cisco devices will recognize that a majority of these commands work across the entire range of the Cisco product line. These commands are not limited to the platforms and Cisco IOS versions listed. In fact, in most cases, these devices are adequate for someone to continue his or her studies beyond the CCNP level, too.

## Who Should Read This Book

This book is for those people preparing for the CCNP BCMSN exam, whether through selfstudy, on-the-job training and practice, study within the Cisco Academy Program, or study through the use of a Cisco Training Partner. There are also some handy hints and tips along the way to make life a bit easier for you in this endeavor. It is small enough that you will find it easy to carry around with you. Big, heavy textbooks might look impressive on your bookshelf in your office, but can you really carry them all around with you when you are working in some server room or equipment closet somewhere?

## **Organization of This Book**

This book follows the list of objectives for the CCNP BCMSN exam:

- Chapter 1, "Network Design Requirements"—Provides an overview of the two different design models from Cisco—the Service-Oriented Network Architecture and the Enterprise Composite Network Model.
- **Chapter 2, "VLANs"**—Describes how to configure, verify, and troubleshoot VLANs, including topics such as Dynamic Trunking Protocol (DTP) and VLAN Trunking Protocol (VTP).

- **Chapter 3, "STP and EtherChanel"**—Describes how to configure, verify, and troubleshoot Spanning Tree Protocol (STP), including topics such as configuring the root switch; port priorities; timers; PortFast; BPDU Guard; UplinkFast and BackboneFast; Configuring L2 and L3 EtherChannel; load balancing; and verifying EtherChannel.
- **Chapter 4, "Inter-VLAN Routing"**—Describes how to configure, verify, and troubleshoot inter-VLAN routing, including topics such as router-on-a-stick; switch virtual interfaces; Cisco Express Forwarding (CEF); and creating a routed port on a switch.
- Chapter 5, "High Availability"—Covers topics such as Hot Standby Router Protocol (HSRP), Virtual Router Redundancy Protocol (VRRP), and Gateway Load Balancing Protocol (GLBP).
- Chapter 6, "Wireless Client Access"—Describes how to configure and verify the configuration of a wireless LAN controller using both the Command-Line Wizard and the GUI Wizard.
- Chapter 7, "Minimizing Service Loss and Data Theft"—Covers topics such as port security, sticky MAC addresses, private VLANs, VLAN access maps, DHCP snooping, dynamic ARP inspection, 802.1x authentication, Cisco Discovery Protocol (CDP) issues, Secure Shell (SSH), vty access control lists (ACL), disabling unneeded services, and securing end device access ports.
- Chapter 8, "Voice Support in Campus Switches"—Covers topics such as attaching a Cisco IP Phone, configuring AutoQos on a 2960/3560 switch, configuring AutoQos on a 6500, and verifying AutoQoS information.

## Did I Miss Anything?

I am always interested to hear how my students, and now readers of my books, do on both vendor exams and future studies. If you would like to contact me and let me know how this book helped you in your certification goals, please do so. Did I miss anything? Let me know. I can't guarantee I'll answer your e-mail message, but I can guarantee that I will read all of them. My e-mail address is ccnpguide@empson.ca.

This page intentionally left blank

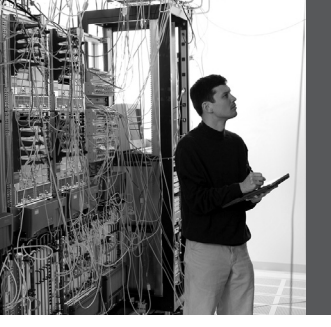

## **CHAPTER 1**

# Network Design Requirements

This chapter provides information concerning the following topics:

- Cisco Service-Oriented Network Architecture
- Cisco Enterprise Composite Network Model

No commands are associated with this module of the CCNP BCMSN course objectives.

#### **Cisco Service-Oriented Network Architecture**

Figure 1-1 shows the Cisco Service-Oriented Network Architecture (SONA) framework.

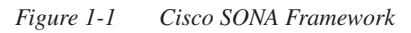

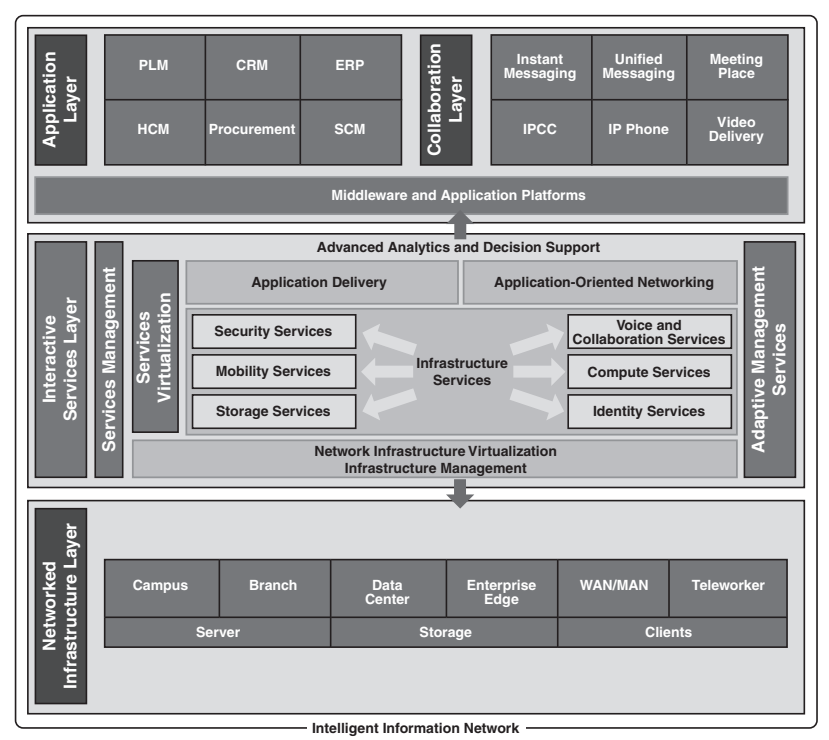

#### **Cisco Enterprise Composite Network Model**

Figure 1-2 shows the Cisco Enterprise Composite Network Model.

Figure 1-2 Cisco Enterprise Composite Network Model

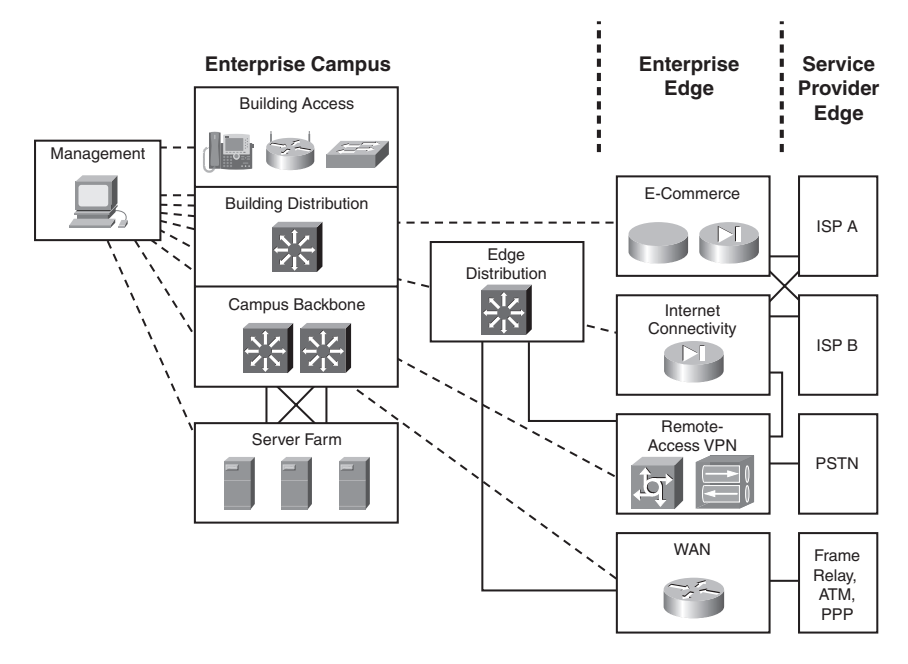

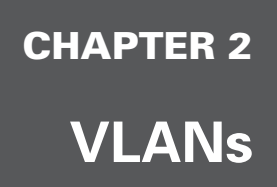

This chapter provides information and commands concerning the following topics:

- Creating static VLANs
  - Using VLAN-configuration mode
  - Using VLAN Database mode
- · Assigning ports to VLANs
- Using the range command
- Dynamic Trunking Protocol (DTP)
- Setting the encapsulation type
- Verifying VLAN information
- Saving VLAN configurations
- Erasing VLAN configurations
- Verifying VLAN trunking
- VLAN Trunking Protocol (VTP)
  - Using VLAN Database mode
  - Using global configuration mode
- Verifying VTP

#### **Creating Static VLANs**

Static VLANs occur when a switch port is manually assigned by the network administrator to belong to a VLAN. Each port is associated with a specific VLAN. By default, all ports are originally assigned to VLAN 1. There are two different ways to create VLANs:

- Using the VLAN-configuration mode, which is the recommended method of creating VLANs
- Using the VLAN Database mode (which should not be used, but is still available)

| Switch(config)# <b>vlan 3</b>                | Creates VLAN 3 and enters VLAN-<br>config mode for further definitions             |
|----------------------------------------------|------------------------------------------------------------------------------------|
| Switch(config-vlan)# <b>name Engineering</b> | Assigns a name to the VLAN. The length of the name can be from 1 to 32 characters. |

#### Using VLAN-Configuration Mode

| Switch(config-vlan)# <b>exit</b> | Applies changes, increases the<br>revision number by 1, and returns to<br>global configuration mode |
|----------------------------------|----------------------------------------------------------------------------------------------------|
| Switch(config)#                  |                                                                                                    |

**NOTE:** This method is the only way to configure extended-range VLANs (VLAN IDs from 1006–4094).

**NOTE:** Regardless of the method used to create VLANs, the VTP revision number is increased by one each time a VLAN is created or changed.

#### Using VLAN Database Mode

**CAUTION:** The VLAN Database mode has been deprecated and will be removed in some future Cisco IOS release. It is recommended to use only VLAN-configuration mode.

| Switch# <b>vlan database</b>           | Enters VLAN Database mode                                                                                           |
|----------------------------------------|----------------------------------------------------------------------------------------------------|
| Switch(vlan)# <b>vlan 4 name Sales</b> | Creates VLAN 4 and names it Sales. The length of the name can be from 1 to 32 characters.                           |
| Switch(vlan)# <b>vlan 10</b>           | Creates VLAN 10 and gives it a name of VLAN0010 as a default                                                        |
| Switch(vlan)# <b>apply</b>             | Applies changes to the VLAN database and increases the revision number by 1                                         |
| Switch(vlan)# <b>exit</b>              | Applies changes to the VLAN database,<br>increases the revision number by 1, <i>and</i> exits<br>VLAN Database mode |
| Switch#                                |                                                                                                    |

**NOTE:** You must apply the changes to the VLAN database for the changes to take effect. You must use either the **apply** command or the **exit** command to do so. Using the Ctrl-(Z) command to exit out of the VLAN database does not work in this mode because it will abort all changes made to the VLAN database—you must either use **exit** or **apply** and then the **exit** command.

#### **Assigning Ports to VLANs**

| Switch(config)#interface<br>fastethernet 0/1           | Moves to interface configuration mode |
|--------------------------------------------------------|---------------------------------------|
| Switch(config-if)# <b>switchport mode</b><br>access    | Sets the port to access mode          |
| Switch(config-if)# <b>switchport access</b><br>vlan 10 | Assigns this port to VLAN 10          |

**NOTE:** When the **switchport mode access** command is used, the port will operate as a nontrunking, single VLAN interface that transmits and receives nonencapsulated frames.

An access port can belong to only one VLAN.

#### Using the range Command

| Switch(config)# <b>interface range</b><br>fastethernet 0/1 - 9 | Enables you to set the same<br>configuration parameters on multiple<br>ports at the same time     |
|----------------------------------------------------------------|---------------------------------------------------------------------------------------------------|
|                                                                | <b>NOTE</b> : There is a space before and after the hyphen in the <b>interface range</b> command. |
| Switch(config-if-range)# <b>switchport</b> mode access         | Sets ports 1–9 as access ports                                                                    |
| Switch(config-if-range)# <b>switchport</b> access vlan 10      | Assigns ports 1–9 to VLAN 10                                                                      |

#### **Dynamic Trunking Protocol**

| Switch(config)#interfacefastethernet 0/1                       | Moves to interface configuration mode                                                                                                    |
|----------------------------------------------------------------|----------------------------------------------------------------------------------------------------|
| Switch(config-if)# <b>switchport mode</b><br>dynamic desirable | Makes the interface actively attempt to convert the link to a trunk link                                                                                                    |
|                                                                | <b>NOTE</b> : With the <b>switchport mode</b><br><b>dynamic desirable</b> command set, the<br>interface will become a trunk link if<br>the neighboring interface is set to<br><b>trunk, desirable</b> , or <b>auto</b> . |

| Switch(config-if)#switchport mode<br>dynamic auto   | Makes the interface able to convert into a trunk link                                                                                                    |
|-----------------------------------------------------|----------------------------------------------------------------------------------------------------|
|                                                     | <b>NOTE</b> : With the <b>switchport mode</b><br><b>dynamic auto</b> command set, the<br>interface will become a trunk link if<br>the neighboring interface is set to<br><b>trunk</b> or <b>desirable</b> .                                        |
| <pre>Switch(config-if)#switchport nonegotiate</pre> | Prevents the interface from generating DTP frames.                                                                                                    |
|                                                     | <b>NOTE</b> : Use the <b>switchport mode</b><br><b>nonegotiate</b> command only when the<br>interface switchport mode is <b>access</b> or<br><b>trunk</b> . You must manually configure<br>the neighboring interface to establish a<br>trunk link. |
| Switch(config-if)# <b>switchport mode</b><br>trunk  | Puts the interface into permanent<br>trunking mode and negotiates to<br>convert the link into a trunk link                                                                                                    |
|                                                     | <b>NOTE</b> : With the <b>switchport mode</b><br><b>trunk</b> command set, the interface<br>becomes a trunk link even if the<br>neighboring interface is not a trunk<br>link.                                                                      |

**TIP:** The default mode is dependent on the platform. For the 2960 and 3560, the default mode is dynamic auto.

#### Setting the Encapsulation Type

| 3560Switch(config)# <b>interface</b><br>fastethernet 0/1            | Moves to interface config mode                                                                             |
|---------------------------------------------------------------------|----------------------------------------------------------------------------------------------------|
| 3560Switch(config-if)# <b>switchport</b><br>mode trunk              | Puts the interface into permanent<br>trunking mode and negotiates to<br>convert the link into a trunk link |
| 3560Switch(config-if)# <b>switchport</b><br>trunk encapsulation isl | Specifies Inter-Switch Link (ISL)<br>encapsulation on the trunk link                                       |

| 3560Switch(config-if)# <b>switchport</b><br>trunk encapsulation dot1q     | Specifies 802.1Q encapsulation on the trunk link                                                                                                    |
|---------------------------------------------------------------------------|----------------------------------------------------------------------------------------------------|
| 3560Switch(config-if)# <b>switchport</b><br>trunk encapsulation negotiate | Specifies that the interface negotiate<br>with the neighboring interface to<br>become either an ISL or Dot1Q trunk,<br>depending on the capabilities or<br>configuration of the neighboring<br>interface |

**TIP:** With the **switchport trunk encapsulation negotiate** command set, the preferred trunking method is ISL.

CAUTION: The 2960 series switch supports only Dot1Q trunking.

#### **Verifying VLAN Information**

| Switch# <b>show vlan</b>                | Displays VLAN information                                    |
|-----------------------------------------|--------------------------------------------------------------|
| Switch# <b>show vlan brief</b>          | Displays VLAN information in brief                           |
| Switch# <b>show vlan id 2</b>           | Displays information of VLAN 2 only                          |
| Switch# <b>show vlan name marketing</b> | Displays information of VLAN named marketing only            |
| Switch# <b>show interfaces vlan</b> x   | Displays interface characteristics for<br>the specified VLAN |

#### **Saving VLAN Configurations**

The configurations of VLANs 1 through 1005 are always saved in the VLAN database. As long as the **apply** or the **exit** command is executed in VLAN Database mode, changes are saved. If you are using VLAN-configuration mode, using the **exit** command will also save the changes to the VLAN database.

If the VLAN database configuration is used at startup, and the startup configuration file contains extended-range VLAN configuration, this information is lost when the system boots.

If you are using VTP transparent mode, the configurations are also saved in the running configuration, and can be saved to the startup configuration using the **copy running-config startup-config** command.

If the VTP mode is transparent in the startup configuration, and the VLAN database and the VTP domain name from the VLAN database matches that in the startup configuration file, the VLAN database is ignored (cleared), and the VTP and VLAN configurations in the startup configuration file are used. The VLAN database revision number remains unchanged in the VLAN database.

| Switch#delete flash:vlan.dat                             | Removes entire VLAN database from flash                                                                                                    |
|----------------------------------------------------------|----------------------------------------------------------------------------------------------------|
|                                                          | WARNING: Make sure there is <i>no</i> space<br>between the colon (:) and the characters<br><i>vlan.dat</i> . You can potentially erase the entire<br>contents of the flash with this command if the<br>syntax is not correct. Make sure you read the<br>output from the switch. If you need to cancel,<br>press Ctrl)-C to escape back to privileged<br>mode: |
|                                                          | (Switch#)                                                                                                    |
|                                                          | Switch#delete flash:vlan.dat                                                                                                    |
|                                                          | Delete filename [vlan.dat]?                                                                                                    |
|                                                          | Delete flash:vlan.dat? [confirm]                                                                                                    |
|                                                          | Switch#                                                                                                    |
| Switch(config)#interface<br>fastethernet 0/5             | Moves to interface config mode                                                                                                    |
| Switch(config-if)# <b>no switchport</b><br>access vlan 5 | Removes port from VLAN 5 and reassigns it<br>to VLAN 1—the default VLAN                                                                                                    |
| Switch(config-if)# <b>exit</b>                           | Moves to global config mode                                                                                                    |
| Switch(config)# <b>no vlan 5</b>                         | Removes VLAN 5 from the VLAN database                                                                                                    |
| or                                                       |                                                                                                    |
| Switch# <b>vlan database</b>                             | Enters VLAN Database mode                                                                                                    |
| Switch(vlan)# <b>no vlan 5</b>                           | Removes VLAN 5 from the VLAN database                                                                                                    |
| Switch(vlan)# <b>exit</b>                                | Applies changes, increases the revision<br>number by 1, and exits VLAN Database<br>mode                                                                                                    |

#### **Erasing VLAN Configurations**

**NOTE:** When you delete a VLAN from a switch that is in VTP server mode, the VLAN is removed from the VLAN database for all switches in the VTP domain. When you delete a VLAN from a switch that is in VTP transparent mode, the VLAN is deleted only on that specific switch.

**NOTE:** You cannot delete the default VLANs for the different media types: Ethernet VLAN 1 and FDDI or Token Ring VLANs 1002 to 1005.

**CAUTION:** When you delete a VLAN, any ports assigned to that VLAN become inactive. They remain associated with the VLAN (and thus inactive) until you assign them to a new VLAN. Therefore, it is recommended that you reassign ports to a new VLAN or the default VLAN before you delete a VLAN from the VLAN database.

#### Verifying VLAN Trunking

| Switch# <b>show interface fastethernet</b> | Displays the administrative and       |
|--------------------------------------------|---------------------------------------|
| 0/1 switchport                             | operational status of a trunking port |

#### **VLAN Trunking Protocol**

VLAN Trunking Protocol (VTP) is a Cisco proprietary protocol that allows for VLAN configuration (addition, deletion, or renaming of VLANS) to be consistently maintained across a common administrative domain.

#### Using Global Configuration Mode

| Switch(config)#vtp mode client                    | Changes the switch to VTP client mode                                         |  |
|---------------------------------------------------|-------------------------------------------------------------------------------|--|
| Switch(config)# <b>vtp mode server</b>            | Changes the switch to VTP server mode                                         |  |
| Switch(config)# <b>vtp mode</b><br>transparent    | Changes the switch to VTP transparent mode                                    |  |
|                                                   | <b>NOTE</b> : By default, all Catalyst switches are in server mode.           |  |
| Switch(config)# <b>no vtp mode</b>                | Returns the switch to the default VTP server mode                             |  |
| Switch(config)# <b>vtp domain</b> domain-<br>name | Configures the VTP domain name. The name can be from 1 to 32 characters long. |  |

|                                                 | <b>NOTE</b> : All switches operating in VTP server or client mode must have the same domain name to ensure communication.                                                                                                    |
|-------------------------------------------------|----------------------------------------------------------------------------------------------------|
| Switch(config)# <b>vtp password</b><br>password | Configures a VTP password. In Cisco IOS<br>Software Release 12.3 and later, the<br>password is an ASCII string from 1 to 32<br>characters long. If you are using a Cisco<br>IOS release earlier than 12.3, the<br>password length ranges from 8 to 64<br>characters long. |
|                                                 | <b>NOTE</b> : To communicate with each other, all switches must have the same VTP password set.                                                                                                    |
| Switch(config)# <b>vtp v2-mode</b>              | Sets the VTP domain to Version 2. This command is for Cisco IOS Software Release 12.3 and later. If you are using a Cisco IOS release earlier than 12.3, the command is <b>vtp version 2</b> .                                                                            |
|                                                 | <b>NOTE</b> : VTP Versions 1 and 2 are not<br>interoperable. All switches must use the<br>same version. The biggest difference<br>between Versions 1 and 2 is that Version 2<br>has support for Token Ring VLANs.                                                         |
| Switch(config)#vtp pruning                      | Enables VTP pruning                                                                                                    |
|                                                 | <b>NOTE</b> : By default, VTP pruning is disabled. You need to enable VTP pruning on only one switch in VTP server mode.                                                                                                    |

**NOTE:** Only VLANs included in the pruning-eligible list can be pruned. VLANs 2 through 1001 are pruning eligible by default on trunk ports. Reserved VLANs and extended-range VLANs cannot be pruned. To change which eligible VLANs can be pruned, use the interface-specific **switchport trunk pruning vlan** command:

Switch(config-if)#switchport trunk pruning vlan remove 4, 20-30
! Removes VLANs 4 and 20-30
Switch(config-if)#switchport trunk pruning vlan except 40-50
! All VLANs are added to the pruning list except for 40-50

#### Using VLAN Database Mode

The VLAN Database mode has been deprecated and will be removed in some future Cisco IOS release. Recommended practice dictates using only the VLAN-configuration mode.

| Switch# <b>vlan database</b>                    | Enters VLAN Database mode                                                                                                    |  |
|-------------------------------------------------|----------------------------------------------------------------------------------------------------|--|
| Switch(vlan)# <b>vtp client</b>                 | Changes the switch to VTP client mode                                                                                                    |  |
| Switch(vlan)# <b>vtp server</b>                 | Changes the switch to VTP server mode                                                                                                    |  |
| Switch(vlan)# <b>vtp transparent</b>            | Changes the switch to VTP transparent mode                                                                                                    |  |
|                                                 | <b>NOTE</b> : By default, all Catalyst switches are in server mode.                                                                                                    |  |
| Switch(vlan)# <b>vtp domain</b> domain-<br>name | Configures the VTP domain name. The name can be from 1 to 32 characters long.                                                                                                    |  |
|                                                 | <b>NOTE</b> : All switches operating in VTP server or client mode must have the same domain name to ensure communication.                                                                                                    |  |
| Switch(vlan)# <b>vtp password</b><br>password   | Configures a VTP password. In Cisco IOS<br>Release 12.3 and later, the password is an<br>ASCII string from 1 to 32 characters long. If<br>you are using a Cisco IOS release earlier<br>than IOS 12.3, the password length ranges<br>from 8 to 64 characters long. |  |
|                                                 | <b>NOTE</b> : All switches must have the same<br>VTP password set in order to communicate<br>with each other                                                                                                    |  |
| Switch(vlan)# <b>vtp v2-mode</b>                | Sets the VTP domain to Version 2. This command is for Cisco IOS Release 12.3 and later. If you are using a Cisco IOS release earlier than 12.3, the command is <b>vtp version 2</b> .                                                                             |  |
|                                                 | <b>NOTE</b> : VTP Versions 1 and 2 are not<br>interoperable. All switches must use the<br>same version. The biggest difference<br>between Versions 1 and 2 is that Version 2<br>has support for Token Ring VLANs.                                                 |  |
| Switch(vlan)# <b>vtp pruning</b>                | Enables VTP pruning.                                                                                                    |  |

|                           | <b>NOTE</b> : By default, VTP pruning is disabled. You need to enable VTP pruning on only one switch in VTP server mode.                                                                                                    |
|---------------------------|----------------------------------------------------------------------------------------------------|
|                           | <b>NOTE</b> : Only VLANs included in the<br>pruning-eligible list can be pruned. VLANs<br>2 through 1001 are pruning eligible by<br>default on trunk ports. Reserved VLANs and<br>extended-range VLANs cannot be pruned.<br>To change which eligible VLANs can be<br>pruned, use the interface-specific<br><b>switchport trunk pruning vlan</b> command: |
|                           | Switch(config-if)#switchport trunk<br>pruning vlan remove 4, 20-30                                                                                                    |
|                           | ! Removes VLANs 4 and 20-30                                                                                                    |
|                           | Switch(config-if)#switchport trunk<br>pruning vlan except 40-50                                                                                                    |
|                           | All VLANs are added to the pruning list except for 40 through 50.                                                                                                    |
| Switch(vlan)# <b>exit</b> | Applies changes to VLAN database,<br>increases the revision number by 1, and exits<br>back to privileged mode                                                                                                    |

#### Verifying VTP

| Switch# <b>show vtp status</b>   | Displays general information about VTP configuration |
|----------------------------------|------------------------------------------------------|
| Switch# <b>show vtp counters</b> | Displays the VTP counters for the switch             |

**NOTE:** If trunking has been established before VTP is set up, VTP information is propagated throughout the switch fabric almost immediately. However, because VTP information is advertised only every 300 seconds (5 minutes) unless a change has been made to force an update, it can take several minutes for VTP information to be propagated.

#### **Configuration Example: VLANs**

Figure 2-1 shows the network topology for the configuration that follows, which shows how to configure VLANs using the commands covered in this chapter.

Figure 2-1 Network Topology for VLAN Configuration Example

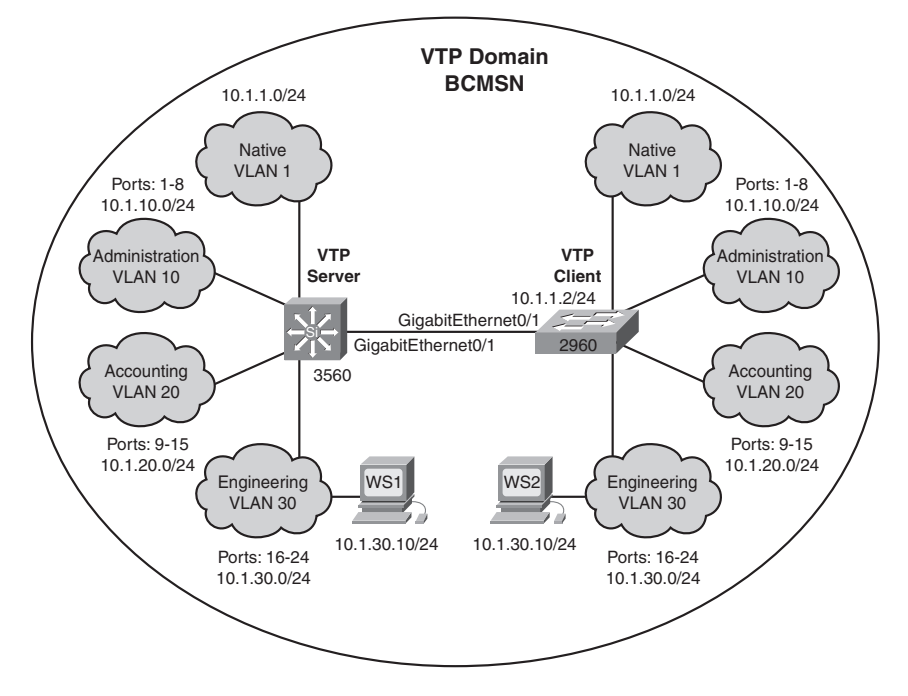

#### 3560 Switch

| Switch> <b>enable</b>                   | Moves to privileged mode                                                                                |
|-----------------------------------------|----------------------------------------------------------------------------------------------------|
| Switch#configure terminal               | Moves to global configuration mode                                                                      |
| Switch(config)# <b>hostname 3560</b>    | Sets the host name                                                                                      |
| 3560(config)# <b>vtp mode server</b>    | Changes the switch to VTP server mode.<br>Note that server is the default setting for<br>a 3560 switch. |
| 3560(config)# <b>vtp domain bcmsn</b>   | Configures the VTP domain name to bcmsn                                                                 |
| 3560(config)# <b>vtp password tower</b> | Sets the VTP password to tower                                                                          |

| 3560(config)# <b>vlan 10</b>                                                  | Creates VLAN 10 and enters VLAN-<br>configuration mode                                                                                                    |
|-------------------------------------------------------------------------------|----------------------------------------------------------------------------------------------------|
| 3560(config-vlan)# <b>name Admin</b>                                          | Assigns a name to the VLAN                                                                                                    |
| 3560(config-vlan)# <b>exit</b>                                                | Increases the revision number by 1 and returns to global configuration mode                                                                                |
| 3560(config)# <b>vlan 20</b>                                                  | Creates VLAN 20 and enters VLAN-<br>configuration mode                                                                                                    |
| 3560(config-vlan)# <b>name Accounting</b>                                     | Assigns a name to the VLAN                                                                                                    |
| 3560(config-vlan)# <b>vlan 30</b>                                             | Creates VLAN 30 and enters VLAN-<br>configuration mode. Note that you do not<br>have to exit back to global configuration<br>mode to execute this command. |
| 3560(config-vlan)# <b>name Engineering</b>                                    | Assigns a name to the VLAN                                                                                                    |
| 3560(config-vlan)# <b>exit</b>                                                | Increases the revision number by 1 and returns to global configuration mode                                                                                |
| 3560(config)#interface range<br>fasthethernet 0/1 - 8                         | Enables you to set the same<br>configuration parameters on multiple<br>ports at the same time                                                              |
| 3560(config-if-range)# <b>switchport</b><br>mode access                       | Sets ports 1–8 as access ports                                                                                                    |
| 3560(config-if-range)# <b>switchport</b><br>access vlan 10                    | Assigns ports 1–8 to VLAN 10                                                                                                    |
| 3560(config-if-range)# <b>interface</b><br><b>range fastethernet 0/9 – 15</b> | Enables you to set the same<br>configuration parameters on multiple<br>ports at the same time                                                              |
| 3560(config-if-range)# <b>switchport</b><br>mode access                       | Sets ports 9–15 as access ports                                                                                                    |
| 3560(config-if-range)# <b>switchport</b><br>access vlan 20                    | Assigns ports 9–15 to VLAN 20                                                                                                    |
| 3560(config-if-range)# <b>interface</b><br>range fastethernet 0/16 - 24       | Enables you to set the same<br>configuration parameters on multiple<br>ports at the same time                                                              |
| 3560(config-if-range)# <b>switchport</b><br>mode access                       | Sets ports 16–24 as access ports                                                                                                    |

| 3560(config-if-range)# <b>switchport</b><br>access vlan 30      | Assigns ports 16–24 to VLAN 30                                                                             |
|-----------------------------------------------------------------|----------------------------------------------------------------------------------------------------|
| 3560(config-if-range)# <b>exit</b>                              | Returns to global configuration mode                                                                       |
| 3560(config)# <b>interface</b><br>gigabitethernet 0/1           | Moves to interface configuration mode                                                                      |
| 3560(config-if)# <b>switchport trunk</b><br>encapsulation dot1q | Specifies 802.1Q encapsulation on the trunk link                                                           |
| 3560(config-if)# <b>switchport mode</b><br>trunk                | Puts the interface into permanent<br>trunking mode and negotiates to convert<br>the link into a trunk link |
| 3560(config-if)# <b>exit</b>                                    | Returns to global configuration mode                                                                       |
| 3560(config)# <b>exit</b>                                       | Returns to privileged mode                                                                                 |
| 3560#copy running-config startup-<br>config                     | Saves the configuration in NVRAM                                                                           |

#### 2960 Switch

| Switch> <b>enable</b>                                      | Moves to privileged mode                                                                      |
|------------------------------------------------------------|-----------------------------------------------------------------------------------------------|
| Switch#configure terminal                                  | Moves to global configuration mode                                                            |
| Switch(config)# <b>hostname 2960</b>                       | Sets the host name                                                                            |
| 2960(config)# <b>vtp mode client</b>                       | Changes the switch to VTP client mode                                                         |
| 2960(config)# <b>vtp domain bcmsn</b>                      | Configures the VTP domain name to bcmsn                                                       |
| 2960(config)#interface range<br>fastethernet 0/1 - 8       | Enables you to set the same<br>configuration parameters on multiple<br>ports at the same time |
| 2960(config-if-range)# <b>switchport</b><br>mode access    | Sets ports 1–8 as access ports                                                                |
| 2960(config-if-range)# <b>switchport</b><br>access vlan 10 | Assigns ports 1–8 to VLAN 10                                                                  |

| 2960(config-if-range)# <b>interface</b><br>range fastethernet 0/9 – 15  | Enables you to set the same<br>configuration parameters on multiple<br>ports at the same time              |
|-------------------------------------------------------------------------|----------------------------------------------------------------------------------------------------|
| 2960(config-if-range)# <b>switchport</b><br>mode access                 | Sets ports 9–15 as access ports                                                                            |
| 2960(config-if-range)# <b>switchport</b><br>access vlan 20              | Assigns ports 9–15 to VLAN 20                                                                              |
| 2960(config-if-range)# <b>interface</b><br>range fastethernet 0/16 - 24 | Enables you to set the same<br>configuration parameters on multiple<br>ports at the same time              |
| 2960(config-if-range)# <b>switchport</b><br>mode access                 | Sets ports 16–24 as access ports                                                                           |
| 2960(config-if-range)# <b>switchport</b><br>access vlan <b>30</b>       | Assigns ports 16–24 to VLAN 30                                                                             |
| 2960(config-if-range)# <b>exit</b>                                      | Returns to global configuration mode                                                                       |
| 2960(config)# <b>int gigabitethernet 0/</b><br>1                        | Moves to interface configuration mode                                                                      |
| 2960(config-if)# <b>switchport mode</b><br>trunk                        | Puts the interface into permanent<br>trunking mode and negotiates to convert<br>the link into a trunk link |
| 2960(config-if)# <b>exit</b>                                            | Returns to global configuration mode                                                                       |
| 2960(config)# <b>exit</b>                                               | Returns to privileged mode                                                                                 |
| 2960#copy running-config startup-<br>config                             | Saves the configuration in NVRAM                                                                           |

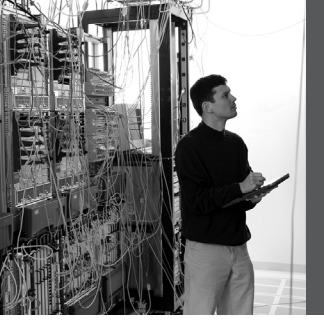

# STP and EtherChannel

**CHAPTER 3** 

This chapter provides information and commands concerning the following topics:

#### **Spanning Tree Protocol**

- Enabling Spanning Tree Protocol (STP)
- Configuring the root switch
- · Configuring a secondary root switch
- Configuring port priority
- Configuring the path cost
- Configuring the switch priority of a VLAN
- Configuring STP timers
- Verifying STP
- Optional STP configurations
  - PortFast
  - BPDU Guard
  - BPDU Filtering
  - UplinkFast
  - BackboneFast
  - Root Guard
  - Loop Guard
  - Unidirectional Link Detection (UDLD)
- Changing the spanning-tree mode
- Extended System ID
- Enabling Rapid Spanning Tree
- Enabling Multiple Spanning Tree
- Verifying MST
- Troubleshooting STP

#### EtherChannel

- Interface modes in EtherChannel
  - Without Port aggregation protocol (PAgP) or Link Aggregation Control Protocol (LACP)
  - With PagP
  - With LACP
- Guidelines for configuring EtherChannel
- Configuring L2 EtherChannel

- Configuring L3 EtherChannel
- Verifying EtherChannel
- Configuring EtherChannel load balancing
- Types of EtherChannel load balancing
- Verifying EtherChannel load balancing

#### **Spanning Tree Protocol**

#### **Enabling Spanning Tree Protocol**

| Switch(config)# <b>spanning-tree vlan 5</b>    | Enables STP on VLAN 5  |
|------------------------------------------------|------------------------|
| Switch(config)# <b>no spanning-tree vlan 5</b> | Disables STP on VLAN 5 |

**NOTE:** If more VLANs are defined in the VLAN Trunking Protocol (VTP) than there are spanning-tree instances, you can only have STP on 64 VLANs. If you have more than 128 VLANs, it is recommended that you use Multiple STP.

#### Configuring the Root Switch

| Switch(config)# <b>spanning-tree</b><br>vlan 5 root            | Modifies the switch priority from the default<br>32768 to a lower value to allow the switch<br>to become the root switch for VLAN 5                                                                                                    |
|----------------------------------------------------------------|----------------------------------------------------------------------------------------------------|
|                                                                | <b>NOTE</b> : If all other switches have extended system ID support, this switch resets its priority to 24576. If any other switch has a priority set to below 24576 already, this switch sets its own priority to 4096 <i>less</i> than the lowest switch priority. If by doing this the switch would have a priority of less than 1, this command fails. |
| Switch(config)# <b>spanning-tree</b><br>vlan 5 root primary    | Switch recalculates timers along with<br>priority to allow the switch to become the<br>root switch for VLAN 5                                                                                                    |
|                                                                | <b>TIP</b> : The root switch should be a backbone or distribution switch.                                                                                                    |
| Switch(config)#spanning-tree<br>vlan 5 root primary diameter 7 | Configures the switch to be the root switch<br>for VLAN 5 and sets the network diameter<br>to 7                                                                                                    |

|                                                                          | <b>TIP</b> : The <b>diameter</b> keyword is used to define the maximum number of switches between any two end stations. The range is from 2 to 7 switches. |
|--------------------------------------------------------------------------|----------------------------------------------------------------------------------------------------|
| Switch(config)# <b>spanning-tree</b><br>vlan 5 root primary hello-time 4 | Configures the switch to be the root switch<br>for VLAN 5 and sets the hello-delay timer<br>to 4 seconds                                                   |
|                                                                          | <b>TIP</b> : The <b>hello-time</b> keyword sets the hello-delay timer to any amount between 1 and 10 seconds. The default time is 2 seconds.               |

## Configuring a Secondary Root Switch

| Switch(config)# <b>spanning-tree</b><br><b>vlan 5 root secondary</b>          | Switch recalculates timers along with<br>priority to allow the switch to become the<br>root switch for VLAN 5 should the primary<br>root switch fail                                                                                                    |
|-------------------------------------------------------------------------------|----------------------------------------------------------------------------------------------------|
|                                                                               | <b>NOTE</b> : If all other switches have extended system ID support, this switch resets its priority to 28672. Therefore, if the root switch fails, and all other switches are set to the default priority of 32768, this becomes the new root switch. For switches without Extended System ID support, the switch priority is changed to 16384. |
| Switch(config) <b>#spanning-tree</b><br>vlan 5 root secondary diameter 7      | Configures the switch to be the secondary<br>root switch for VLAN 5 and sets the<br>network diameter to 7                                                                                                    |
| Switch(config)# <b>spanning-tree</b><br>vlan 5 root secondary hello-time<br>4 | Configures the switch to be the secondary<br>root switch for VLAN 5 and sets the hello-<br>delay timer to 4 seconds                                                                                                    |

## **Configuring Port Priority**

| Switch(config)# <b>interface</b><br>gigabitethernet 0/1     | Moves to interface configuration mode                                 |
|-------------------------------------------------------------|-----------------------------------------------------------------------|
| <pre>Switch(config-if)#spanning-tree port-priority 64</pre> | Configures the port priority for the interface that is an access port |
| Switch(config-if)# <b>spanning-tree</b><br>vlan 5 port-priority 64 | Configures the VLAN port priority for an interface that is a trunk port                                                                                                    |
|--------------------------------------------------------------------|----------------------------------------------------------------------------------------------------|
|                                                                    | <b>NOTE</b> : Port priority is used to break a tie<br>when two switches have equal priorities for<br>determining the root switch. The number<br>can be between 0 and 255. The default port<br>priority is 128. The lower the number, the<br>higher the priority. |

#### Configuring the Path Cost

| Switch(config)# <b>interface</b><br>gigabitethernet 0/1        | Moves to interface config mode                                                                                                    |
|----------------------------------------------------------------|----------------------------------------------------------------------------------------------------|
| Switch(config-if)# <b>spanning-tree</b><br>cost 100000         | Configures the cost for the interface that is an access port                                                                                                    |
| Switch(config-if)# <b>spanning-tree</b><br>vlan 5 cost 1000000 | Configures the VLAN cost for an interface that is a trunk port                                                                                                    |
|                                                                | <b>NOTE</b> : If a loop occurs, STP uses the path cost when trying to determine which interface to place into the forwarding state. A higher path cost means a lower speed transmission. The range of the <b>cost</b> keyword is 1 through 200000000. The default is based on the media speed of the interface. |

#### Configuring the Switch Priority of a VLAN

| Switch(config)# <b>spanning-tree vlan</b> | Configures the switch priority of VLAN 5 |
|-------------------------------------------|------------------------------------------|
| 5 priority 12288                          | to 12288                                 |

**NOTE:** With the **priority** keyword, the range is 0 to 61440 in increments of 4096. The default is 32768. The lower the priority, the more likely the switch will be chosen as the root switch.

Only the following numbers can be used as a priority value:

| 0     | 4096  | 8192  | 12288 |
|-------|-------|-------|-------|
| 16384 | 20480 | 24576 | 28672 |
| 32768 | 36864 | 40960 | 45056 |
| 49152 | 53248 | 57344 | 61440 |

**CAUTION:** Cisco recommends caution when using this command. Cisco further recommends that the **spanning-tree vlan** *x* **root primary** or the **spanning-tree vlan** *x* **root secondary** command be used instead to modify the switch priority.

**Configuring STP Timers** 

| Switch(config)# <b>spanning-tree vlan</b><br>5 hello-time 4    | Changes the hello-delay timer to 4 seconds on VLAN 5    |
|----------------------------------------------------------------|---------------------------------------------------------|
| Switch(config)# <b>spanning-tree vlan</b><br>5 forward-time 20 | Changes the forward-delay timer to 20 seconds on VLAN 5 |
| Switch(config)# <b>spanning-tree vlan</b><br>5 max-age 25      | Changes the maximum-aging timer to 25 seconds on VLAN 5 |

**NOTE:** For the **hello-time** command, the range is 1 to 10 seconds. The default is 2 seconds.

For the **forward-time** command, the range is 4 to 30 seconds. The default is 15 seconds.

For the **max-age** command, the range is 6 to 40 seconds. The default is 20 seconds.

**CAUTION:** Cisco recommends caution when using this command. Cisco further recommends that the **spanning-tree vlan** *x* **root primary** or the **spanning-tree vlan** *x* **root secondary** command be used instead to modify the switch timers.

#### Verifying STP

| Switch# <b>show spanning-tree</b>                          | Displays STP information                                   |
|------------------------------------------------------------|------------------------------------------------------------|
| Switch# <b>show spanning-tree active</b>                   | Displays STP information on active interfaces only         |
| Switch# <b>show spanning-tree brief</b>                    | Displays a brief status of the STP                         |
| Switch# <b>show spanning-tree detail</b>                   | Displays a detailed summary of interface information       |
| Switch#show spanning-tree<br>interface gigabitethernet 0/1 | Displays STP information for interface gigabitethernet 0/1 |
| Switch# <b>show spanning-tree summary</b>                  | Displays a summary of port states                          |
| Switch# <b>show spanning-tree summary</b><br>totals        | Displays the total lines of the STP section                |
| Switch# <b>show spanning-tree vlan 5</b>                   | Displays STP information for VLAN 5                        |

#### **Optional STP Configurations**

Although the following commands are not mandatory for STP to work, you might find these helpful in fine-tuning your network.

## PortFast

| Switch(config)#interface<br>fastethernet 0/10                                | Moves to interface config mode                                                                                                    |
|------------------------------------------------------------------------------|----------------------------------------------------------------------------------------------------|
| Switch(config-if)# <b>spanning-tree</b><br>portfast                          | Enables PortFast on an access port                                                                                                    |
| Switch(config-if)# <b>spanning-tree</b><br>portfast trunk                    | Enables PortFast on a trunk port                                                                                                    |
|                                                                              | <b>WARNING:</b> Use the <b>portfast</b> command<br>only when connecting a single end station to<br>an access or trunk port. Using this command<br>on a port connected to a switch or hub could<br>prevent spanning tree from detecting loops. |
|                                                                              | <b>NOTE</b> : If you enable the voice VLAN feature, PortFast is enabled automatically. If you disable voice VLAN, PortFast is still enabled.                                                                                                  |
| Switch# <b>show spanning-tree</b><br>interface fastethernet 0/10<br>portfast | Displays PortFast information on interface fastethernet 0/10                                                                                                    |

#### **BPDU** Guard

| Switch(config)# <b>spanning-tree</b><br>portfast bpduguard default | Globally enables BPDU Guard                                                                              |
|--------------------------------------------------------------------|----------------------------------------------------------------------------------------------------|
| Switch(config)# <b>interface range</b><br>fastethernet 0/1 - 5     | Enters interface range configuration mode                                                                |
| Switch(config-if-<br>range)# <b>spanning-tree portfast</b>         | Enables PortFast on all interfaces in the range                                                          |
|                                                                    | <b>NOTE</b> : By default, BPDU Guard is disabled.                                                        |
| Switch(config)#errdisable<br>recovery cause bpduguard              | Allows port to reenable itself if the cause of<br>the error is BPDU Guard by setting a<br>recovery timer |

| Switch(config)# <b>errdisable</b><br>recovery interval 400 | Sets recovery timer to 400 seconds. Default<br>is 300 seconds. Range is from 30 to 86400<br>seconds |
|------------------------------------------------------------|----------------------------------------------------------------------------------------------------|
| Switch# <b>show spanning-tree</b><br>summary totals        | Verifies whether BPDU Guard is enabled or disabled                                                  |
| Switch# <b>show errdisable recovery</b>                    | Displays errdisable recovery timer information                                                      |

# **BPDU** Filtering

| Switch(config)# <b>spanning-tree</b><br>portfast bpdufilter default | Globally enables BPDU Filtering—<br>prevents ports in PortFast from sending<br>or receiving bridge protocol data units<br>(BPDU)                                                         |
|---------------------------------------------------------------------|----------------------------------------------------------------------------------------------------|
| Switch(config)#interface range<br>fastethernet 0/1 - 5              | Enters interface range config mode                                                                                                    |
| Switch(config-if-range)# <b>spanning-</b><br>tree portfast          | Enables PortFast on all interfaces in the range                                                                                                    |
|                                                                     | <b>NOTE</b> : By default, BPDU Filtering is disabled.                                                                                                    |
|                                                                     | <b>CAUTION</b> : Enabling BPDU Filtering<br>on an interface, or globally, is the same<br>as disabling STP, which can result in<br>spanning-tree loops being created but<br>not detected. |
| Switch(config)# <b>interface</b><br>fastethernet 0/15               | Moves to interface config mode                                                                                                    |
| Switch(config-if)# <b>spanning-tree</b><br><b>bpdufilter enable</b> | Enables BPDU Filtering on the interface without enabling the PortFast feature                                                                                                    |
| Switch# <b>show running-config</b>                                  | Verifies BPDU Filtering is enabled on interfaces                                                                                                    |

## UplinkFast

| Switch(config)# <b>spanning-tree</b><br>uplinkfast                     | Enables UplinkFast                                                                                                    |
|------------------------------------------------------------------------|----------------------------------------------------------------------------------------------------|
| Switch(config)# <b>spanning-tree</b><br>uplinkfast max-update-rate 200 | Enables UplinkFast and sets the update packet rate to 200 packets/second                                                                                                    |
|                                                                        | <b>NOTE</b> : UplinkFast cannot be set on an individual VLAN. The <b>spanning-tree uplinkfast</b> command affects all VLANs.                                                                                                    |
|                                                                        | <b>NOTE</b> : For the <b>max-update-rate</b><br>argument, the range is 0 to 32000<br>packets/second. The default is 150. If<br>you set the rate to 0, station-learning<br>frames are not generated. This will<br>cause STP to converge more slowly<br>after a loss of connectivity. |
| Switch# <b>show spanning-tree summary</b>                              | Verifies UplinkFast has been enabled                                                                                                    |

**NOTE:** UplinkFast cannot be enabled on VLANs that have been configured for switch priority.

**NOTE:** UplinkFast is most useful in access-layer switches, or switches at the edge of the network. It is not appropriate for backbone devices.

#### BackboneFast

| Switch(config)# <b>spanning-tree</b><br>backbonefast | Enables BackboneFast                   |
|------------------------------------------------------|----------------------------------------|
| Switch# <b>show spanning-tree summary</b>            | Verifies BackboneFast has been enabled |

# Root Guard

| Switch(config)# <b>interface</b><br>fastethernet 0/1  | Moves to interface config mode                  |
|-------------------------------------------------------|-------------------------------------------------|
| Switch(config-if)# <b>spanning-tree</b><br>guard root | Enables Root Guard on the interface             |
| Switch# <b>show running-config</b>                    | Verifies Root Guard is enabled on the interface |

**NOTE:** You cannot enable both Root Guard and Loop Guard at the same time.

**NOTE:** Root Guard enabled on an interface applies to all VLANs to which the interface belongs.

**NOTE:** Do not enable Root Guard on interfaces to be used by the UplinkFast feature.

#### Loop Guard

| Switch# <b>show spanning-tree active</b>                  | Shows which ports are alternate or root ports |
|-----------------------------------------------------------|-----------------------------------------------|
| Switch# <b>show spanning-tree mst</b>                     | Shows which ports are alternate or root ports |
| Switch#configure terminal                                 | Moves to global configuration mode            |
| Switch(config)# <b>spanning-tree</b><br>loopguard default | Enables Loop Guard globally on the switch     |
| Switch(config)# <b>exit</b>                               | Returns to privileged mode                    |
| Switch# <b>show running-config</b>                        | Verifies that Loop Guard has been enabled     |

**NOTE:** You cannot enable both Root Guard and Loop Guard at the same time.

**NOTE:** This feature is most effective when it is configured on the entire switched network.

**NOTE:** Loop Guard operates only on ports that are considered to be point to point by the STP.

#### Unidirectional Link Detection

| Switch(config)# <b>udld enable</b>                    | Enables Unidirectional Link Detection (UDLD)<br>on all fiber-optic Interfaces |
|-------------------------------------------------------|-------------------------------------------------------------------------------|
|                                                       | <b>NOTE</b> : By default, UDLD is disabled.                                   |
| Switch(config)# <b>interface</b><br>fastethernet 0/24 | Moves to interface config mode                                                |

| Switch(config-if)# <b>udld port</b>            | Enables UDLD on this interface—required for copper-based interfaces                                                                                                    |  |
|------------------------------------------------|----------------------------------------------------------------------------------------------------|--|
|                                                | <b>NOTE</b> : On a fiber-optic (FO) interface, the interface command <b>udld port</b> overrides the global command <b>udld enable</b> . Therefore, if you issue the command <b>no udld port</b> on an FO interface, you will still have the globally enabled <b>udld enable</b> command to deal with. |  |
| Switch# <b>show udld</b>                       | Displays UDLD information                                                                                                    |  |
| Switch#show udld interface<br>fastethernet 0/1 | Displays UDLD information for interface fastethernet 0/1                                                                                                    |  |
| Switch# <b>udld reset</b>                      | Resets all interfaces shut down by UDLD                                                                                                    |  |
|                                                | <b>NOTE</b> : You can also use the <b>shutdown</b> command, followed by a <b>no shutdown</b> command in interface config mode, to restart a disabled interface.                                                                                                    |  |

#### Changing the Spanning-Tree Mode

There are different types of spanning tree that can be configured on a Cisco switch. The options vary according to the platform:

- **Per-VLAN Spanning Tree (PVST)**—There is one instance of spanning tree for each VLAN. This is a Cisco proprietary protocol.
- **Per-VLAN Spanning Tree Plus (PVST+)**—Also Cisco proprietary. Has added extensions to the PVST protocol.
- **Rapid PVST+**—This mode is the same as PVST+ except that it uses a rapid convergence based on the 802.1w standard.
- Multiple Spanning Tree Protocol (MSTP)—IEEE 802.1s. Extends the 802.1w Rapid Spanning Tree (RST) algorithm to multiple spanning trees. Multiple VLANs can map to a single instance of RST. You cannot run MSTP and PVST at the same time.

| Switch(config)# <b>spanning-tree mode mst</b>           | Enables MSTP. This command is<br>available only on a switch running<br>the EI software image. |
|---------------------------------------------------------|-----------------------------------------------------------------------------------------------|
| Switch(config)# <b>spanning-tree mode pvst</b>          | Enables PVST—this is the default setting                                                      |
| Switch(config)# <b>spanning-tree mode</b><br>rapid-pvst | Enables Rapid PVST+                                                                           |

# Extended System ID

| Switch(config)# <b>spanning-tree extend</b><br><b>system-id</b> | Enables Extended System ID, also<br>known as MAC Address Reduction                                                                |
|-----------------------------------------------------------------|----------------------------------------------------------------------------------------------------|
|                                                                 | <b>NOTE</b> : Catalyst switches running software earlier than Cisco IOS Release 12.1(8)EA1 do not support the Extended System ID. |
| Switch# <b>show spanning-tree summary</b>                       | Verifies Extended System ID is enabled                                                                                            |
| Switch# <b>show running-config</b>                              | Verifies Extended System ID is enabled                                                                                            |

# Enabling Rapid Spanning Tree

| Switch(config)# <b>spanning-tree mode</b> rapid-pvst                | Enables Rapid PVST+                                                                                                    |
|---------------------------------------------------------------------|----------------------------------------------------------------------------------------------------|
| Switch(config)# <b>interface</b><br>fastethernet 0/1                | Moves to interface config mode                                                                                                    |
| Switch(config-if)# <b>spanning-tree</b><br>link-type point-to-point | Sets the interface to be a point-to-point interface                                                                                                    |
|                                                                     | <b>NOTE:</b> By setting the link type to point-to-point, this means that if you connect this port to a remote port, and this port becomes a designated port, the switch will negotiate with the remote port and transition the local port to a forwarding state. |
| Switch(config-if)# <b>exit</b>                                      |                                                                                                    |
| Switch(config)# <b>clear spanning-tree</b><br>detected-protocols    |                                                                                                    |
|                                                                     | <b>NOTE</b> : The <b>clear spanning-tree</b><br><b>detected-protocols</b> command restarts<br>the protocol migration process on the<br>switch if any port is connected to a port<br>on a legacy 802.1D switch.                                                   |

# Enabling Multiple Spanning Tree

| Switch(config)# <b>spanning-tree mst</b><br>configuration  | Enters MST config mode                                                                                                    |
|------------------------------------------------------------|----------------------------------------------------------------------------------------------------|
| Switch(config-mst)# <b>instance 1 vlan 4</b>               | Maps VLAN 4 to an Multiple Spanning<br>Tree (MST) instance                                                                                                    |
| Switch(config-mst)# <b>instance 1 vlan</b><br>1-15         | Maps VLANs 1–15 to MST instance 1                                                                                                    |
| Switch(config-mst)#instance 1 vlan<br>10,20,30             | Maps VLANs 10, 20, and 30 to MST instance 1                                                                                                    |
|                                                            | <b>NOTE</b> : For the <b>instance</b> <i>x</i> <b>vlan</b> <i>y</i> command, the instance must be a number between 1 and 15, and the VLAN range is 1 to 4094.     |
| Switch(config-mst)#name region12                           | Specifies the configuration name to be region12.                                                                                                    |
|                                                            | <b>NOTE</b> : The <b>name</b> argument can be up to 32 characters long and is case sensitive.                                                                     |
| Switch(config-mst)# <b>revision 4</b>                      | Specifies the revision number                                                                                                    |
|                                                            | <b>NOTE</b> : The range for the <b>revision</b> argument is 0 to 65535.                                                                                           |
| Switch(config-mst)# <b>show pending</b>                    | Verifies the configuration by displaying<br>a summary of what you have<br>configured for the MST region                                                           |
| Switch(config-mst)# <b>exit</b>                            | Applies all changes and returns to global config mode                                                                                                    |
| Switch(config)# <b>spanning-tree mst 1</b>                 | Enables MST                                                                                                    |
|                                                            | <b>CAUTION</b> : Changing spanning-tree modes can disrupt traffic because all spanning-tree instances are stopped for the old mode and restarted in the new mode. |
|                                                            | <b>NOTE</b> : You cannot run both MSTP and PVST at the same time.                                                                                                 |
| Switch(config)# <b>spanning-tree mst 1</b><br>root primary | Configures a switch as a primary root<br>switch within MST instance 1. The<br>primary root switch priority is 24576.                                              |

| Switch(config)# <b>spanning-tree mst 1</b><br>root secondary | Configures a switch as a secondary root<br>switch within MST instance 1. The<br>secondary root switch priority is<br>28672. |
|--------------------------------------------------------------|----------------------------------------------------------------------------------------------------|
| Switch(config)# <b>exit</b>                                  | Returns to privileged mode                                                                                                  |

# Verifying MST

| Switch# <b>show spanning-tree mst</b><br>configuration        | Displays the MST region configuration                                     |
|---------------------------------------------------------------|---------------------------------------------------------------------------|
| Switch# <b>show spanning-tree mst 1</b>                       | Displays the MST information for instance 1                               |
| Switch#show spanning-tree mst<br>interface fastethernet 0/1   | Displays the MST information for interface fastethernet 0/1               |
| Switch#show spanning-tree mst 1<br>interface fastethernet 0/1 | Displays the MST information for instance 1 on interface fastethernet 0/1 |
| Switch#show spanning-tree mst 1<br>detail                     | Shows detailed information about MST instance 1                           |

# Troubleshooting Spanning Tree

| Switch# <b>debug spanning-tree all</b>                    | Displays all spanning-tree debugging events             |
|-----------------------------------------------------------|---------------------------------------------------------|
| Switch# <b>debug spanning-tree events</b>                 | Displays spanning-tree debugging topology events        |
| Switch# <b>debug spanning-tree</b><br><b>backbonefast</b> | Displays spanning-tree debugging<br>BackboneFast events |
| Switch# <b>debug spanning-tree</b><br>uplinkfast          | Displays spanning-tree debugging<br>UplinkFast event    |
| Switch# <b>debug spanning-tree mstp all</b>               | Displays all MST debugging events                       |
| Switch# <b>debug spanning-tree switch</b><br>state        | Displays spanning-tree port state changes               |
| Switch# <b>debug spanning-tree pvst+</b>                  | Displays PVST+ events                                   |

#### Configuration Example: STP

Figure 3-1 shows the network topology for the configuration that follows, which shows how to configure STP using commands covered in this chapter.

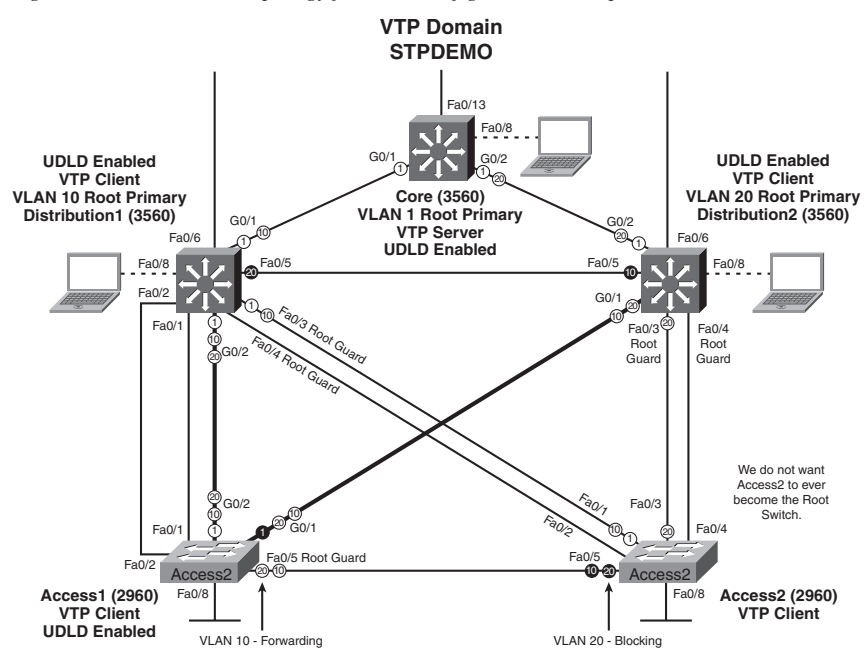

*Figure 3-1* Network Topology for STP Configuration Example

#### Core Switch (3560)

| Switch> <b>enable</b>                    | Moves to privileged mode                                                                           |
|------------------------------------------|----------------------------------------------------------------------------------------------------|
| Switch#configure terminal                | Moves to global config mode                                                                        |
| Switch(config)#hostname Core             | Sets host name                                                                                     |
| Core(config)# <b>no ip domain-lookup</b> | Turns off Dynamic Name System<br>(DNS) queries so that spelling<br>mistakes will not slow you down |
| Core(config)# <b>vtp mode server</b>     | Changes the switch to VTP server mode. This is the default mode.                                   |

| Core(config)# <b>vtp domain stpdemo</b>                          | Configures the VTP domain name to stpdemo                 |
|------------------------------------------------------------------|-----------------------------------------------------------|
| Core(config)# <b>vlan 10</b>                                     | Creates VLAN 10 and enters VLAN-<br>config mode           |
| Core(config-vlan)# <b>name Accounting</b>                        | Assigns a name to the VLAN                                |
| Core(config-vlan)# <b>exit</b>                                   | Returns to global config mode                             |
| Core(config)# <b>vlan 20</b>                                     | Creates VLAN 20 and enters VLAN-<br>config mode           |
| Core(config-vlan)# <b>name Marketing</b>                         | Assigns a name to the VLAN                                |
| Core(config-vlan)# <b>exit</b>                                   | Returns to global config mode                             |
| Core(config)# <b>spanning-tree vlan 1</b><br><b>root primary</b> | Configures the sitch to become the root switch for VLAN 1 |
| Core(config)#udld enable                                         | Enables UDLD                                              |
| Core(config)# <b>exit</b>                                        | Returns to privileged mode                                |
| Core#copy running-config startup-<br>config                      | Saves the configuration to NVRAM                          |

# Distribution 1 Switch (3560)

| Switch> <b>enable</b>                                               | Moves to privileged mode                                               |
|---------------------------------------------------------------------|------------------------------------------------------------------------|
| Switch#configure terminal                                           | Moves to global config mode                                            |
| Switch(config)#hostname Distribution1                               | Sets host name                                                         |
| Distribution1(config)# <b>no ip domain-</b><br>lookup               | Turns off DNS queries so that spelling mistakes will not slow you down |
| Distribution1(config)# <b>vtp domain</b><br><b>stpdemo</b>          | Configures the VTP domain name to stpdemo                              |
| Distribution1(config)# <b>vtp mode client</b>                       | Changes the switch to VTP client mode                                  |
| Distribution1(config)# <b>spanning-tree</b><br>vlan 10 root primary | Configures the switch to become the root switch of VLAN 10             |
| Distribution1(config)#udld enable                                   | Enables UDLD on all FO interfaces                                      |

| Distribution1(config)#interface range<br>fastethernet 0/3 - 4 | Moves to interface range mode                                                              |
|---------------------------------------------------------------|--------------------------------------------------------------------------------------------|
| Distribution1(config-if)# <b>spanning-</b><br>tree guard root | Prevents switch on the other end of the<br>link (Access2) from becoming the root<br>switch |
| <pre>Distribution1(config-if)#exit</pre>                      | Returns to global config mode                                                              |
| Distribution1(config)# <b>exit</b>                            | Returns to privileged mode                                                                 |
| Distribution1#copy running-config<br>startup-config           | Saves the configuration to NVRAM                                                           |

# Distribution 2 Switch (3560)

| Switch> <b>enable</b>                                                        | Moves to privileged mode                                                                   |
|------------------------------------------------------------------------------|--------------------------------------------------------------------------------------------|
| Switch#configure terminal                                                    | Moves to global config mode                                                                |
| Switch(config)# <b>hostname</b><br>Distribution2                             | Sets host name                                                                             |
| Distribution2(config)# <b>no ip domain-</b><br>lookup                        | Turns off DNS queries so that spelling<br>mistakes will not slow you down                  |
| Distribution2(config)# <b>vtp domain stpdemo</b>                             | Configures the VTP domain name to stpdemo                                                  |
| Distribution2(config)#vtp mode<br>client                                     | Changes the switch to VTP client mode                                                      |
| Distribution2(config)# <b>spanning-tree</b><br>vlan 20 root primary          | Configures the switch to become the root switch of VLAN 20                                 |
| Distribution2(config)# <b>udld enable</b>                                    | Enables UDLD on all FO interfaces                                                          |
| Distribution2(config)# <b>interface</b><br><b>range fastethernet 0/3 – 4</b> | Moves to interface range mode                                                              |
| Distribution2(config-if)# <b>spanning-<br/>tree guard root</b>               | Prevents the switch on the other end of<br>link (Access2) from becoming the root<br>switch |
| <pre>Distribution2(config-if)#exit</pre>                                     | Returns to global config mode                                                              |
| Distribution2(config)# <b>exit</b>                                           | Returns to privileged mode                                                                 |
| Distribution2# <b>copy running-config</b><br><b>startup-config</b>           | Saves the configuration to NVRAM                                                           |

Access 1 Switch (2960)

| Switch> <b>enable</b>                                               | Moves to privileged mode                                                                   |
|---------------------------------------------------------------------|--------------------------------------------------------------------------------------------|
| Switch#configure terminal                                           | Moves to global config mode                                                                |
| Switch(config)# <b>hostname Access1</b>                             | Sets host name                                                                             |
| Access1(config)# <b>no ip domain-lookup</b>                         | Turns off DNS queries so that spelling<br>mistakes will not slow you down                  |
| Access1(config)# <b>vtp domain stpdemo</b>                          | Configures the VTP domain name to <i>stpdemo</i>                                           |
| Access1(config)# <b>vtp mode client</b>                             | Changes the switch to VTP client mode                                                      |
| Access1(config)#interface range<br>fastethernet 0/6 - 12            | Moves to interface range config mode                                                       |
| Access1(config-if-range)#switchport<br>mode access                  | Places all interfaces in access mode                                                       |
| Access1(config-if-range)# <b>spanning-</b><br>tree portfast         | Places all ports directly into forwarding mode                                             |
| Access1(config-if-range)# <b>spanning-</b><br>tree bpduguard enable | Enables BPDU Guard                                                                         |
| Access1(config-if-range)# <b>exit</b>                               | Moves back to global config mode                                                           |
| Access1(config)# <b>spanning-tree</b><br>uplinkfast                 | Enables UplinkFast to reduce STP convergence time                                          |
| Access1(config)#interface<br>fastethernet 0/5                       | Moves to interface config mode                                                             |
| Access1(config-if)# <b>spanning-tree</b><br>guard root              | Prevents the switch on the other end of<br>link (Access2) from becoming the root<br>switch |
| Access1(config-if)# <b>exit</b>                                     | Returns to global config mode                                                              |
| Access1(config)# <b>udld enable</b>                                 | Enables UDLD on all FO interfaces                                                          |
| Access1(config)# <b>exit</b>                                        | Returns to privileged mode                                                                 |
| Access1#copy running-config<br>startup-config                       | Saves the configuration to NVRAM                                                           |

#### Access 2 Switch (2960)

| Switch> <b>enable</b>                                               | Moves to privileged mode                                               |
|---------------------------------------------------------------------|------------------------------------------------------------------------|
| Switch#configure terminal                                           | Moves to global config mode                                            |
| Switch(config)#hostname Access2                                     | Sets host name                                                         |
| Access2(config)# <b>no ip domain-lookup</b>                         | Turns off DNS queries so that spelling mistakes will not slow you down |
| Access2(config)# <b>vtp domain stpdemo</b>                          | Configures the VTP domain name to stpdemo                              |
| Access2(config)# <b>vtp mode client</b>                             | Changes the switch to VTP client mode                                  |
| Access2(config)#interface range<br>fastethernet 0/6 - 12            | Moves to interface range config mode                                   |
| Access2(config-if-range)# <b>switchport</b><br>mode access          | Places all interfaces in access mode                                   |
| Access2(config-if-range)# <b>spanning-</b><br>tree portfast         | Places all ports directly into forwarding mode                         |
| Access2(config-if-range)# <b>spanning-</b><br>tree bpduguard enable | Enables BPDU Guard                                                     |
| Access2(config-if-range)# <b>exit</b>                               | Moves back to global config mode                                       |
| Access2(config)# <b>spanning-tree vlan</b><br>10 priority 61440     | Ensures this switch will not become the root switch for VLAN 10        |
| Access2(config)# <b>exit</b>                                        | Returns to privileged mode                                             |
| Access2# <b>copy running-config</b><br>startup-config               | Saves config to NVRAM                                                  |

#### EtherChannel

EtherChannel provides fault-tolerant high-speed links between switches, routers, and servers. An EtherChannel consists of individual Fast Ethernet or Gigabit Ethernet links bundled into a single logical link. If a link within an EtherChannel fails, traffic previously carried over that failed link changes to the remaining links within the EtherChannel.

| Mode      | Protocol | Description                                                                                                    |
|-----------|----------|----------------------------------------------------------------------------------------------------|
| On        | None     | Forces the interface into an EtherChannel without PAgP or LACP. Channel only exists if connected to another interface group also in On mode. |
| Auto      | PAgP     | Places the interface into a passive negotiating state—will<br>respond to PAgP packets, but will not initiate PAgP negotiation                |
| Desirable | PAgP     | Places the interface into an active negotiating state—will send<br>PAgP packets to start negotiations                                        |
| Passive   | LACP     | Places the interface into a passive negotiating state—will<br>respond to LACP packets, but will not initiate LACP<br>negotiation             |
| Active    | LACP     | Place the interface into an active negotiating state—will send LACP packets to start negotiations                                            |

Interface Modes in EtherChannel

#### Guidelines for Configuring EtherChannel

- PAgP is Cisco proprietary.
- LACP is defined in 802.3ad.
- Can combine from two to eight parallel links.
- All ports must be identical:
  - Same speed and duplex
  - Cannot mix Fast Ethernet and Gigabit Ethernet
  - Cannot mix PAgP and LACP
  - Must all be VLAN trunk or nontrunk operational status
- All links must be either L2 or L3 in a single channel group.
- To create a channel in PAgP, sides must be set to
  - Auto-Desirable
  - Desirable-Desirable
- To create a channel in LACP, sides must be set to
  - Active-Active
  - Active-Passive
- To create a channel without using PAgP or LACP, sides must be set to On-On.
- Do *not* configure a GigaStack Gigabit Interface Converter (GBIC) as part of an EtherChannel.
- An interface that is already configured to be a Switched Port Analyzer (SPAN) destination port will not join an EtherChannel group until SPAN is disabled.
- Do *not* configure a secure port as part of an EtherChannel.

- Interfaces with different native VLANs cannot form an EtherChannel.
- When using trunk links, ensure all trunks are in the same mode—Inter-Switch Link (ISL) or Dot1Q.

| Switch(config)#interface range<br>fastethernet 0/1 - 4                                                       | Moves to interface range config mode                                                                                                    |
|----------------------------------------------------------------------------------------------------|----------------------------------------------------------------------------------------------------|
| Switch(config-if-range)# <b>channel-</b><br>protocol pagp                                                    | Specifies the PAgP protocol to be used in this channel                                                                                              |
| or                                                                                                    |                                                                                                    |
| Switch(config-if-range)# <b>channel-</b><br>protocol lacp                                                    | Specifies the LACP protocol to be used in this channel                                                                                              |
| <pre>Switch(config-if-range)#channel-<br/>group 1 mode {desirable   auto   on<br/>  passive   active }</pre> | Creates channel group 1 and assigns<br>interfaces 01–04 as part of it. Use<br>whichever mode is necessary, depending<br>on your choice of protocol. |

#### Configuring L2 EtherChannel

### Configuring L3 EtherChannel

| 3560Switch(config)#interface port-<br>channel 1                       | Creates the port-channel logical<br>interface, and moves to interface config<br>mode. Valid channel numbers are 1–48. |
|-----------------------------------------------------------------------|----------------------------------------------------------------------------------------------------|
| 3560Switch(config-if)# <b>no</b><br>switchport                        | Puts the interface into Layer 3 mode                                                                                  |
| 3560Switch(config-if)# <b>ip address</b><br>172.16.10.1 255.255.255.0 | Assigns IP address and netmask                                                                                        |
| 3560Switch(config-if)# <b>exit</b>                                    | Moves to global config mode                                                                                           |
| 3560Switch(config)#interface range<br>fastethernet 0/20 - 24          | Moves to interface range config mode                                                                                  |
| 3560Switch(config-if-range)# <b>no ip</b><br>address                  | Ensures there are no IP addresses assigned on the interfaces                                                          |
| 3560Switch(config-if-<br>range)# <b>channel-protocol pagp</b>         | Specifies the PAgP protocol to be used in this channel                                                                |

| 3560Switch(config-if-<br>range)# <b>channel-protocol lacp</b>                                          | Specifies the LACP protocol to be used in this channel                                                                                              |
|----------------------------------------------------------------------------------------------------|----------------------------------------------------------------------------------------------------|
| 3560Switch(config-if-<br>range)#channel-group 1 mode<br>{desirable ¦ auto ¦ on ¦ passive ¦<br>active } | Creates channel group 1 and assigns<br>interfaces 20–24 as part of it. Use<br>whichever mode is necessary, depending<br>on your choice of protocol. |
|                                                                                                    | <b>NOTE</b> : The channel group number must match the port channel number.                                                                          |

# Verifying EtherChannel

| Switch#show running-config                                | Displays list of what is currently running on the device |
|-----------------------------------------------------------|----------------------------------------------------------|
| Switch#show running-config<br>interface fastethernet 0/12 | Displays interface fastethernet 0/12 information         |
| Switch#show interfaces<br>fastethernet 0/12 etherchannel  | Displays L3 EtherChannel information                     |
| Switch# <b>show etherchannel</b>                          | Displays all EtherChannel information                    |
| Switch#show etherchannel 1 port-<br>channel               | Displays port channel information                        |
| Switch# <b>show etherchannel summary</b>                  | Displays a summary of EtherChannel information           |
| Switch# <b>show pagp neighbor</b>                         | Shows PAgP neighbor information                          |
| Switch# <b>clear pagp 1 counters</b>                      | Clears PAgP channel group 1 information                  |
| Switch#clear lacp 1 counters                              | Clears LACP channel group 1 information                  |
| Switch(config)#port-channel load-<br>balance type         | Configures load balancing of method named <i>type</i>    |

|                                                   | <b>NOTE</b> : The following methods are allowed when load balancing across a port channel:                                                                                                    |
|---------------------------------------------------|----------------------------------------------------------------------------------------------------|
|                                                   | <b>dst-ip</b> Distribution is based on destination host IP address.                                                                                                    |
|                                                   | <b>dst-mac</b> Distribution is based on the destination MAC address. Packets to the same destination are sent on the same port, but packets to different destinations are sent on different ports in the channel. |
|                                                   | <b>src-dst-ip</b> Distribution is based on source and destination host IP address.                                                                                                    |
|                                                   | <b>src-dst-mac</b> Distribution is based on source and destination MAC address.                                                                                                    |
|                                                   | <b>src-ip</b> Distribution is based on source IP address.                                                                                                    |
|                                                   | <b>src-mac</b> Distribution is based on source MAC address. Packets from different hosts use different ports in the channel, but packets from the same host use the same port.                                    |
| Switch# <b>show etherchannel load-</b><br>balance | Displays EtherChannel load-balancing information                                                                                                    |

#### Configuration Example: EtherChannel

Figure 3-2 shows the network topology for the configuration that follows, which shows how to configure EtherChannel using commands covered in this chapter.

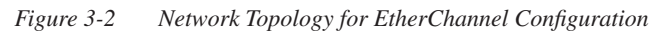

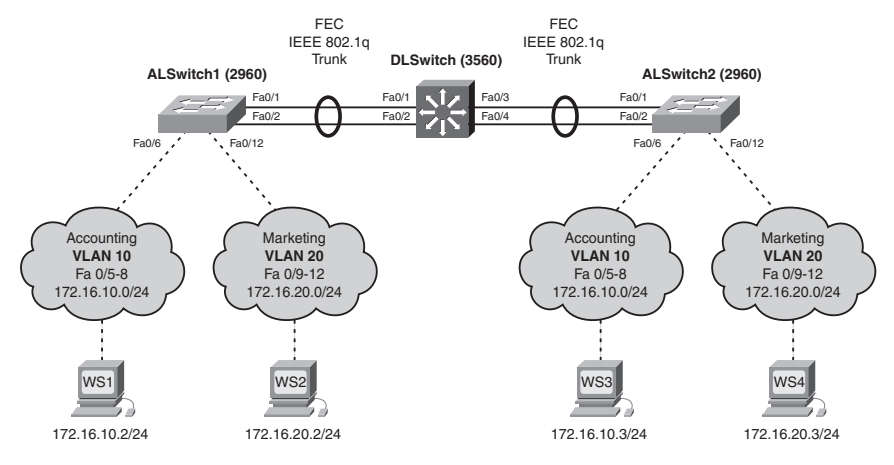

# DLSwitch (3560)

| Switch> <b>enable</b>                                               | Moves to privileged mode                                                                                   |
|---------------------------------------------------------------------|----------------------------------------------------------------------------------------------------|
| Switch#configure terminal                                           | Moves to global config mode                                                                                |
| Switch(config)#hostname DLSwitch                                    | Sets host name                                                                                             |
| DLSwitch(config)# <b>no ip domain-lookup</b>                        | Turns off DNS queries so that spelling<br>mistakes will not slow you down                                  |
| DLSwitch(config)# <b>vtp mode server</b>                            | Changes the switch to VTP server mode                                                                      |
| DLSwitch(config)#vtp domain<br>testdomain                           | Configures the VTP domain name to testdomain                                                               |
| DLSwitch(config)# <b>vlan 10</b>                                    | Creates VLAN 10 and enters VLAN-<br>config mode                                                            |
| DLSwitch(config-vlan)# <b>name</b><br>Accounting                    | Assigns a name to the VLAN                                                                                 |
| DLSwitch(config-vlan)# <b>exit</b>                                  | Returns to global config mode                                                                              |
| DLSwitch(config)# <b>vlan 20</b>                                    | Creates VLAN 20 and enters VLAN-<br>config mode                                                            |
| DLSwitch(config-vlan)# <b>name Marketing</b>                        | Assigns a name to the VLAN                                                                                 |
| DLSwitch(config-vlan)# <b>exit</b>                                  | Returns to global config mode                                                                              |
| DLSwitch(config)# <b>interface range</b><br>fastethernet 0/1 - 4    | Moves to interface range config mode                                                                       |
| DLSwitch(config-if)# <b>switchport trunk</b><br>encapsulation dot1q | Specifies 802.1Q encapsulation on the trunk link                                                           |
| DLSwitch(config-if)# <b>switchport mode</b><br>trunk                | Puts the interface into permanent<br>trunking mode and negotiates to<br>convert the link into a trunk link |
| DLSwitch(config-if)# <b>exit</b>                                    | Returns to global config mode                                                                              |
| DLSwitch(config)#interface range<br>fastethernet 0/1 - 2            | Moves to interface range config mode                                                                       |
| DLSwitch(config-if)# <b>channel-group 1</b><br>mode desirable       | Creates channel group 1 and assigns interfaces 01–02 as part of it                                         |
| DLSwitch(config-if)# <b>exit</b>                                    | Moves to global config mode                                                                                |

| DLSwitch(config)#interface range<br>fastethernet 0/3 - 4              | Moves to interface range config mode                               |
|-----------------------------------------------------------------------|--------------------------------------------------------------------|
| DLSwitch(config-if)#channel-group 2<br>mode desirable                 | Creates channel group 2 and assigns interfaces 03–04 as part of it |
| DLSwitch(config-if)# <b>exit</b>                                      | Moves to global config mode                                        |
| DLSwitch(config)# <b>port-channel load-</b><br><b>balance dst-mac</b> | Configures load balancing based on destination MAC address         |
| DLSwitch(config)# <b>exit</b>                                         | Moves to privileged mode                                           |
| DLSwitch#copy running-config<br>startup-config                        | Saves the configuration to NVRAM                                   |

# ALSwitch1 (2960)

| Switch> <b>enable</b>                                              | Moves to privileged mode                                               |
|--------------------------------------------------------------------|------------------------------------------------------------------------|
| Switch#configure terminal                                          | Moves to global config mode                                            |
| Switch(config)#hostname ALSwitch1                                  | Sets host name                                                         |
| ALSwitch1(config)# <b>no ip domain-</b><br>lookup                  | Turns off DNS queries so that spelling mistakes will not slow you down |
| ALSwitch1(config)# <b>vtp mode client</b>                          | Changes the switch to VTP client mode                                  |
| ALSwitch1(config)# <b>vtp domain</b><br>testdomain                 | Configures the VTP domain name to testdomain                           |
| ALSwitch1(config)# <b>interface range</b><br>fastethernet 0/5 - 8  | Moves to interface range config mode                                   |
| ALSwitch1(config-if-<br>range)# <b>switchport mode access</b>      | Sets ports 5–8 as access ports                                         |
| ALSwitch1(config-if-<br>range)# <b>switchport access vlan 10</b>   | Assigns ports to VLAN 10                                               |
| ALSwitch1(config-if-range)# <b>exit</b>                            | Moves to global config mode                                            |
| ALSwitch1(config)# <b>interface range</b><br>fastethernet 0/9 - 12 | Moves to interface range config mode                                   |
| ALSwitch1(config-if-<br>range)# <b>switchport mode access</b>      | Sets ports 9–12 as access ports                                        |
| ALSwitch1(config-if-<br>range)# <b>switchport access vlan 20</b>   | Assigns ports to VLAN 20                                               |

| ALSwitch1(config-if-range)# <b>exit</b>                               | Moves to global config mode                                                                                |
|-----------------------------------------------------------------------|----------------------------------------------------------------------------------------------------|
| ALSwitch1(config)# <b>interface range</b><br>fastethernet 0/1 – 2     | Moves to interface range config mode                                                                       |
| ALSwitch1(config-if-<br>range)# <b>switchport mode trunk</b>          | Puts the interface into permanent<br>trunking mode and negotiates to<br>convert the link into a trunk link |
| ALSwitch1(config-if-range)# <b>channel-</b><br>group 1 mode desirable | Creates Channel Group 1 and assigns interfaces 01–02 as part of it                                         |
| ALSwitch1(config-if-range)# <b>exit</b>                               | Moves to global config mode                                                                                |
| ALSwitch1(config)# <b>exit</b>                                        | Moves to privileged mode                                                                                   |
| ALSwitch1 <b>#copy running-config</b><br>startup-config               | Saves the configuration to NVRAM                                                                           |

# ALSwitch2 (2960)

| Switch> <b>enable</b>                                            | Moves to privileged mode                                               |
|------------------------------------------------------------------|------------------------------------------------------------------------|
| Switch#configure terminal                                        | Moves to global config mode                                            |
| Switch(config)#hostname ALSwitch2                                | Sets host name                                                         |
| ALSwitch2(config)# <b>no ip domain-</b><br>lookup                | Turns off DNS queries so that spelling mistakes will not slow you down |
| ALSwitch2(config)# <b>vtp mode client</b>                        | Changes the switch to VTP client mode                                  |
| ALSwitch2(config)# <b>vtp domain</b><br>testdomain               | Configures the VTP domain name to testdomain                           |
| ALSwitch2(config)#interface range<br>fastethernet 0/5 - 8        | Moves to interface range config mode                                   |
| ALSwitch2(config-if-<br>range)# <b>switchport mode access</b>    | Sets ports 5–8 as access ports                                         |
| ALSwitch2(config-if-<br>range)# <b>switchport access vlan 10</b> | Assigns ports to VLAN 10                                               |
| ALSwitch2(config-if-range)# <b>exit</b>                          | Moves to global config mode                                            |

| ALSwitch2(config)# <b>interface range</b><br>fastethernet 0/9 - 12    | Moves to interface range config mode                                                                       |
|-----------------------------------------------------------------------|----------------------------------------------------------------------------------------------------|
| ALSwitch2(config-if-<br>range)# <b>switchport mode access</b>         | Sets ports 9–12 as access ports                                                                            |
| ALSwitch2(config-if-<br>range)# <b>switchport access vlan 20</b>      | Assigns ports to VLAN 20                                                                                   |
| ALSwitch2(config-if-range)# <b>exit</b>                               | Moves to global config mode                                                                                |
| ALSwitch2(config)# <b>interface range</b><br>fastethernet 0/1 - 2     | Moves to interface range config mode                                                                       |
| ALSwitch2(config-if-<br>range)# <b>switchport mode trunk</b>          | Puts the interface into permanent<br>trunking mode and negotiates to<br>convert the link into a trunk link |
| ALSwitch2(config-if-range)# <b>channel-</b><br>group 1 mode desirable | Creates channel group 1 and assigns interfaces 01–02 as part of it.                                        |
| ALSwitch2(config-if-range)# <b>exit</b>                               | Moves to global config mode                                                                                |
| ALSwitch2(config)# <b>exit</b>                                        | Moves to privileged mode                                                                                   |
| ALSwitch2#copy running-config<br>startup-config                       | Saves the configuration to NVRAM                                                                           |

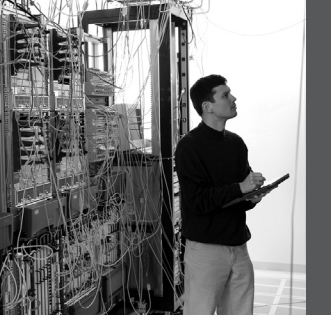

# CHAPTER 4 Inter-VLAN Routing

This chapter provides information and commands concerning the following topics:

- Configuring Cisco Express Forwarding (CEF)
- Verifying CEF
- Troubleshooting CEF
- Inter-VLAN communication using an external router: router-on-a-stick
- Inter-VLAN communication tips
- Inter-VLAN communication on a multilayer switch through a switch virtual interface
  - Removing L2 switchport capability of a switch port
  - Configuring inter-VLAN communication

#### **Configuring Cisco Express Forwarding**

| Switch(config)# <b>ip cef</b>                        | Enables standard CEF                  |
|------------------------------------------------------|---------------------------------------|
| Switch(config)#ip cef distributed                    | Enables distributed CEF (dCEF)        |
| Switch(config)# <b>no ip cef</b>                     | Disables CEF globally                 |
| <pre>Switch(config)#interface fastethernet 0/1</pre> | Moves to interface configuration mode |
| Switch(config-if)#ip route-cache cef                 | Enables CEF on the interface          |

# Verifying CEF

| Switch# <b>show ip cef</b>                                                 | Displays entries in the Forwarding<br>Information Base (FIB)                             |
|----------------------------------------------------------------------------|------------------------------------------------------------------------------------------|
| Switch# <b>show ip cef summary</b>                                         | Displays a summary of the FIB                                                            |
| Switch# <b>show ip cef unresolved</b>                                      | Displays unresolved FIB entries                                                          |
| Switch# <b>show ip cef fastethernet 0/1</b>                                | Displays the FIB entry for the specified interface                                       |
| Switch# <b>show ip cef fastethernet 0/1</b><br>detail                      | Displays detailed information about the FIB for the interface                            |
| Switch#show interface fastethernet<br>0/1 ¦ begin L3                       | Displays switching statistics for the interface beginning at the section for L3          |
| Switch# <b>show interface</b><br>gigabitethernet 1/1 ¦ include<br>switched | Displays switching statistics that show statistics for each layer                        |
| Switch# <b>show adjacency fastethernet</b><br>0/20 detail                  | Displays the content of the information<br>to be used during L2 encapsulation            |
| Switch# <b>show cef drop</b>                                               | Display packets that are dropped because<br>adjacencies are incomplete or<br>nonexistent |
| Switch# <b>show ip interface vlan10</b>                                    | Verifies whether CEF is enabled on an interface                                          |

# **Troubleshooting CEF**

| Switch# <b>debug ip cef</b>               | Displays debug information for CEF                                                                                                    |
|-------------------------------------------|----------------------------------------------------------------------------------------------------|
| Switch# <b>debug ip cef drop</b>          | Displays debug information about dropped packets                                                                                          |
| Switch# <b>debug ip cef access-list</b> x | Displays information from specified access lists                                                                                          |
| Switch# <b>debug ip cef receive</b>       | Displays packets that are not switched<br>using information from the FIB but that<br>are received and sent to the next<br>switching layer |
| Switch# <b>debug ip cef events</b>        | Displays general CEF events                                                                                                    |

| Switch# <b>debug ip cef prefix-ipc</b> | Displays updates related to IP prefix information        |
|----------------------------------------|----------------------------------------------------------|
| Switch# <b>debug ip cef table</b>      | Produces a table showing events related to the FIB table |
| Switch# <b>ping ip</b>                 | Performs an extended ping                                |

# Inter-VLAN Communication Using an External Router: Router-on-a-Stick

| Router(config)# <b>interface</b><br>fastethernet 0/0                  | Moves to interface configuration mode                                                                                                  |
|-----------------------------------------------------------------------|----------------------------------------------------------------------------------------------------|
| Router(config-if)# <b>duplex full</b>                                 | Sets interface to full duplex                                                                                                    |
| Router(config-if)# <b>no shutdown</b>                                 | Enables interface                                                                                                    |
| Router(config-if)#interface<br>fastethernet 0/0.1                     | Creates subinterface 0/0.1 and moves to subinterface configuration mode                                                                |
| Router(config-subif)# <b>description</b><br>Management VLAN 1         | (Optional) Sets locally significant descriptor of the subinterface                                                                     |
| Router(config-subif)# <b>encapsulation<br/>dot1q 1 native</b>         | Assigns VLAN 1 to this subinterface.<br>VLAN 1 will be the native VLAN. This<br>subinterface will use the 802.1Q<br>trunking protocol. |
| Router(config-subif)# <b>ip address</b><br>192.168.1.1 255.255.255.0  | Assigns IP address and netmask                                                                                                    |
| Router(config-subif)# <b>int</b><br>fastethernet 0/0.10               | Creates subinterface 0/0.10 and moves to subinterface configuration mode                                                               |
| Router(config-subif)# <b>description</b><br>Accounting VLAN 10        | (Optional) Sets locally significant descriptor of the subinterface                                                                     |
| Router(config-subif)# <b>encapsulation</b><br>dot1q 10                | Assigns VLAN 10 to this subinterface.<br>This subinterface will use the 802.1Q<br>trunking protocol.                                   |
| Router(config-subif)# <b>ip address</b><br>192.168.10.1 255.255.255.0 | Assigns IP address and netmask                                                                                                    |
| Router(config-subif)# <b>exit</b>                                     | Returns to interface configuration mode                                                                                                |
| Router(config-if)# <b>exit</b>                                        | Returns to global configuration mode                                                                                                   |
| Router(config)#                                                       |                                                                                                    |

**NOTE:** The subnets of the VLANs are directly connected to the router. Routing between these subnets does not require a dynamic routing protocol. In a more complex topology, these routes would need to either be advertised with whatever dynamic routing protocol is being used, or be redistributed into whatever dynamic routing protocol is being used.

**NOTE:** Routes to the subnets associated with these VLANs will appear in the routing table as directly connected networks.

#### **Inter-VLAN Communication Tips**

- Although most routers support both Inter-Switch Link (ISL) and Dot1Q encapsulation some switch models only support Dot1Q, such as the 2950 and 2960 series.
- If you need to use ISL as your trunking protocol, use the command **encapsulation isl** *x*, where *x* is the number of the VLAN to be assigned to that subinterface.
- Recommended best practice is to use the same number of the VLAN number for the subinterface number. It is easier to troubleshoot VLAN 10 on subinterface fa0/0.10 than on fa0/0.2
- The native VLAN (usually VLAN 1) cannot be configured on a subinterface for Cisco IOS releases that are earlier than 12.1(3)T. Native VLAN IP addresses will therefore need to be configured on the physical interface. Other VLAN traffic will be configured on subinterfaces:

```
Router(config)#int fastethernet 0/0
Router(config-if)#encapsulation dot1q 1 native
Router(config-if)#ip address 192.168.1.1 255.255.255.0
Router(config-if)#int fastethernet 0/0.10
Router(config-subif)#encapsulation dot1q 10
Router(config-subif)#ip address 192.168.10.1 255.255.255.0
```

# Inter-VLAN Communication on a Multilayer Switch Through a Switch Virtual Interface

Rather than using an external router to provide inter-VLAN communication, a multilayer switch can perform the same task through the use of a switched virtual interface (SVI).

| 3560Switch(config)#interface<br>fastethernet 0/1 | Moves to interface configuration mode                                              |
|--------------------------------------------------|------------------------------------------------------------------------------------|
| 3560Switch(config-if)# <b>no switchport</b>      | Creates a Layer 3 port on the switch                                               |
|                                                  | <b>NOTE</b> : The <b>no switchport</b> command can be used on physical ports only. |

#### Removing L2 Switchport Capability of a Switch Port

| 3560Switch(config)# <b>interface vlan 1</b>                           | Creates a virtual interface for VLAN 1<br>and enters interface configuration mode  |
|-----------------------------------------------------------------------|------------------------------------------------------------------------------------|
| 3550Switch(config-if)# <b>ip address</b><br>172.16.1.1 255.255.255.0  | Assigns IP address and netmask                                                     |
| 3550Switch(config-if)# <b>no shutdown</b>                             | Enables the interface                                                              |
| 3550Switch(config)#interface vlan 10                                  | Creates a virtual interface for VLAN 10<br>and enters interface configuration mode |
| 3550Switch(config-if)# <b>ip address</b><br>172.16.10.1 255.255.255.0 | Assigns IP address and netmask                                                     |
| 3550Switch(config-if)# <b>no shutdown</b>                             | Enables the interface                                                              |
| 3550Switch(config)#interface vlan 20                                  | Creates a virtual interface for VLAN 20<br>and enters interface configuration mode |
| 3550Switch(config-if)# <b>ip address</b><br>172.16.20.1 255.255.255.0 | Assigns IP address and netmask                                                     |
| 3550Switch(config-if)# <b>no shutdown</b>                             | Enables the interface                                                              |
| 3550Switch(config-if)# <b>exit</b>                                    | Returns to global configuration mode                                               |
| 3550Switch(config)#ip routing                                         | Enables routing on the switch                                                      |

Configuring Inter-VLAN Communication

**NOTE:** The subnets of the VLANs are directly connected to the switch. Routing between these subnets does not require a dynamic routing protocol. If the switch is to be connected to a router and remote communication is desired, a routing protocol must be enabled and networks advertised:

3560Switch(config)#router eigrp 1
3560Switch(config-router)#network 172.16.0.0
3560Switch(config-router)#exit
3560Switch(config)#

#### **Configuration Example: Inter-VLAN Communication**

Figure 4-1 shows the network topology for the configuration that follows, which shows how to configure inter-VLAN communication using commands covered in this chapter. Some commands used in this configuration are from previous chapters.

Figure 4-1 Network Topology for Inter-VLAN Communication Configuration

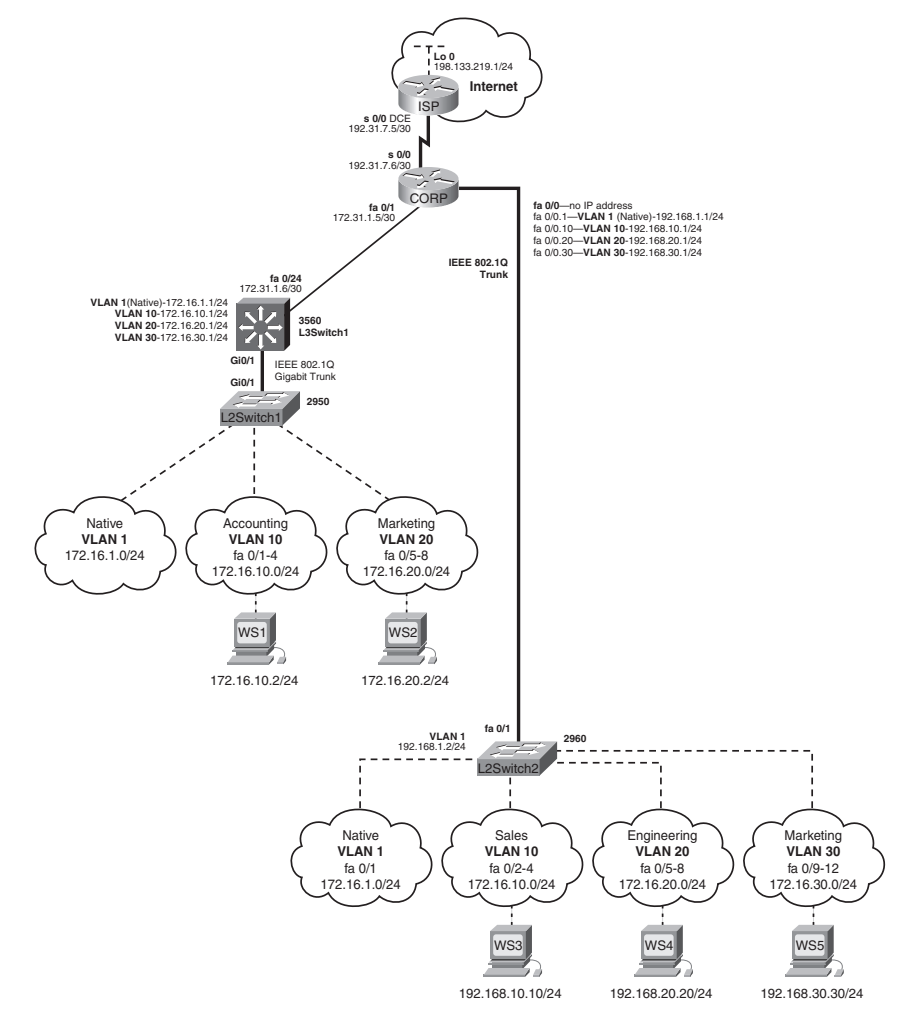

# **ISP** Router

| Router> <b>enable</b>                                                       | Moves to privileged mode                                                             |
|-----------------------------------------------------------------------------|--------------------------------------------------------------------------------------|
| Router>#configure terminal                                                  | Moves to global config mode                                                          |
| Router(config)# <b>hostname ISP</b>                                         | Sets host name                                                                       |
| ISP(config)#interface loopback 0                                            | Moves to interface configuration mode                                                |
| ISP(config-if)#description simulated<br>address representing remote website | Sets locally significant interface description                                       |
| ISP(config-if)# <b>ip address 198.133.219.1</b><br><b>255.255.255.0</b>     | Assigns IP address and netmask                                                       |
| <pre>ISP(config-if)#interface serial 0/0</pre>                              | Moves to interface configuration mode                                                |
| ISP(config-if)#description WAN link to<br>the Corporate Router              | Sets locally significant interface description                                       |
| ISP(config-if)# <b>ip address 192.31.7.5</b><br>255.255.255.252             | Assigns IP address and netmask                                                       |
| ISP(config-if)# <b>clock rate 56000</b>                                     | Assigns a clock rate to the<br>interface—DCE cable is plugged<br>into this interface |
| ISP(config-if)# <b>no shutdown</b>                                          | Enables the interface                                                                |
| ISP(config-if)# <b>exit</b>                                                 | Returns to global configuration mode                                                 |
| ISP(config-if)# <b>router eigrp 10</b>                                      | Creates Enhanced Interior Gateway<br>Routing Protocol (EIGRP) routing<br>process 10  |
| ISP(config-router)# <b>network</b><br>198.133.219.0                         | Advertises directly connected<br>networks (classful address only)                    |
| ISP(config-router)#network 192.31.7.0                                       | Advertises directly connected<br>networks (classful address only)                    |
| ISP(config-router)# <b>no auto-summary</b>                                  | Disables auto summarization                                                          |
| ISP(config-router)# <b>exit</b>                                             | Returns to global configuration mode                                                 |
| ISP(config)# <b>exit</b>                                                    | Returns to privileged mode                                                           |
| ISP# <b>copy running-config startup-config</b>                              | Saves the configuration to<br>NVRAM                                                  |

# **CORP** Router

| Router> <b>enable</b>                                                     | Moves to privileged mode                                                                                       |
|---------------------------------------------------------------------------|----------------------------------------------------------------------------------------------------|
| Router>#configure terminal                                                | Moves to global configuration mode                                                                             |
| Router(config)# <b>hostname CORP</b>                                      | Sets host name                                                                                                 |
| CORP(config)# <b>no ip domain-lookup</b>                                  | Turns off Domain Name System<br>(DNS) resolution to avoid wait<br>time due to DNS lookup of<br>spelling errors |
| CORP(config)# <b>interface serial 0/0</b>                                 | Moves to interface configuration mode                                                                          |
| CORP(config-if)#description link to ISP                                   | Sets locally significant interface description                                                                 |
| CORP(config-if)# <b>ip address 192.31.7.6</b><br>255.255.255.252          | Assigns IP address and netmask                                                                                 |
| CORP(config-if)# <b>no shutdown</b>                                       | Enables interface                                                                                              |
| CORP(config)#interface fastethernet 0/1                                   | Moves to interface configuration mode                                                                          |
| CORP(config-if)#description link to 3560<br>Switch                        | Sets locally significant interface description                                                                 |
| CORP(config-if)# <b>ip address 172.31.1.5</b><br>255.255.255.252          | Assigns IP address and netmask                                                                                 |
| CORP(config-if)# <b>no shutdown</b>                                       | Enables interface                                                                                              |
| CORP(config-if)# <b>exit</b>                                              | Returns to global configuration mode                                                                           |
| CORP(config)#interface fastethernet 0/0                                   | Enters interface configuration mode                                                                            |
| CORP(config-if)#duplex full                                               | Enables full-duplex operation to<br>ensure trunking will take effect<br>between here and L2Switch2             |
| CORP(config-if)# <b>no shutdown</b>                                       | Enables interface                                                                                              |
| <pre>CORP(config-if)#interface fastethernet 0/0.1</pre>                   | Creates a virtual subinterface and<br>moves to subinterface<br>configuration mode                              |
| CORP(config-subif)# <b>description</b><br>Management VLAN 1 - Native VLAN | Sets locally significant interface description                                                                 |

| CORP(config-subif)# <b>encapsulation dot1q1 native</b>              | Assigns VLAN 1 to this<br>subinterface. VLAN 1 will be the<br>native VLAN. This subinterface<br>will use the 802.1Q trunking<br>protocol. |
|---------------------------------------------------------------------|----------------------------------------------------------------------------------------------------|
| CORP(config-subif)# <b>ip address</b><br>192.168.1.1 255.255.255.0  | Assigns IP address and netmask                                                                                                    |
| CORP(config-subif)#interface<br>fastethernet 0/0.10                 | Creates a virtual subinterface and<br>moves to subinterface<br>configuration mode                                                         |
| CORP(config-subif)# <b>description Sales</b><br>VLAN 10             | Sets locally significant interface description                                                                                            |
| CORP(config-subif)# <b>encapsulation dot1q</b><br>10                | Assigns VLAN 10 to this<br>subinterface. This subinterface will<br>use the 802.1Q trunking protocol.                                      |
| CORP(config-subif)# <b>ip address</b><br>192.168.10.1 255.255.255.0 | Assigns IP address and netmask                                                                                                    |
| CORP(config-subif)#interface<br>fastethernet 0/0.20                 | Creates a virtual subinterface and<br>moves to subinterface<br>configuration mode                                                         |
| CORP(config-subif)#description<br>Engineering VLAN 20               | Sets locally significant interface description                                                                                            |
| CORP(config-subif)#encapsulation dot1q<br>20                        | Assigns VLAN 20 to this<br>subinterface. This subinterface will<br>use the 802.1Q trunking protocol.                                      |
| CORP(config-subif)# <b>ip address</b><br>192.168.20.1 255.255.255.0 | Assigns IP address and netmask                                                                                                    |
| CORP(config-subif)# <b>interface</b><br>fastethernet 0/0.30         | Creates a virtual subinterface and<br>moves to subinterface<br>configuration mode                                                         |
| CORP(config-subif)# <b>description</b><br>Marketing VLAN 30         | Sets locally significant interface description                                                                                            |
| CORP(config-subif)# <b>encapsulation dot1q</b><br><b>30</b>         | Assigns VLAN 30 to this<br>subinterface. This subinterface will<br>use the 802.1Q trunking protocol.                                      |
| CORP(config-subif)# <b>ip add 192.168.30.1</b><br>255.255.255.0     | Assigns IP address and netmask                                                                                                    |
| CORP(config-subif)# <b>exit</b>                                     | Returns to interface configuration mode                                                                                                   |

| CORP(config-if)# <b>exit</b>                        | Returns to global configuration mode                                          |
|-----------------------------------------------------|-------------------------------------------------------------------------------|
| CORP(config)# <b>router eigrp 10</b>                | Creates EIGRP routing process 10<br>and moves to router configuration<br>mode |
| CORP(config-router)# <b>network 192.168.1.0</b>     | Advertises the 192.168.1.0 network                                            |
| CORP(config-router)# <b>network</b><br>192.168.10.0 | Advertises the 192.168.10.0 network                                           |
| CORP(config-router)# <b>network</b><br>192.168.20.0 | Advertises the 192.168.20.0 network                                           |
| CORP(config-router)# <b>network</b><br>192.168.30.0 | Advertises the 192.168.30.0 network                                           |
| CORP(config-router)# <b>network 172.31.0.0</b>      | Advertises the 172.31.0.0 network                                             |
| CORP(config-router)#network 192.31.7.0              | Advertises the 192.31.7.0 network                                             |
| CORP(config-router)# <b>no auto-summary</b>         | Turns off automatic summarization at classful boundary                        |
| CORP(config-router)# <b>exit</b>                    | Returns to global configuration mode                                          |
| CORP(config)# <b>exit</b>                           | Returns to privileged mode                                                    |
| CORP#copy running-config startup-config             | Saves the configuration in NVRAM                                              |

# L2Switch2 (Catalyst 2960)

| Switch> <b>enable</b>                         | Moves to privileged mode                              |
|-----------------------------------------------|-------------------------------------------------------|
| Switch# <b>configure terminal</b>             | Moves to global configuration mode                    |
| Switch(config)# <b>hostname L2Switch2</b>     | Sets host name                                        |
| L2Switch2(config)# <b>no ip domain-lookup</b> | Turns off DNS resolution                              |
| L2Switch2(config)# <b>vlan 10</b>             | Creates VLAN 10 and enters<br>VLAN-configuration mode |
| L2Switch2(config-vlan)# <b>name Sales</b>     | Assigns a name to the VLAN                            |
| L2Switch2(config-vlan)# <b>exit</b>           | Returns to global configuration mode                  |

| L2Switch2(config)# <b>vlan 20</b>                                           | Creates VLAN 20 and enters<br>VLAN-configuration mode                                                                                                    |
|-----------------------------------------------------------------------------|----------------------------------------------------------------------------------------------------|
| L2Switch2(config-vlan)#name Engineering                                     | Assigns a name to the VLAN                                                                                                    |
| L2Switch2(config-vlan)# <b>vlan 30</b>                                      | Creates VLAN 30 and enters<br>VLAN-configuration mode. Note<br>that you do not have to exit back<br>to global configuration mode to<br>execute this command. |
| L2Switch2(config-vlan)# <b>name Marketing</b>                               | Assigns a name to the VLAN                                                                                                    |
| L2Switch2(config-vlan)# <b>exit</b>                                         | Returns to global configuration mode                                                                                                    |
| L2Switch2(config)# <b>interface range</b><br>f <b>astethernet 0/2 – 4</b>   | Enables you to set the same<br>configuration parameters on<br>multiple ports at the same time                                                                |
| L2Switch2(config-if-range)# <b>switchport</b><br>mode access                | Sets ports 2–4 as access ports                                                                                                    |
| L2Switch2(config-if-range)# <b>switchport</b><br>access vlan 10             | Assigns ports 2-4 to VLAN 10                                                                                                    |
| L2Switch2(config-if-range)# <b>interface</b><br>range fastethernet 0/5 – 8  | Enables you to set the same<br>configuration parameters on<br>multiple ports at the same time                                                                |
| L2Switch2(config-if-range)# <b>switchport</b><br>mode access                | Sets ports 5–8 as access ports                                                                                                    |
| L2Switch2(config-if-range)# <b>switchport</b><br>access vlan 20             | Assigns ports 5–8 to VLAN 20                                                                                                    |
| L2Switch2(config-if-range)# <b>interface</b><br>range fastethernet 0/9 - 12 | Enables you to set the same<br>configuration parameters on<br>multiple ports at the same time                                                                |
| L2Switch2(config-if-range)# <b>switchport</b><br>mode access                | Sets ports 9–12 as access ports                                                                                                    |
| L2Switch2(config-if-range)# <b>switchport</b><br>access vlan 30             | Assigns ports 9–12 to VLAN 30                                                                                                    |
| L2Switch2(config-if-range)# <b>exit</b>                                     | Returns to global configuration mode                                                                                                    |
| L2Switch2(config)# <b>int fastethernet 0/1</b>                              | Moves to interface configuration mode                                                                                                    |
| L2Switch2(config)# <b>description Trunk Link</b> to CORP Router             | Sets locally significant interface description                                                                                                    |

| L2Switch2(config-if)# <b>switchport mode<br/>trunk</b>               | Puts the interface into trunking<br>mode and negotiates to convert<br>the link into a trunk link |
|----------------------------------------------------------------------|--------------------------------------------------------------------------------------------------|
| L2Switch2(config-if)# <b>exit</b>                                    | Returns to global configuration mode                                                             |
| L2Switch2(config)# <b>interface vlan 1</b>                           | Creates virtual interface for<br>VLAN 1 and enters interface<br>configuration mode               |
| L2Switch2(config-if)# <b>ip address</b><br>192.168.1.2 255.255.255.0 | Assigns IP address and netmask                                                                   |
| L2Switch2(config-if)# <b>no shutdown</b>                             | Enables interface                                                                                |
| L2Switch2(config-if)# <b>exit</b>                                    | Returns to global configuration mode                                                             |
| L2Switch2(config)# <b>ip default-gateway</b><br>192.168.1.1          | Assigns default gateway address                                                                  |
| L2Switch2(config)# <b>exit</b>                                       | Returns to privileged mode                                                                       |
| L2Switch2#copy running-config startup-<br>config                     | Saves the configuration in NVRAM                                                                 |

# L3Switch1 (Catalyst 3560)

| Switch> <b>enable</b>                           | Moves to privileged mode                                                     |
|-------------------------------------------------|------------------------------------------------------------------------------|
| Switch# <b>configure terminal</b>               | Moves to global configuration mode                                           |
| Switch(config)# <b>hostname L3Switch1</b>       | Sets Hostname                                                                |
| L3Switch1(config)# <b>no ip domain-lookup</b>   | Turns off DNS queries so that<br>spelling mistakes will not slow<br>you down |
| L3Switch1(config)# <b>vtp mode sever</b>        | Changes the switch to VTP server mode                                        |
| L3Switch1(config)# <b>vtp domain testdomain</b> | Configures the VTP domain name to <b>testdomain</b>                          |
| L3Switch1(config)# <b>vlan 10</b>               | Creates VLAN 10 and enters<br>VLAN-configuration mode                        |
| L3Switch1(config-vlan)#name Accounting          | Assigns a name to the VLAN                                                   |
| L3Switch1(config-vlan)# <b>exit</b>             | Returns to global configuration mode                                         |

| L3Switch1(config)# <b>vlan 20</b>                                    | Creates VLAN 20 and enters VLAN-configuration mode                                               |
|----------------------------------------------------------------------|--------------------------------------------------------------------------------------------------|
| L3Switch1(config-vlan)#name Marketing                                | Assigns a name to the VLAN                                                                       |
| L3Switch1(config-vlan)# <b>exit</b>                                  | Returns to global configuration mode                                                             |
| L3Switch1(config)# <b>interface</b><br>gigabitethernet 0/1           | Moves to interface configuration mode                                                            |
| L3Switch1(config-if)# <b>switchport trunk</b><br>encapsulation dot1q | Specifies 802.1Q encapsulation on the trunk link                                                 |
| L3Switch1(config-if)# <b>switchport mode</b><br>trunk                | Puts the interface into trunking<br>mode and negotiates to convert<br>the link into a trunk link |
| L3Switch1(config-if)# <b>exit</b>                                    | Returns to global configuration mode                                                             |
| L3Switch1(config)# <b>ip routing</b>                                 | Enables IP routing on this device                                                                |
| L3Switch1(config)# <b>interface vlan 1</b>                           | Creates virtual interface for<br>VLAN 1 and enters interface<br>configuration mode               |
| L3Switch1(config-if)# <b>ip address</b><br>172.16.1.1 255.255.255.0  | Assigns IP address and netmask                                                                   |
| L3Switch1(config-if)# <b>no shutdown</b>                             | Enables interface                                                                                |
| L3Switch1(config-if)# <b>interface vlan 10</b>                       | Creates virtual interface for<br>VLAN 10 and enters interface<br>configuration mode              |
| L3Switch1(config-if)# <b>ip address</b><br>172.16.10.1 255.255.255.0 | Assigns IP address and mask                                                                      |
| L3Switch1(config-if)# <b>no shutdown</b>                             | Enables interface                                                                                |
| L3Switch1(config-if)# <b>interface vlan 20</b>                       | Creates virtual interface for<br>VLAN 20 and enters interface<br>configuration mode              |
| L3Switch1(config-if)# <b>ip address</b><br>172.16.20.1 255.255.255.0 | Assigns IP address and mask                                                                      |
| L3Switch1(config-if)# <b>no shutdown</b>                             | Enables interface                                                                                |
| L3Switch1(config-if)# <b>exit</b>                                    | Returns to global configuration mode                                                             |
| L3Switch1(config)# <b>interface fastethernet</b><br>0/24              | Enters interface configuration mode                              |
|-----------------------------------------------------------------------|------------------------------------------------------------------|
| L3Switch1(config-if)# <b>no switchport</b>                            | Creates a Layer 3 port on the switch                             |
| L3Switch1(config-if)# <b>ip address</b><br>172.31.1.6 255.255.255.252 | Assigns IP address and netmask                                   |
| L3Switch1(config-if)# <b>exit</b>                                     | Returns to global configuration mode                             |
| L3Switch1(config)# <b>router eigrp 10</b>                             | Creates EIGRP routing process 10 and moves to router config mode |
| L3Switch1(config-router)# <b>network</b><br>172.16.0.0                | Advertises the 172.16.0.0 classful network                       |
| L3Switch1(config-router)# <b>network</b><br>1 <b>72.31.0.0</b>        | Advertises the 172.31.0.0 classful network                       |
| L3Switch1(config-router)# <b>no auto-summary</b>                      | Turns off automatic<br>summarization at classful<br>boundary     |
| L3Switch1(config-router)# <b>exit</b>                                 | Applies changes and returns to global configuration mode         |
| L3Switch1(config)# <b>exit</b>                                        | Returns to privileged mode                                       |
| L3Switch1#copy running-config startup-<br>config                      | Saves configuration in NVRAM                                     |

### L2Switch1 (Catalyst 2960)

| Switch>enable                                   | Moves to privileged mode                                                     |
|-------------------------------------------------|------------------------------------------------------------------------------|
| Switch#configure terminal                       | Moves to global configuration mode                                           |
| Switch(config)#hostname L2Switch1               | Sets host name                                                               |
| L2Switch1(config)# <b>no ip domain-lookup</b>   | Turns off DNS queries so that<br>spelling mistakes will not slow you<br>down |
| L2Switch1(config)# <b>vtp domain testdomain</b> | Configures the VTP domain name to testdomain                                 |
| L2Switch1(config)# <b>vtp mode client</b>       | Changes the switch to VTP client mode                                        |

| L2Switch1(config)# <b>interface range</b><br>fastethernet 0/1 – 4          | Enables you to set the same<br>configuration parameters on<br>multiple ports at the same time    |
|----------------------------------------------------------------------------|--------------------------------------------------------------------------------------------------|
| L2Switch1(config-if-range)# <b>switchport</b><br>mode access               | Sets ports 1–4 as access ports                                                                   |
| L2Switch1(config-if-range)# <b>switchport</b><br>access vlan 10            | Assigns ports 1–4 to VLAN 10                                                                     |
| L2Switch1(config-if-range)# <b>interface</b><br>range fastethernet 0/5 – 8 | Enables you to set the same<br>configuration parameters on<br>multiple ports at the same time    |
| L2Switch1(config-if-range)# <b>switchport</b><br>mode access               | Sets ports 5-8 as access ports                                                                   |
| L2Switch1(config-if-range)# <b>switchport</b><br>access vlan 20            | Assigns ports 5–8 to VLAN 20                                                                     |
| L2Switch1(config-if-range)# <b>exit</b>                                    | Returns to global configuration mode                                                             |
| L2Switch1(config)#interface<br>gigabitethernet 0/1                         | Moves to interface configuration mode                                                            |
| L2Switch1(config-if)# <b>switchport mode<br/>trunk</b>                     | Puts the interface into trunking<br>mode and negotiates to convert the<br>link into a trunk link |
| L2Switch1(config-if)# <b>exit</b>                                          | Returns to global configuration mode                                                             |
| L2Switch1(config)# <b>interface vlan 1</b>                                 | Creates virtual interface for VLAN<br>1 and enters interface configuration<br>mode               |
| L2Switch1(config-if)# <b>ip address</b><br>172.16.1.2 255.255.255.0        | Assigns IP address and netmask                                                                   |
| L2Switch1(config-if)# <b>no shutdown</b>                                   | Enables interface                                                                                |
| L2Switch1(config-if)# <b>exit</b>                                          | Returns to global configuration mode                                                             |
| L2Switch1(config)# <b>ip default-gateway</b><br>172.16.1.1                 | Assigns default gateway address                                                                  |
| L2Switch1(config)# <b>exit</b>                                             | Returns to privileged mode                                                                       |
| L2Switch1#copy running-config startup-<br>config                           | Saves the configuration in NVRAM                                                                 |

This page intentionally left blank

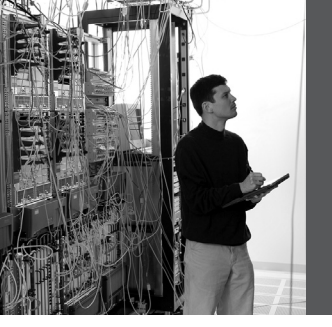

# CHAPTER 5 High Availability

This chapter provides information and commands concerning the following topics:

- Hot Standby Routing Protocol (HSRP)
  - Configuring HSRP
  - Verifying HSRP
  - HSRP optimization options
  - Debugging HSRP
- Virtual Router Redundancy Protocol (VRRP)
  - Configuring VRRP
  - Verifying VRRP
  - Debugging VRRP
- Gateway Load Balancing Protocol (GLBP)
  - Configuring GLBP
  - Verifying GLBP
  - Debugging GLBP

### Hot Standby Routing Protocol

The Hot Standby Router Protocol (HSRP) provides network redundancy for IP networks, ensuring that user traffic immediately and transparently recovers from first-hop failures in network edge devices or access circuits.

#### Configuring HSRP

| Router(config)# <b>interface</b><br>fastethernet 0/0                 | Moves to interface configuration mode                                                                     |
|----------------------------------------------------------------------|----------------------------------------------------------------------------------------------------|
| Router(config-if)# <b>ip</b><br>address 172.16.0.10<br>255.255.255.0 | Assigns IP address and netmask                                                                            |
| Router(config-if)# <b>standby</b><br>1 ip 172.16.0.1                 | Activates HSRP group 1 on the interface and creates<br>a virtual IP address of 172.16.0.1 for use in HSRP |
|                                                                      | <b>NOTE</b> : The group number can be from 0 to 255. The default is 0.                                    |
| Router(config-if)# <b>standby</b><br>1 priority 120                  | Assigns a priority value of 120 to standby group 1                                                        |

| <b>NOTE</b> : The priority value can be from 1 to 255. The default is 100. A higher priority will result in that                                                          |
|----------------------------------------------------------------------------------------------------|
| router being elected the active router. If the priorities of all routers in the group are equal, the router with the <i>highest IP address</i> becomes the active router. |

#### Verifying HSRP

| Router# <b>show running-config</b>                    | Displays what is currently running on the router              |
|-------------------------------------------------------|---------------------------------------------------------------|
| Router# <b>show standby</b>                           | Displays HSRP information                                     |
| Router# <b>show standby brief</b>                     | Displays a single-line output summary of each standby group   |
| Router# <b>show standby 1</b>                         | Displays HSRP group 1 information                             |
| Router# <b>show standby fastethernet 0/0</b>          | Displays HSRP information for the specified interface         |
| Router# <b>show standby fastethernet 0/0</b><br>brief | Displays a summary of HSRP for the specified interface        |
| Router# <b>show standby fastethernet 0/0</b><br>1     | Displays HSRP group 1 information for the specified interface |

#### **HSRP** Optimization Options

There are options available that make it possible to optimize HSRP operation in the campus network. The next three sections explain three of these options: standby preempt, message timers, and interface tracking.

#### Preempt

| Router(config)#interface<br>fastethernet 0/0   | Moves to interface configuration mode                                                                                  |
|------------------------------------------------|----------------------------------------------------------------------------------------------------|
| Router(config-if)# <b>standby 1</b><br>preempt | This router will preempt, or take control of, the active router if the local priority is higher than the active router |

| Router(config-if) <b>#standby 1</b><br>preempt delay minimum 180 | Causes the local router to postpone taking over<br>as the active router for 180 seconds since that<br>router was last restarted                                                                                                    |
|------------------------------------------------------------------|----------------------------------------------------------------------------------------------------|
| Router(config-if)# <b>standby 1</b><br>preempt delay reload      | Allows for preemption to occur only after a router reloads                                                                                                    |
| Router(config-if)# <b>no standby</b><br>1 preempt delay reload   | Disables the preemption delay, but preemption<br>itself is still enabled. Use the <b>no standby</b> <i>x</i><br><b>preempt</b> command to eliminate preemption                                                                                    |
|                                                                  | <b>NOTE</b> : If the <b>preempt</b> argument is not<br>configured, the local router assumes control as<br>the active router only if the local router receives<br>information indicating that there is no router<br>currently in the active state. |

## HSRP Message Timers

| Router(config)# <b>interface</b><br>fastethernet 0/0            | Moves to interface config mode                                                                                                    |
|-----------------------------------------------------------------|----------------------------------------------------------------------------------------------------|
| Router(config-if)# <b>standby 1</b><br>timers 5 15              | Sets the hello timer to 5 seconds and sets the hold timer to 15 seconds                                                                                            |
|                                                                 | <b>NOTE</b> : The hold timer is normally set to be greater than or equal to 3 times the hello timer.                                                               |
|                                                                 | <b>NOTE</b> : The hello timer can be from 1 to 254; the default is 3. The hold timer can be from 1 to 255; the default is 10. The default unit of time is seconds. |
| Router(config-if)# <b>standby 1</b><br>timers msec 200 msec 600 | Sets the hello timer to 200 milliseconds and sets the hold timer to 600 milliseconds                                                                               |
|                                                                 | <b>NOTE</b> : If the <b>msec</b> argument is used, the timers can be an integer from 15 to 999.                                                                    |

#### Interface Tracking

| Router(config)# <b>interface</b><br>fastethernet 0/0       | Moves to interface configuration mode                                                                                                    |
|------------------------------------------------------------|----------------------------------------------------------------------------------------------------|
| Router(config-if)# <b>standby 1</b><br>track serial 0/0 25 | HSRP will track the availability of interface<br>serial 0/0. If serial 0/0 goes down, the priority of<br>the router in group 1 will be decremented by 25.                                                                                                    |
|                                                            | <b>NOTE</b> : The default value of the <b>track</b> argument is 10.                                                                                                    |
|                                                            | <b>TIP</b> : The <b>track</b> argument does not assign a new priority if the tracked interface goes down. The <b>track</b> argument assigns a value that the priority will be decreased if the tracked interface goes down. Therefore, if you are tracking serial 0/0 with a track value of 25— <b>standby 1 track serial</b> 0/0 <b>25</b> —and serial 0/0 goes down, the priority will be decreased by 25; assuming a default priority of 100, the new priority will now be 75. |

#### **Debugging HSRP**

| Router# <b>debug standby</b>                        | Displays all HSRP debugging information,<br>including state changes and transmission/<br>reception of HSRP packets |
|-----------------------------------------------------|----------------------------------------------------------------------------------------------------|
| Router# <b>debug standby errors</b>                 | Displays HSRP error messages                                                                                       |
| Router# <b>debug standby events</b>                 | Displays HSRP event messages                                                                                       |
| Router# <b>debug standby events</b><br><b>terse</b> | Displays all HSRP events except for hellos and advertisements                                                      |
| Router# <b>debug standby events</b><br><b>track</b> | Displays all HSRP tracking events                                                                                  |
| Router# <b>debug standby packets</b>                | Displays HSRP packet messages                                                                                      |
| Router# <b>debug standby terse</b>                  | Displays all HSRP errors, events, and packets, except for hellos and advertisements                                |

#### **Virtual Router Redundancy Protocol**

**NOTE:** HSRP is Cisco proprietary. The Virtual Router Redundancy Protocol (VRRP) is an IEEE standard.

VRRP is an election protocol that dynamically assigns responsibility for one or more virtual routers to the VRRP routers on a LAN, allowing several routers on a multiaccess link to use the same virtual IP address. A VRRP router is configured to run VRRP in conjunction with one or more other routers attached.

#### Configuring VRRP

| Router(config)# <b>interface</b><br>fastethernet 0/0                 | Moves to interface config mode                                                                                                    |
|----------------------------------------------------------------------|----------------------------------------------------------------------------------------------------|
| Router(config-if)# <b>ip</b><br>address 172.16.100.5<br>255.255.25.0 | Assigns IP address and netmask                                                                                                    |
| Router(config-if)# <b>vrrp 10</b><br>ip 172.16.100.1                 | Enables VRRP for group 10 on this interface with a virtual address of 172.16.100.1.                                                                                                    |
|                                                                      | The group number can be from 1 to 255.                                                                                                    |
| Router(config-if)#vrrp 10<br>description Engineering<br>Group        | Assigns a text description to the group                                                                                                    |
| Router(config-if)# <b>vrrp 10</b><br>priority 110                    | Sets the priority level for this router. The range is from 1 to 254. The default is 100.                                                                                                    |
| Router(config-if)# <b>vrrp 10</b><br>preempt                         | This router will preempt, or take over, as the<br>virtual router master for group 10 if it has a higher<br>priority than the current virtual router master                                            |
| Router(config-if)#vrrp 10<br>preempt delay minimum 60                | This router will preempt, but only after a delay of 60 seconds                                                                                                    |
|                                                                      | <b>NOTE</b> : The default delay period is 0 seconds.                                                                                                    |
| Router(config-if)# <b>vrrp 10</b><br>timers advertise 15             | Configures the interval between successful advertisements by the virtual router master                                                                                                    |
|                                                                      | <b>NOTE</b> : The default interval value is 1 second.                                                                                                    |
|                                                                      | <b>NOTE</b> : All routers in a VRRP group must use the same timer values. If routers have different timer values set, the VRRP group will not communicate with each other.                            |
|                                                                      | <b>NOTE</b> : The range of the advertisement timer is 1 to 255 seconds. If you use the <b>msec</b> argument, you change the timer to measure in milliseconds. The range in milliseconds is 50 to 999. |

| Router(config-if)# <b>vrrp 10</b><br>timers learn    | Configures the router, when acting as a virtual<br>router backup, to learn the advertisement interval<br>used by the virtual router master |
|------------------------------------------------------|----------------------------------------------------------------------------------------------------|
| Router(config-if)# <b>vrrp 10</b><br><b>shutdown</b> | Disables VRRP on the interface, but configuration is still retained                                                                        |
| Router(config-if)# <b>no vrrp</b><br>10 shutdown     | Reenables the VRRP group using the previous configuration                                                                                  |

#### Verifying VRRP

| Router# <b>show running-config</b>                             | Displays contents of dynamic RAM                                         |  |
|----------------------------------------------------------------|--------------------------------------------------------------------------|--|
| Router# <b>show vrrp</b>                                       | Displays VRRP information                                                |  |
| Router# <b>show vrrp brief</b>                                 | Displays a brief status of all VRRP groups                               |  |
| Router# <b>show vrrp 10</b>                                    | Displays detailed information about VRRP group 10                        |  |
| Router# <b>show vrrp interface</b><br>f <b>astethernet 0/0</b> | Displays information about VRRP as enabled on interface fastethernet 0/0 |  |
| Router# <b>show vrrp interface</b><br>fastethernet 0/0 brief   | Displays a brief summary about VRRP on interface fastethernet 0/0        |  |

## Debugging VRRP

| Router# <b>debug vrrp all</b>                                               | Displays all VRRP messages                |
|-----------------------------------------------------------------------------|-------------------------------------------|
| Router# <b>debug vrrp error</b>                                             | Displays all VRRP error messages          |
| Router# <b>debug vrrp events</b>                                            | Displays all VRRP event messages          |
| Router#debug vrrp packets Displays messages about packets sent and received |                                           |
| Router# <b>debug vrrp state</b>                                             | Displays messages about state transitions |

#### **Gateway Load Balancing Protocol**

Gateway Load Balancing Protocol (GLBP) protects data traffic from a failed router or circuit, like HSRP and VRRP, while allowing packet load sharing between a group of redundant routers.

#### Configuring GLBP

| Router(config)# <b>interface fastethernet</b><br>0/0                    | Moves to interface config mode                                                                                                    |
|-------------------------------------------------------------------------|----------------------------------------------------------------------------------------------------|
| Router(config-if)# <b>ip address</b><br>172.16.100.5 255.255.255.0      | Assigns IP address and netmask                                                                                                    |
| Router(config-if)# <b>glbp 10 ip</b><br>1 <b>72.16.100.1</b>            | Enables GLBP for group 10 on this interface with a virtual address of 172.16.100.1. The range of group numbers is from 0 to 1023.                                                                            |
| Router(config-if)# <b>glbp 10 preempt</b>                               | Configures the router to preempt, or<br>take over, as the active virtual<br>gateway (AVG) for group 10 if this<br>router has a higher priority than the<br>current AVG                                       |
| Router(config-if)# <b>glbp 10 preempt</b><br>delay minimum 60           | Configures the router to preempt, or<br>take over, as AVG for group 10 if<br>this router has a higher priority than<br>the current active virtual forwarder<br>(AVF) after a delay of 60 seconds             |
| Router(config-if)# <b>glbp 10 forwarder</b><br>preempt                  | Configures the router to preempt, or<br>take over, as AVF for group 10 if this<br>router has a higher priority than the<br>current AVF. This command is<br>enabled by default with a delay of 30<br>seconds. |
| Router(config-if)# <b>glbp 10 forwarder</b><br>preempt delay minimum 60 | Configures the router to preempt, or<br>take over, as AVF for group 10 if this<br>router has a higher priority than the<br>current AVF after a delay of 60<br>seconds                                        |

|                                                                   | <b>NOTE</b> : Members of a GLBP group<br>elect one gateway to be the AVG for<br>that group. Other group members<br>provide backup for the AVG in the<br>event that the AVG becomes<br>unavailable. The AVG assigns a<br>virtual MAC address to each<br>member of the GLBP group. Each<br>gateway assumes responsibility for<br>forwarding packets sent to the<br>virtual MAC address assigned to it<br>by the AVG. These gateways are<br>known as AVFs for their virtual<br>MAC address. |
|-------------------------------------------------------------------|----------------------------------------------------------------------------------------------------|
|                                                                   | Virtual forwarder redundancy is<br>similar to virtual gateway<br>redundancy with an AVF. If the AVF<br>fails, one of the secondary virtual<br>forwarders in the listen state<br>assumes responsibility for the virtual<br>MAC address.                                                                                                    |
| Router(config-if)#glbp 10 priority 150                            | Sets the priority level of the router                                                                                                    |
|                                                                   | <b>NOTE</b> : The range of the <b>priority</b> argument is 1 to 255. The default priority of GLBP is 100. A higher priority number is preferred.                                                                                                    |
| Router(config-if)# <b>glbp 10 timers 5 15</b>                     | Configures the hello timer to be set<br>to 5 seconds and the hold timer to be<br>15 seconds                                                                                                    |
| Router(config-if)# <b>glbp 10 timers msec</b><br>20200 msec 60600 | Configures the hello timer to be 20,200 milliseconds and the hold timer to be 60,600 milliseconds.                                                                                                    |
|                                                                   | <b>NOTE</b> : The default hello timer is 3 seconds. The range of the hello timer interval is 1 to 60 seconds. If the <b>msec</b> argument is used, the timer will be measured in milliseconds, with a range of 50 to 60000.                                                                                                    |

|                                                                     | <b>NOTE</b> : The default hold timer is 10 seconds. The range of the hold timer is 19 to 180 seconds. If the <b>msec</b> argument is used, the timer will be measured in milliseconds, with a range of 18020 to 180000.                                                                                                    |
|---------------------------------------------------------------------|----------------------------------------------------------------------------------------------------|
|                                                                     | interval between successive hello<br>packets sent by the AVG in a GLBP<br>group. The <b>holdtime</b> argument<br>specifies the interval before the<br>virtual gateway and the virtual<br>forwarder information in the hello<br>packet is considered invalid. It is<br>recommended that unless you are<br>extremely familiar with your<br>network design and with the<br>mechanisms of GLBP that you do<br>not change the timers. To reset the<br>timers back to their default values,<br>use the <b>no glbp</b> <i>x</i> <b>timers</b> command,<br>where <i>x</i> is the GLBP group number. |
| Router(config-if)# <b>glbp 10 load-</b><br>balancing host-dependent | Specifies that GLBP will load<br>balance using the host-dependent<br>method                                                                                                    |
| Router(config-if)# <b>glbp 10 load-</b><br>balancing weighted       | Specifies that GLBP will load balance using the weighted method                                                                                                    |
| Router(config-if)# <b>glbp 10 weighting 80</b>                      | Assigns a maximum weighting value<br>for this interface for load-balancing<br>purposes. The value can be from 1 to<br>254.                                                                                                    |
| Router(config-if)# <b>glbp 10 load</b><br>balancing round robin     | Specifies that GLBP will load<br>balance using the round-robin<br>method                                                                                                    |

NOTE: There are three different types of load balancing in GLBP:

• **Host-dependent** uses the MAC address of a host to determine which VF MAC address the host is directed toward. This is used with stateful Network Address Translation (NAT) because NAT requires each host to be returned to the same virtual MAC address each time it sends an ARP request for the virtual IP address. It is not recommended for situations where there are a small number of end hosts (fewer than 20).

- Weighted allows for GLBP to place a weight on each device when calculating the amount of load sharing. For example, if there are two routers in the group, and router A has twice the forwarding capacity of router B, the weighting value should be configured to be double the amount of router B. To assign a weighting value, use the glbp x weighting y interface configuration command, where x is the GLBP group number, and y is the weighting value, a number from 1 to 254.
- **Round-robin** load balancing occurs when each VF MAC address is used sequentially in ARP replies for the virtual IP address. Round robin is suitable for any number of end hosts.

If no load balancing is used with GLBP, GLBP will operate in an identical manner to HSRP, where the AVG will only respond to ARP requests with its own VF MAC address, and all traffic will be directed to the AVG.

| Router# <b>show running-config</b>           | Displays contents of dynamic RAM                                       |
|----------------------------------------------|------------------------------------------------------------------------|
| Router# <b>show glbp</b>                     | Displays GLBP information                                              |
| Router# <b>show glbp brief</b>               | Displays a brief status of all GLBP groups                             |
| Router# <b>show glbp 10</b>                  | Displays information about GLBP group 10                               |
| Router# <b>show glbp fastethernet 0/0</b>    | Displays GLBP information on interface fastethernet 0/0                |
| Router# <b>show glbp fastethernet 0/0 10</b> | Displays GLBP group 10<br>information on interface fastethernet<br>0/0 |

#### Verifying GLBP

#### Debugging GLBP

| Router#debug condition glbp       | Displays GLBP condition messages                  |
|-----------------------------------|---------------------------------------------------|
| Router# <b>debug glbp errors</b>  | Displays all GLBP error messages                  |
| Router# <b>debug glbp events</b>  | Displays all GLBP event messages                  |
| Router# <b>debug glbp packets</b> | Displays messages about packets sent and received |
| Router# <b>debug glbp terse</b>   | Displays a limited range of debugging messages    |

### **Configuration Example: HSRP**

Figure 5-1 shows the network topology for the configuration that follows, which shows how to configure HSRP using the commands covered in this chapter. Note that only the commands specific to HSRP are shown in this example.

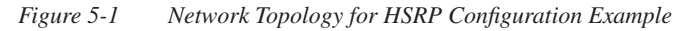

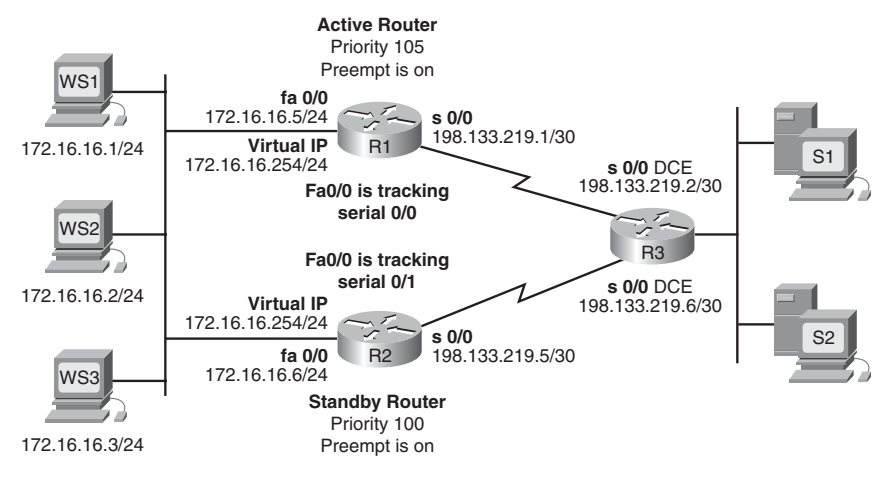

#### Router 1

| Router> <b>enable</b>                                                | Moves to privileged mode                                                                                                    |
|----------------------------------------------------------------------|----------------------------------------------------------------------------------------------------|
| Router# <b>configure terminal</b>                                    | Moves to global configuration mode                                                                                           |
| Router(config)# <b>hostname R1</b>                                   | Sets router name to R1                                                                                                    |
| R1(config)#interface fastethernet 0/0                                | Moves to interface config mode                                                                                               |
| R1(config-if)# <b>ip address 172.16.16.5</b><br><b>255.255.255.0</b> | Assigns IP address and netmask                                                                                               |
| R1(config-if)# <b>standby 1 ip</b><br>1 <b>72.16.16.254</b>          | Activates HSRP group 1 on the interface and creates a virtual IP address of 172.16.6.254                                     |
| R1(config-if)# <b>standby 1 priority 105</b>                         | Assigns a priority value of 105 to standby group 1                                                                           |
| R1(config-if)# <b>standby 1 preempt</b>                              | This router will preempt, or take<br>control of, the active router if the local<br>priority is higher than the active router |

| R1(config-if)# <b>standby 1 track serial</b><br>0/0               | HSRP will track the availability of<br>interface serial 0/0. If serial 0/0 goes<br>down, the router priority will be<br>decremented by the default 10. |
|-------------------------------------------------------------------|----------------------------------------------------------------------------------------------------|
| R1(config-if)# <b>no shutdown</b>                                 | Enables the interface                                                                                                    |
| R1(config-if)# <b>interface serial 0/0</b>                        | Moves to interface config mode                                                                                                    |
| R1(config-if)# <b>ip address</b><br>198.133.219.1 255.255.255.252 | Assigns IP address and netmask                                                                                                    |
| R1(config-if)# <b>no shutdown</b>                                 | Enables the interface                                                                                                    |
| R1(config-if)# <b>exit</b>                                        | Returns to global config mode                                                                                                    |
| R1(config)# <b>exit</b>                                           | Returns to privileged mode                                                                                                    |
| R1#copy running-config startup-config                             | Saves the configuration to NVRAM                                                                                                    |

#### Router 2

| Router> <b>enable</b>                                         | Moves to privileged mode                                                                                                    |
|---------------------------------------------------------------|----------------------------------------------------------------------------------------------------|
| Router#configure terminal                                     | Moves to global config mode                                                                                                    |
| Router(config)#hostname R2                                    | Sets router name to R2                                                                                                    |
| R2(config)#interface fastethernet 0/0                         | Moves to interface config mode                                                                                                    |
| R2(config-if)# <b>ip address 172.16.16.6</b><br>255.255.255.0 | Assigns IP address and netmask                                                                                                    |
| R2(config-if)# <b>standby 1 ip</b><br>1 <b>71.16.16.254</b>   | Activates HSRP group 1 on the interface and creates a virtual IP address of 172.16.6.254                                                |
| R2(config-if)# <b>standby 1 priority 100</b>                  | Assigns a priority value of 100 to standby group 1                                                                                      |
| R2(config-if)# <b>standby 1 preempt</b>                       | This router will preempt, or take<br>control of, the active router if the local<br>priority is higher than the active router            |
| R2(config-if)# <b>standby 1 track serial</b><br><b>0/1</b>    | HSRP will track the availability of interface serial 0/1. If S0/1 goes down, the router priority will be decremented by the default 10. |

| R2(config-if)# <b>no shutdown</b>                                 | Enables the interface            |
|-------------------------------------------------------------------|----------------------------------|
| R2(config-if)#interface serial 0/1                                | Moves to interface config mode   |
| R2(config-if)# <b>ip address</b><br>198.133.219.5 255.255.255.252 | Assigns IP address and netmask   |
| R2(config-if)# <b>no shutdown</b>                                 | Enables the interface            |
| R2(config-if)# <b>exit</b>                                        | Returns to global config mode    |
| R2(config)# <b>exit</b>                                           | Returns to privileged mode       |
| R2#copy running-config startup-config                             | Saves the configuration to NVRAM |

#### **Configuration Example: GLBP**

Figure 5-2 shows the network topology for the configuration that follows, which shows how to configure GLBP using commands covered in this chapter. Note that only the commands specific to GLBP are shown in this example.

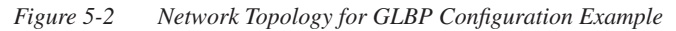

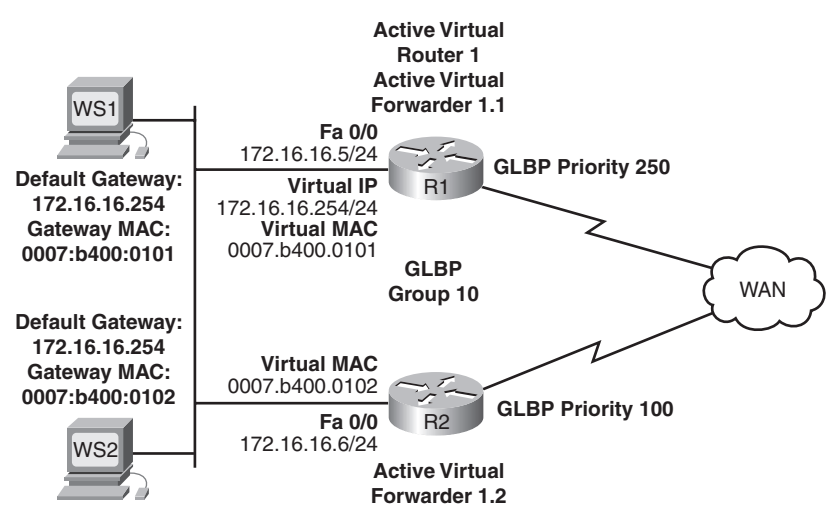

R1 is the AVG for a GLBP group and is responsible for the virtual IP address 10.21.8.10. R1 is also an AVF for the virtual MAC address 0007.b400.0101. R1 is a member of the same GLBP group and is designated as the AVF for the virtual MAC address 0007.b400.0102. WS1 has a default gateway IP address of 10.21.8.10 and a gateway MAC address of 0007.b400.0101.

WS2 shares the same default gateway IP address but receives the gateway MAC address 0007.b400.0102 because R2 is sharing the traffic load with R1.

| Router> <b>enable</b>                                            | Moves to privileged mode                                                                                                    |
|------------------------------------------------------------------|----------------------------------------------------------------------------------------------------|
| Router#configure terminal                                        | Moves to global config mode                                                                                                    |
| Router(config)# <b>hostname R1</b>                               | Assigns router name                                                                                                    |
| R1(config)# <b>interface fastethernet</b><br>0/0                 | Moves to interface config mode                                                                                                    |
| R1(config-if)# <b>ip address</b><br>172.16.16.5 255.255.255.0    | Assigns IP address and netmask                                                                                                    |
| R1(config-if)# <b>glbp 10 ip</b><br>1 <b>72.16.16.254</b>        | Enables GLBP for group 10 on this interface with a virtual address of 172.16.16.254                                                 |
| R1(config-if)# <b>glbp 10 preempt</b>                            | Configures the router to preempt, or take<br>over, as AVG for group 10 if this router has<br>a higher priority than the current AVG |
| R1(config-if)# <b>glbp 10 priority</b><br><b>250</b>             | Sets the priority level of the router                                                                                               |
| R1(config-if)# <b>glbp 10 timers 5 18</b>                        | Configures the hello timer to be set to 5 seconds and the hold timer to be 18 seconds                                               |
| R1(config-if)# <b>glbp 10 load-<br/>balancing host-dependent</b> | Specifies that GLBP will load balance<br>using the host-dependent method                                                            |
| R1(config-if)# <b>no shutdown</b>                                | Enables the interface                                                                                                    |
| R1(config-if)# <b>exit</b>                                       | Returns to global config mode                                                                                                    |
| R1(config)# <b>exit</b>                                          | Returns to privileged mode                                                                                                    |
| R1#copy running-config startup-<br>config                        | Saves the configuration to NVRAM                                                                                                    |

#### Router 1

#### Router 2

| Router> <b>enable</b>                                           | Moves to privileged mode                                                                                                    |
|-----------------------------------------------------------------|----------------------------------------------------------------------------------------------------|
| Router#configure terminal                                       | Moves to global config mode                                                                                                    |
| Router(config)# <b>hostname R2</b>                              | Assigns router name                                                                                                    |
| R2(config)# <b>interface fastethernet</b><br>0/0                | Moves to interface config mode                                                                                                    |
| R2(config-if)# <b>ip address</b><br>172.16.16.6 255.255.255.0   | Assigns IP address and netmask                                                                                                    |
| R2(config-if)# <b>glpb 10 ip</b><br>1 <b>72.16.16.254</b>       | Enables GLBP for group 10 on this interface with a virtual address of 172.16.16.254                                                 |
| R2(config-if)# <b>glbp 10 preempt</b>                           | Configures the router to preempt, or take<br>over, as AVG for group 10 if this router has<br>a higher priority than the current AVG |
| R2(config-if)# <b>glbp 10 priority</b><br>100                   | Sets the priority level of the router. The default setting is 100.                                                                  |
| R2(config-if)# <b>glbp 10 timers 5 18</b>                       | Configures the hello timer to be set to 5 seconds and the hold timer to be 18 seconds                                               |
| R1(config-if)# <b>glbp 10 load-</b><br>balancing host-dependent | Specifies that GLBP will load balance<br>using the host-dependent method                                                            |
| R2(config-if)# <b>no shutdown</b>                               | Enables the interface                                                                                                    |
| R2(config-if)# <b>exit</b>                                      | Returns to global config mode                                                                                                    |
| R2(config)# <b>exit</b>                                         | Returns to privileged mode                                                                                                    |
| R2#copy running-config startup-<br>config                       | Saves the configuration to NVRAM                                                                                                    |

This page intentionally left blank

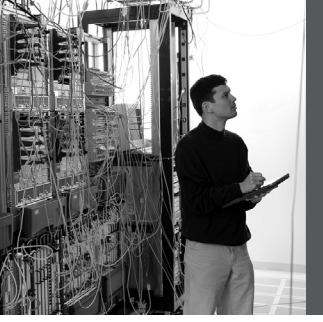

## **CHAPTER 6**

## **Wireless Client Access**

This chapter provides information and commands concerning the following topics:

- Configuration Example: 4402 WLAN Controller Using the Configuration Wizard—Covers the tasks and command-line interface (CLI) commands to
  - Assign a host name to the wireless LAN controller (WLC)
  - Enable Telnet access to the WLC
  - Enable HTTP access to the WLC
  - Set a timeout of the CLI
  - Save a configuration
  - Verify the configuration
- Configuration Example: 4402 WLAN Controller Using the Web Interface— Covers the same tasks as listed above in the CLI, but with the graphical user interface (GUI)
- Configuration Example: Configuring a 3560 Switch to Support WLANs and APs—Covers how to configure a 3560 switch to support wireless LANs (WLAN) and access points (AP)
- Configuration Example: Configuring a Wireless Client—Covers how to configure a Cisco Aironet wireless client adapter

## Configuration Example: 4402 WLAN Controller Using the Configuration Wizard

**NOTE:** In the Wireless LAN Controller (WLC) Configuration Wizard, all available options appear in brackets after each parameter. The default value appears in all uppercase letters.

Commands are case sensitive.

```
.088b. d888888b .d8888. .o88b. .d88b.
    d8P Y8
               `88'
                     88' YP d8P Y8 .8P Y8.
                      `8bo.
    8P
                88
                               8P
                                       88
                                              88
    8b
                88
                        `Y8b. 8b
                                       88
                                              88
    Y8b d8
               .88.
                           8D Y8b d8 `8b d8'
                      db
     `Y88P' Y888888P `8888Y'
                               `Y88P'
                                       `Y88P'
   Model AIR-WLC4402-12-K9
                               S/N: XXXXXXXXXXX
Net:
 PHY DEVICE : Found Intel LXT971A PHY at 0x01
FFC FTHERNET
TDF:
      Bus 0: OK
 Device 0: Model: STI Flash 7.4.0 Firm: 01.25.06
Ser#: XXXXXXXXXXXXX
             Type: Removable Hard Disk
            Capacity: 245.0 MB = 0.2 GB (501760
x 512)
  Device 1: not available
Booting Primary Image...
                                                     Select 1 to continue to
                                                     boot the primary
Press <ESC> now for additional boot options...
                                                     image—this is the default
                                                     choice
                                                     Select 2 to boot the
***** External Console Active *****
                                                     backup image (image
                                                     used before the last
                                                     software upgrade)
                                                     Select 3 for manual
                                                     upgrade of image files
                                                     Select 4 to set the backup
    Boot Options
                                                     image as the primary
                                                     image
Please choose an option from below:
                                                     Select 5 to set the
                                                     configuration back to
 1. Run primary image (version 4.0.179.8)
                                                     factory default and start
(active)
                                                     the CLI Setup Wizard
                                                     using the current
 2. Run backup image (version 4.0.179.8)
                                                     software
 3. Manually update images
4. Change active boot image
5. Clear Configuration
Please enter your choice: 1
Detecting Hardware . . .
```

|                                                                                                    | <b>NOTE</b> : Option 3 is for<br>recovery only. Do not<br>select this option unless<br>you have the required<br>files and are instructed to<br>do so by the Cisco<br>Technical Assistance<br>Center (TAC).                                 |
|----------------------------------------------------------------------------------------------------|----------------------------------------------------------------------------------------------------|
| <output cut=""></output>                                                                                                    |                                                                                                    |
|                                                                                                    |                                                                                                    |
| Welcome to the Cisco Wizard Configuration Tool<br>Use the '-' character to backup                                                            | Press the hyphen key if<br>you ever need to return to<br>the previous command<br>line                                                                                                    |
| System Name [Cisco_xx:xx:xx]:                                                                                                    | Enters the system name<br>for the controller. Length<br>is up to 32 ASCII<br>characters. If no name is<br>entered, a default of<br>Cisco Controller is used.                                                                               |
| Enter Administrative User Name (24 characters<br>max): <b>cisco</b><br>Enter Administrative Password (24 characters<br>max): <b>password</b> | Assigns the<br>administrative username<br>and password. The<br>default username and<br>password are admin and<br>admin.                                                                                                    |
| Service Interface IP Address Configuration<br>[none][DHCP]: <b>DHCP</b>                                                                      | Enter <b>DHCP</b> if you want<br>the controller's service-<br>port interface to obtain its<br>IP address from a DHCP<br>server. Enter <b>none</b> if you<br>want to set one statically<br>or if you don't want to<br>use the service port. |

|                                                                                                    | <b>NOTE</b> : The service-port<br>interface controls<br>communications through<br>the service port. Its IP<br>address must be on a<br>different subnet from the<br>management and AP-<br>manager interfaces. This<br>enables you to manage<br>the controller directly or<br>through a dedicated<br>management network to<br>ensure service access<br>during network<br>downtime. |
|----------------------------------------------------------------------------------------------------|----------------------------------------------------------------------------------------------------|
|                                                                                                    | <b>NOTE:</b> If you do not<br>want to use the service<br>port, enter <b>0.0.0</b> for the<br>IP address and subnet<br>mask. If you want to<br>statically assign an<br>address and mask, do so<br>on the next two lines<br>when prompted.                                                                                                    |
| Enable Link Aggregation (LAG) [yes][NO]:                                                                                                    | Enables link aggregation, if desired                                                                                                    |
| <pre>Management Interface IP Address: 172.16.1.100 Management Interface Netmask: 255.255.255.0 Management Interface Default Router: 172.16.1.1 Management Interface VLAN Identifier (0 = untagged): 0 Management Interface Port Num [1 to 2]: 1 Management Interface DHCP Server IP Address: 172.16.1.1</pre> | Assigns IP address,<br>netmask, default router<br>IP address, optional<br>VLAN identifier of the<br>management interface,<br>and port number of the<br>management interface<br>Assigns the IP address of<br>the DHCP server that<br>will assign addresses to<br>the management<br>interface and service-port<br>interface                                                        |
|                                                                                                    | <b>NOTE</b> : The VLAN identifier should be set to match the switch interface configuration.                                                                                                    |

|                                                                                                    | <b>NOTE</b> : The<br>management interface is<br>the default interface for<br>in-band management of<br>the controller and<br>connectivity to enterprise<br>services such as an<br>authentication,<br>authorization, and<br>accounting (AAA)<br>server.                                                      |
|----------------------------------------------------------------------------------------------------|----------------------------------------------------------------------------------------------------|
| AP Transport Mode [layer2][LAYER3]:                                                                                                    | Sets AP transport layer                                                                                                    |
| AP Manager Interface IP Address: 172.16.100.100<br>AP Manager Interface Netmask: 255.255.25.0<br>AP Manager Interface Default Router:<br>172.16.100.1<br>AP Manager Interface VLAN Identifier (0 =<br>untagged): 100<br>AP Manager Interface Port Num [1 to 2]: 1<br>AP Manager Interface DHCP Server (172.16.1.1):<br>172.16.100.1 | Assigns IP address,<br>netmask, default router<br>IP address, optional<br>VLAN identifier, and<br>port number of the AP<br>manager interface<br>Assigns the IP address of<br>the DHCP server that<br>will assign addresses to<br>the APs                                                                   |
|                                                                                                    | <b>NOTE</b> : The AP manager<br>interface is used for<br>Layer 3 communication<br>between the controller<br>and the lightweight APs.<br>It must have a unique IP<br>address and is usually<br>configured as the same<br>VLAN or IP subnet as<br>the management<br>interface, but is not<br>required to be. |
|                                                                                                    | <b>NOTE</b> : If the AP<br>manager interface is on<br>the same subnet as the<br>management interface,<br>the same DHCP server is<br>used for the AP manager<br>interface and the<br>management interface.                                                                                                  |

| Virtual Gateway IP Address: 1.1.1.1                                                                                                    | Assigns an IP address to<br>the controller's virtual<br>interface.                                                                                                    |
|----------------------------------------------------------------------------------------------------|----------------------------------------------------------------------------------------------------|
|                                                                                                    | <b>NOTE</b> : Because the<br>virtual gateway will not<br>be routed, use a fictitious,<br>unassigned IP address,<br>such as 1.1.1.1 All<br>controllers within a<br>mobility group must be<br>configured with the same<br>virtual interface IP<br>address. |
| Mobility/RF Group Name: <b>bcmsn</b>                                                                                                    | Assigns the name of the<br>mobility group/RF group<br>to which this controller<br>belongs                                                                                                    |
| Network Name (SSID): bcmsn                                                                                                    | Assigns the service set<br>identifier (SSID)                                                                                                    |
| Allow Static IP Addresses [YES][no]:                                                                                                    | Enter yes (or press the<br><u>Enter</u> key) if you want<br>to allow clients to assign<br>their own IP addresses.<br>Enter no if you want to<br>force clients to use IP<br>addresses from a DHCP<br>server.                                              |
| Configure a RADIUS Server now? [YES][no]: <b>no</b><br>Warning! The default WLAN security policy<br>requires a RADIUS server.<br>Please see documentation for more details. | Enter <b>yes</b> if you want to<br>configure a RADIUS<br>server now. Enter <b>no</b> if<br>you do not want to do so<br>at this time.                                                                                                    |
| Enter Country Code (enter 'help' for a list of countries) [US]: <b>US</b>                                                                                                   | Assigns the country code                                                                                                    |
| Enable 802.11b Network [YES][no]:<br>Enable 802.11a Network [YES][no]:<br>Enable 802.11g Network [YES][no]:                                                                 | Enter <b>yes</b> (or press the<br><u>eEnter</u> ) key) to enable<br>each of the 802.11b, a, or<br>g lightweight AP<br>networks. Enter <b>no</b> to<br>disable.                                                                                           |

|                                                                                                    | 1                                                                                                    |
|----------------------------------------------------------------------------------------------------|----------------------------------------------------------------------------------------------------|
| Enable Auto-RF [YES][no]:                                                                                                    | Enter <b>yes</b> to enable or <b>no</b><br>to disable the Radio<br>Resource Management<br>(RRM) auto-RF feature                                                                     |
|                                                                                                    | <b>NOTE</b> : The auto-RF<br>feature enables the<br>controller to<br>automatically form an RF<br>group with other<br>controllers.                                                   |
| Configuration saved!                                                                                                    | Controller saves                                                                                                    |
| Resetting system with new configuration                                                                                          | configuration and then<br>automatically reboots the<br>controller                                                                                                    |
|                                                                                                    | <b>NOTE</b> : This is the end<br>of the wizard. From here<br>on are examples of<br>commands used to<br>continue with the<br>configuration and<br>verification of the<br>controller. |
| <output cut=""></output>                                                                                                    |                                                                                                    |
| (Cisco Controller)<br>Enter User Name (or 'Recover-Config' this one-<br>time only to reset configuration to factory<br>defaults) | Enter your username and<br>password to log in to the<br>controller                                                                                                    |
| User: <b>cisco</b>                                                                                                    |                                                                                                    |
| Password:******                                                                                                    |                                                                                                    |
| (Cisco Controller) > <b>config prompt</b><br>WLAN_Controller                                                                     | Changes the controller<br>prompt to<br>WLAN_Controller. The<br>length of this prompt is<br>31 alphanumeric<br>characters.                                                           |

| (WLAN_Controller) >config network telnet enable   | Enables Telnet access to<br>the WLAN controller. By<br>default, controllers block<br>Telnet connections.                                                                                                    |
|---------------------------------------------------|----------------------------------------------------------------------------------------------------|
| (WLAN_Controller) >config network webmode enable  | Enables HTTP access to the WLAN controller                                                                                                    |
|                                                   | <b>NOTE</b> : HTTPS access<br>is enabled by default;<br>unsecured HTTP is not                                                                                                    |
| (WLAN_Controller) >config serial timeout 3        | Sets automatic logout of the CLI to 3 minutes                                                                                                    |
|                                                   | <b>NOTE</b> : The default<br>timeout for the CLI is 0<br>minutes. The range of the<br><b>config serial timeout</b><br>command is 0 to 160,<br>measured in minutes,<br>where 0 represents never<br>logging out. |
| (WLAN_Controller) > <b>save config</b>            | Saves the configuration                                                                                                    |
| Are you sure you want to save? (y/n) <b>y</b>     |                                                                                                    |
| Configuration Saved!                              |                                                                                                    |
| (WLAN_Controller) > <b>show interface summary</b> | Displays current<br>interface configuration                                                                                                    |
| (WLAN_Controller) > <b>show run-config</b>        | Displays current configuration                                                                                                    |
| (WLAN_Controller) > <b>show ap summary</b>        | Displays a summary of<br>all Cisco 1000 series<br>lightweight APs attached<br>to the controller                                                                                                    |
| (WLAN_Controller) > <b>show wlan summary</b>      | Displays a summary of the WLANs                                                                                                    |
| (WLAN_Controller) > <b>show port summary</b>      | Displays the status of the controller's distribution system ports                                                                                                    |

After configuration is complete, you can open up a web browser and connect to the device. Figure 6-1 shows the GUI login screen. Using the preceding configuration as a guide, you would connect to 172.16.1.100. If you are connecting to an unconfigured controller, you would use the address 192.168.1.1.

Figure 6-1 GUI Login Screen

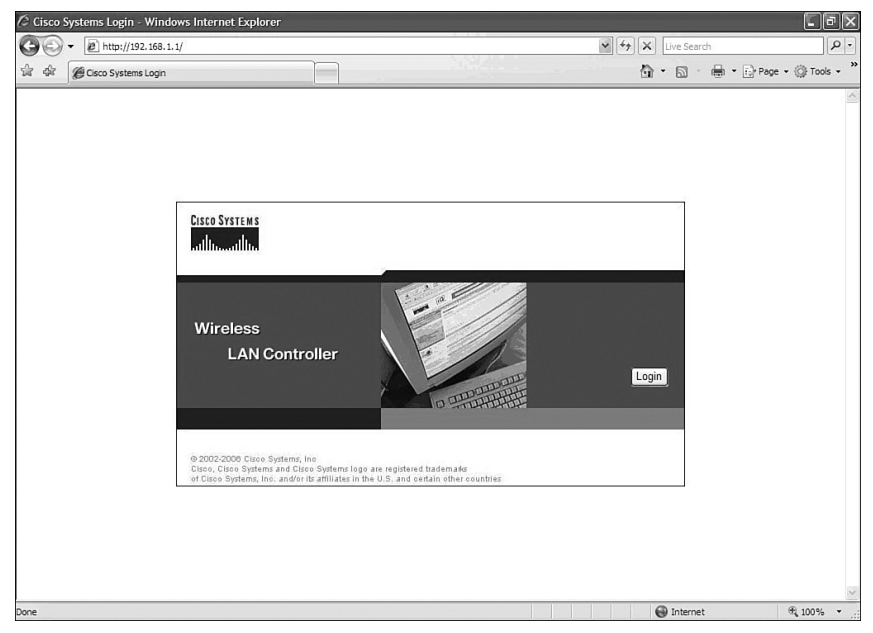

Figure 6-2 shows the Login screen once the Login button has been pressed.

Figure 6-2 GUI Login Screen After the Login Button Has Been Pressed

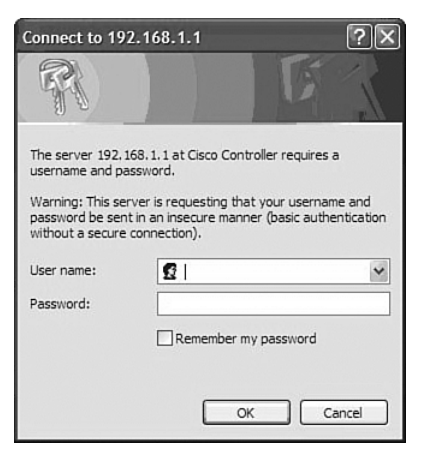

Figure 6-3 shows the main page after a successful login.

Figure 6-3 Main Page

| B http://197                           | 168 1 1/crease/framerat.htm |                               |                              |          |       |               |             |                                       | Live Search         |           |               |
|----------------------------------------|-----------------------------|-------------------------------|------------------------------|----------|-------|---------------|-------------|---------------------------------------|---------------------|-----------|---------------|
| Cisco                                  | 100.1.1/20 CO B/HUMCBELLIUM |                               |                              |          |       | 7725          |             |                                       | <b>a</b> - <b>#</b> | • 🔂 Pa    | ige + 🎲 Tools |
| IO SYSTEMS                             |                             |                               |                              |          |       |               |             | Save Co                               | onfiguration        | Ping      | Logout   Rel  |
| the welling                            | MONITOR WLAN                | s CONT                        | ROLLER                       | WIRE     | LESS  | SECURITY      | MANAGEMENT  | COMMANDS                              | HELP                |           |               |
| onitor                                 | Summary                     |                               |                              |          |       |               |             |                                       |                     |           |               |
| mmary                                  |                             |                               |                              |          |       |               | 12 Acce     | ss Points Suppo                       | rted                |           |               |
| i <b>tistics</b><br>Controller<br>orts | athseaths                   | •                             | :                            |          |       | n :::: n      | 1           | Cisco 4400 S<br>Wireless LAN Co       | eries<br>ntroller   |           |               |
| reless<br>ogue APs<br>nown Roque APs   | Controller Sumn             | arv                           |                              | Hired    |       | 1 2           | Roque Si    |                                       | 4402                |           |               |
| ogue Clients                           | Management IP Add           | iress                         | 172                          | 16.1.100 |       |               | Rogue or    | , , , , , , , , , , , , , , , , , , , |                     |           |               |
| dnoc Rogues<br>02.11a Radios           | Service Port IP Add         | ress                          | 192.168.1.1                  |          |       |               | Active Ro   | gue APs                               | (                   | 2         | Detail        |
| 02.11b/g Radios                        | Software Version            |                               | 4.0.                         | 179.8    |       |               | Active Ro   | gue Clients                           | (                   | 3         | Detail        |
| ADIUS Servers                          | System Name                 |                               | WLA                          | N Contro | oller |               | Adhoc Roj   | jues                                  | (                   | 3         | Detail        |
|                                        | Up Time                     |                               | 1 days, 21 hours, 14 minutes |          |       |               |             | Wired Network                         | . (                 | 2         |               |
|                                        | System Time                 |                               | Fri F                        | eb 2 20: | 15:05 | 2007          |             |                                       |                     |           |               |
|                                        | Internal Temperatu          | Internal Temperature +36 C    |                              |          |       |               |             | Top WLANs                             |                     |           |               |
|                                        | 802.11a Network St          | 802.11a Network State Enabled |                              |          |       |               |             |                                       |                     | # of Clie | of Clients    |
|                                        | 802.11b/g Network           | State                         | Ena                          | bled     |       |               | WLAN        | WLAN                                  |                     | by SSID   |               |
|                                        |                             |                               |                              |          |       |               | bcmsn       |                                       |                     | 0         | Detail        |
|                                        | Access Point Su             | mmary                         |                              |          |       |               | Most Red    | ent Traps                             |                     |           |               |
|                                        |                             | Total                         | Up                           |          | Dowr  | 1             |             |                                       |                     |           |               |
|                                        | 802.11a Radios              | 0                             | • 0                          | •        | 0     | Detail        | Cold Sta    | rt:                                   |                     |           |               |
|                                        | 802.11b/g Radios            | 0                             | . 0                          |          | 0     | Detail        | Controlle   | r time base stat                      | us - Controll       | er is out | of sync wi    |
|                                        | All APs                     | 0                             | • 0                          | ۲        | 0     | <u>Detail</u> |             |                                       |                     |           | View All      |
|                                        | Client Summany              |                               |                              |          |       |               | This page r | efreshes every                        | 30 seconds.         |           |               |
|                                        | chent Summary               |                               |                              |          |       |               |             |                                       |                     |           | @ +#C***      |

## Configuration Example: 4402 WLAN Controller Using the Web Interface

**NOTE:** The Cisco 4400 series WLAN controller supports the initial configuration via a web browser through the service port. The default address of the unconfigured controller is 192.168.1.1. The default username and password are both admin.

Cisco recommends using Internet Explorer 6.0 with Service Pack 1 (SP1) or later with full switch web interface functionality.

There are known issues with Opera, Mozilla, and Netscape.

Refer back to Figure 6-1 and Figure 6-2 for the GUI Login screen. If you use the default address of 192.168.1.1 and the default username/password combination of admin/admin, the GUI Configuration Wizard will appear. Figure 6-4 shows the first screen of the GUI Configuration Wizard.

| Cisco - Windows Internet | t Explorer                         |       |      |                                | -ð×                |
|--------------------------|------------------------------------|-------|------|--------------------------------|--------------------|
| 🚱 🗸 🔊 http://192.16      | 8.1.1/screens/wizard_frameset.html |       | v 49 | X Live Search                  | • ۹                |
| යි 🕸 🏈 Cisco             |                                    |       |      | <b>⊕</b> • <b>⊡</b> • <b>⊡</b> | Page 🔹 🎯 Tools 👻 🎇 |
| CISCO SYSTEMS            |                                    |       |      |                                |                    |
| call be called           |                                    |       |      |                                | Logout             |
| Configuration Wizard     | System Information                 |       |      |                                | Next               |
|                          | System Name                        |       |      |                                |                    |
|                          | Administrative User                |       |      |                                |                    |
|                          | User Name (e.g. admin)             | admin |      |                                |                    |
|                          | Password                           | ••••  |      |                                |                    |
|                          |                                    |       |      |                                |                    |
|                          |                                    |       |      |                                |                    |
|                          |                                    |       |      |                                |                    |
|                          |                                    |       |      |                                |                    |
|                          |                                    |       |      |                                |                    |
|                          |                                    |       |      |                                |                    |
|                          |                                    |       |      |                                |                    |
|                          |                                    |       |      |                                |                    |
|                          |                                    |       |      |                                |                    |
|                          |                                    |       |      |                                |                    |
|                          |                                    |       |      |                                |                    |
|                          |                                    |       |      |                                |                    |
|                          |                                    |       |      |                                |                    |
| Done                     |                                    |       |      | Internet                       | € 100% ·           |

Figure 6-4 First Screen of the GUI Configuration Wizard

Figure 6-5 shows the second screen of the GUI Configuration Wizard. This is where you configure the IP address and netmask of the service interface and enable DHCP, if desired.

Figure 6-5 Service Interface Configuration of the GUI Configuration Wizard

| Cisco - Windows Internet | Explorer                                                            |                  | - PX          |
|--------------------------|---------------------------------------------------------------------|------------------|---------------|
| G . http://192.168       | 1.1.1/screens/wizard_frameset.html                                  | 47 X Live Search | [P -]         |
| 😪 🕸 🍘 Cisco              |                                                                     | 🟠 🔹 📾 🔹 🔂 Page   | • @ Tools • " |
| CISCO SYSTEMS            |                                                                     |                  |               |
| and be added             |                                                                     |                  | Logout        |
| Configuration Wizard     | Service Interface Configuration                                     | < Back           | Next          |
|                          | General Information                                                 |                  |               |
|                          | Interface Name service-port                                         |                  |               |
|                          | MAC Address 00:18:ba:49:df:c1                                       |                  |               |
|                          | Interface Address                                                   |                  |               |
|                          | DHCP Protocol  Enabled IP Address 192.168.1.1 Netmask 255.255.255.0 |                  |               |
|                          |                                                                     |                  |               |
|                          |                                                                     |                  |               |
|                          |                                                                     |                  |               |
|                          |                                                                     |                  |               |
|                          |                                                                     |                  |               |
|                          |                                                                     |                  |               |
| Done                     |                                                                     | Conternat        | @ 100% *      |
| our.                     |                                                                     | Ditellet         | - 100 M       |

Figure 6-6 shows the third screen of the GUI Configuration Wizard. This is where you assign the IP address, netmask, default router IP address, optional VLAN identifier of the management interface, and port number of the management interface. You also configure the IP address of the DHCP server that will assign addresses to the APs. Note that if you leave the VLAN identifier as zero, it means the interface is untagged.

Figure 6-6 Management Interface Configuration Screen of the GUI Configuration Wizard

| 🖉 Cisco - Windows Internet | Explorer                           |                   |                    | - PX          |
|----------------------------|------------------------------------|-------------------|--------------------|---------------|
| - E http://192.168         | 1.1.1/screens/wizard_frameset.html |                   | 🖌 🍫 🗙 Live Search  | ρ.            |
| 승 슈 @Csco                  | Ē                                  |                   | 🗿 • 🗟 🛛 🖶 • 🔂 Page | • ۞ Tools • * |
| CISCO SYSTEMS              |                                    |                   |                    |               |
| and the addition           |                                    |                   |                    | Logout        |
| Configuration Wizard       | Management Interface Co            | nfiguration       | < Back             | Next          |
|                            | General Information                |                   |                    |               |
|                            | Interface Name                     | management        |                    |               |
|                            | MAC Address                        | 00:18:ba:49:df:cD |                    |               |
|                            | Interface Address                  |                   | _                  |               |
|                            | VLAN Identifier                    | 0                 |                    |               |
|                            | IP Address                         | 172.16.1.100      |                    |               |
|                            | Netmask                            | 255.255.255.0     |                    |               |
|                            | Gateway                            | 172.16.1.1        |                    |               |
|                            | Physical Information               |                   | 5                  |               |
|                            | Port Number                        | 1                 |                    |               |
|                            | Backup Port                        | 0                 |                    |               |
|                            | Active Port                        | 1                 |                    |               |
|                            | DHCP Information                   |                   |                    |               |
|                            | Primary DHCP Server                | 172.16.1.1        |                    |               |
|                            | Secondary DHCP Server              | 0.0.0.0           |                    |               |
|                            |                                    |                   |                    |               |
|                            |                                    |                   |                    |               |
| Done                       |                                    |                   | Internet           | € 100% •      |

Figure 6-7 shows the fourth screen of the GUI Configuration Wizard. This is where you set the AP transport layer mode along with the RF mobility domain name and the country code. Note that the screen scrolls down to list more country codes

Figure 6-8 shows the fifth screen of the GUI Configuration Wizard. This is where you assign the IP address, netmask, default router IP address, optional VLAN identifier, and port number of the AP Manager Interface. You also assign the address of the DHCP server. If the AP manager interface is on the same subnet as the management interface, the same DHCP server is used for the AP manager interface and the management interface.

Figure 6-7 Miscellaneous Configuration of the GUI Configuration Wizard

| Cisco - Windows Internet | t Explorer                                                                     |                             |                         |         |                    |                |
|--------------------------|--------------------------------------------------------------------------------|-----------------------------|-------------------------|---------|--------------------|----------------|
| 🚱 🗢 🖻 http://192.16      | 8.1.1/screens/wizard_frameset.html                                             |                             |                         |         | V 47 X Live Search | ρ.             |
| 승 슈 @ Cisco              |                                                                                |                             |                         |         | 🖄 • 🗟 - 🖶 • 🔂 Pag  | pe + 🎯 Tools + |
| CISCO SYSTEMS            |                                                                                |                             |                         |         |                    |                |
| all ter all ter          |                                                                                |                             |                         |         |                    | Logout         |
| Configuration Wizard     | Miscellaneous Configura                                                        | ation                       |                         |         | < Back             | Next           |
|                          | LWAPP Transport Mod                                                            | e Laye                      | er 3 💌                  |         |                    |                |
|                          | RF Mobility Domain Na                                                          | ime bcm                     | sn                      |         |                    |                |
|                          | Enter the country code<br>currently operating. A ta<br>codes is provided below | where the s<br>able of supp | system is<br>orted coun | try     |                    |                |
|                          | Country Code                                                                   | US                          |                         |         |                    |                |
|                          | Country Code - Name                                                            | Supporte                    | d Protocols             |         |                    |                |
|                          | country code - Name                                                            | 802.11a                     | 802.11b                 | 802.11g |                    |                |
|                          | AR                                                                             | YES                         | YES                     | YES     |                    |                |
|                          | AT                                                                             | YES                         | YES                     | YES     |                    |                |
|                          | AU                                                                             | YES                         | YES                     | YES     |                    |                |
|                          | BR                                                                             | YES                         | YES                     | YES     |                    |                |
|                          | BE                                                                             | YES                         | YES                     | YES     |                    |                |
|                          | BG                                                                             | YES                         | YES                     | YES     |                    |                |
|                          | CA                                                                             | YES                         | YES                     | YES     |                    |                |
|                          | СН                                                                             | YES                         | YES                     | YES     |                    |                |
|                          | CL                                                                             | NO                          | YES                     | YES     |                    |                |
|                          | CN                                                                             | YES                         | YES                     | YES     |                    |                |
|                          | со                                                                             | NO                          | YES                     | YES     |                    |                |
|                          | CY                                                                             | YES                         | YES                     | YES     |                    |                |
|                          | cz                                                                             | YES                         | YES                     | NO      |                    |                |
| ne                       |                                                                                |                             |                         |         | A Internet         | € 100% -       |

Figure 6-8 AP Manager Interface Configuration Screen of the GUI Configuration Wizard

| 🖉 Cisco - Windows Internet | Explorer                           |                |                                    | - PX               |
|----------------------------|------------------------------------|----------------|------------------------------------|--------------------|
| 🚱 🗣 🖻 http://192.160       | 8.1.1/screens/wizard_frameset.html |                | 4 Live Search                      | P -                |
| े की ØCisco                |                                    |                | <b>0 • 0</b> • <b>€</b> • <b>€</b> | Page 👻 🎯 Tools 👻 🎽 |
| CISCO SYSTEMS              |                                    |                |                                    |                    |
| allocation                 |                                    |                |                                    | Logout             |
| Configuration Wizard       | AP Manager Interface C             | Configuration  | < Back                             | Next               |
|                            | General Information                |                |                                    |                    |
|                            | Interface Name                     | ap-manager     |                                    |                    |
|                            | Interface Address                  |                |                                    |                    |
|                            | VLAN Identifier                    | 0              |                                    |                    |
|                            | IP Address                         | 172.16.100.100 |                                    |                    |
|                            | Netmask                            | 255.255.255.0  |                                    |                    |
|                            | Gateway                            | 172.16.100.1   |                                    |                    |
|                            | Physical Information               |                |                                    |                    |
|                            | Port Number                        | 1              |                                    |                    |
|                            | Backup Port                        | 0              |                                    |                    |
|                            | Active Port                        | 1              |                                    |                    |
|                            | DHCP Information                   |                |                                    |                    |
|                            | Primary DHCP Server                | 172.16.100.1   |                                    |                    |
|                            | Secondary DHCP Server              | 0.0.0.0        |                                    |                    |
|                            |                                    |                |                                    |                    |
|                            |                                    |                |                                    |                    |
|                            |                                    |                |                                    |                    |
| Done                       |                                    |                | Internet                           | € 100% .           |

Figure 6-9 shows the sixth screen of the GUI Configuration Wizard. This is where you assign the IP address of the virtual interface. Because the virtual gateway will not be routed, use a fictitious, unassigned IP address, such as 1.1.1.1. All controllers within a mobility group must be configured with the same virtual interface IP address.

Figure 6-9 Virtual Interface Configuration Screen of the GUI Configuration Wizard

| Cisco - Windows Internet | Explorer                         |             |                    | - FX               |
|--------------------------|----------------------------------|-------------|--------------------|--------------------|
| 🚱 🗸 🖉 http://192.168     | . 1. 1/screens/wizard_frameset.i | ntmi        | V 47 X Live Search | P -                |
| 😭 🖗 🍘 Cisco              |                                  |             | 🖞 • 📾 • 🖶 • 🖻      | Page • 💮 Tools • * |
| CISCO SYSTEMS            |                                  |             |                    |                    |
| atter atter              |                                  |             |                    | Logout             |
| Configuration Wizard     | Virtual Interface Co             | nfiguration | < Back             | Next               |
|                          | General Informatio               | n           |                    |                    |
|                          | Interface Name                   | virtual     |                    |                    |
|                          | Interface Address                |             |                    |                    |
|                          | IP Address                       | 1.1.1.1     |                    |                    |
|                          | bits host nume                   |             |                    |                    |
|                          |                                  |             |                    |                    |
|                          |                                  |             |                    |                    |
|                          |                                  |             |                    |                    |
|                          |                                  |             |                    |                    |
|                          |                                  |             |                    |                    |
|                          |                                  |             |                    |                    |
|                          |                                  |             |                    |                    |
|                          |                                  |             |                    |                    |
|                          |                                  |             |                    |                    |
|                          |                                  |             |                    |                    |
| Done                     |                                  |             | M Internet         | € 100% ▼ .:        |

Figure 6-10 shows the seventh screen of the GUI Configuration Wizard. This is where you configure the WLAN SSID, along with general policies and security policies. You also set the 802.1x parameters here.

Figure 6-11 shows the eighth screen of the GUI Configuration Wizard. This is where you configure your RADIUS server. In this example, no RADIUS server was wanted, so this screen was left to the default settings.

Figure 6-10 WLAN Policy Configuration Screen of the GUI Configuration Wizard

| 🗘 Cisco - Windows Internet | t Explorer                         |                      |                          |                                  | CP(         |
|----------------------------|------------------------------------|----------------------|--------------------------|----------------------------------|-------------|
| - E http://192.16          | 8.1.1/screens/wizard_frameset.html |                      | <b>*</b>                 | (*) X Live Search                | ٩           |
| Cisco                      |                                    |                      |                          | 🕼 • 🔝 - 🖶 • 🕞 Page               | • 💮 Tools • |
| ISCO SYSTEMS               |                                    |                      |                          |                                  |             |
| ally allow                 |                                    |                      |                          |                                  | Logou       |
| Configuration Wizard       | WLAN Policy Configurat             | tion                 |                          | < Back                           | Next        |
|                            | WLAN ID                            | 1                    |                          |                                  |             |
|                            | WLAN SSID                          | bcmsn                |                          |                                  |             |
|                            | General Policies                   |                      | Security Policies        |                                  |             |
|                            | Radio Policy                       | All                  | Layer 2 Security         | 802.1X ¥                         |             |
|                            | Admin Status                       | Enabled              |                          | MAC Filtering                    |             |
|                            | Session Timeout                    | 1800                 | The second second second |                                  |             |
|                            | Quality of Service (QoS)           | Silver (best effort) | Layer 3 Security         | None 🗸                           |             |
|                            | Allow AAA Override                 | Enabled              |                          | Web Authentication *             |             |
|                            | Blacklist Timeout                  | Enabled ** 60        |                          |                                  |             |
|                            | DHCP Server                        | Override             | ** When enabled, a b     | lacklist timeout value of zero   |             |
|                            | DHCP Addr. Assignment              | Required             | means infinity (will re- | quire administrative override to |             |
|                            | Interface Name                     | management 💌         |                          |                                  |             |
|                            | 802.1X Parameters                  |                      |                          |                                  |             |
|                            | 802.11 Data Encryption             | Type Key Size        |                          |                                  |             |
|                            |                                    | WEP  104 bits        |                          |                                  |             |
|                            |                                    |                      |                          |                                  |             |
|                            |                                    |                      |                          |                                  |             |
|                            |                                    |                      |                          |                                  |             |
|                            |                                    |                      |                          |                                  |             |
| e                          |                                    |                      |                          | G Internet                       | € 100% .    |

Figure 6-11 RADIUS Server Configuration Screen of the GUI Configuration Wizard

| 🖉 Cisco - Windows Internet | Explorer                                                                                                    |                                         |                       | Ξ×      |
|----------------------------|----------------------------------------------------------------------------------------------------|-----------------------------------------|-----------------------|---------|
| 🚱 🗸 🖉 http://192.168       | .1.1/screens/wizard_frameset.html                                                                                                    |                                         | Live Search           | 9.      |
| 삶 삶 @Cisco                 |                                                                                                    |                                         | 🖨 🔹 📾 🔹 🔂 Page = 🕼 To | ols • » |
| Cisco Sverens              |                                                                                                    |                                         | L                     | ogout   |
| Configuration Wizard       | RADIUS Server Configu<br>Server IP Address<br>Shared Secret Format<br>Shared Secret<br>Confirm Shared<br>Secret<br>Port Number<br>Server Status | ration ASCII  ASCII  ASCII  Disabled  A | < Back Apply Skip     |         |
| Done                       |                                                                                                    |                                         | G Internet            | • • .:: |

Figure 6-12 shows the ninth screen of the GUI Configuration Wizard. This is where you enable the network status of your wireless technologies—802.11a/b/g and Auto-RF.

Figure 6-12 802.11 Configuration Screen of the GUI Configuration Wizard

| C Cisco - Windows Internet | Explorer                           |         |  |   |      |          |        |          | - 6       | ×  |
|----------------------------|------------------------------------|---------|--|---|------|----------|--------|----------|-----------|----|
| G . + 192.168              | 8.1.1/screens/wizard_frameset.html |         |  | ~ | 47 × | Live Sea | rch    |          | 8         | •  |
| 😭 🖗 🍘 Cisco                |                                    |         |  |   | 0    | • 🖬      | -      | Page + { | 🔆 Tools 🔹 | ** |
| CISCO SYSTEMS              |                                    |         |  |   |      |          |        |          |           |    |
|                            |                                    |         |  |   |      |          |        |          | Logo      | ut |
| Configuration Wizard       | 802.11 Configuration               |         |  |   |      |          | < Back | N        | lext      |    |
|                            | 802.11a Network Status             | Enabled |  |   |      |          |        |          |           |    |
|                            | 802.11b Network Status             | Enabled |  |   |      |          |        |          |           |    |
|                            | 802.11g Network Status             | Enabled |  |   |      |          |        |          |           |    |
|                            | Auto RF                            | Enabled |  |   |      |          |        |          |           |    |
|                            |                                    |         |  |   |      |          |        |          |           |    |
|                            |                                    |         |  |   |      |          |        |          |           |    |
|                            |                                    |         |  |   |      |          |        |          |           |    |
|                            |                                    |         |  |   |      |          |        |          |           |    |
|                            |                                    |         |  |   |      |          |        |          |           |    |
|                            |                                    |         |  |   |      |          |        |          |           |    |
|                            |                                    |         |  |   |      |          |        |          |           |    |
|                            |                                    |         |  |   |      |          |        |          |           |    |
|                            |                                    |         |  |   |      |          |        |          |           |    |
|                            |                                    |         |  |   |      |          |        |          |           |    |
| Done                       |                                    |         |  |   |      | Interne  | t      |          | 100%      |    |

Figure 6-13 shows the tenth screen of the GUI Configuration Wizard. At this point, the configuration is complete. The pop-up will appear after you click the Save and Reboot button. The configuration will save, and the controller will then restart.

After the system has been rebooted, HTTP will no longer work. You must use HTTPS. Figure 6-14 shows the Login screen in HTTPS.

Figure 6-13 Configuration Wizard Complete Screen of the GUI Configuration Wizard

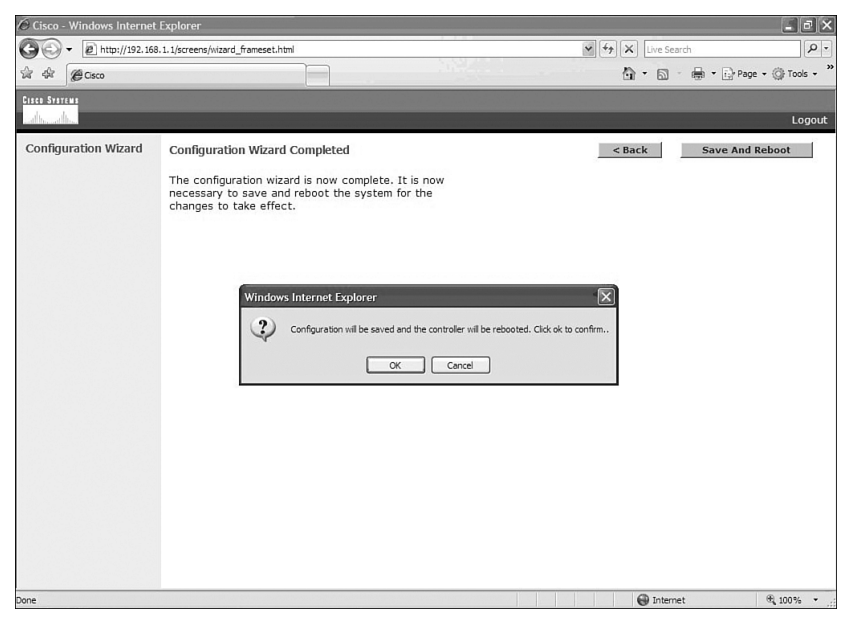

Figure 6-14 Login Screen in HTTPS

| ♥         Inters://192.163.1.1/         ♥         ♥         Certificate Error         ★         Live Search                                                                                                    | P -            |
|----------------------------------------------------------------------------------------------------|----------------|
| 삶 섞 🔘 Cisco Systems Login 👘 • 🔂 · 👼 • 🔂 Page ·                                                                                                    | • () Tools • * |
| Cisco Systems<br>Cisco Systems<br>Cisco Systems<br>Cisco Systems<br>Cisco Systems<br>Cisco Systems<br>Cisco Controller requires a<br>Cisco Controller requires a<br>Cisco Controller requires a<br>Cisco Controller requires a<br>Cisco Controller requires a<br>Cisco Cisco Systems<br>Cisco Cisco Systems<br>Cisco Cisco Systems<br>Cisco Cisco Systems<br>Cisco Cisco Systems<br>Cisco Cisco Systems<br>Cisco Cisco Systems<br>Cisco Cisco Systems<br>Cisco Cisco Systems<br>Cisco Cisco Systems<br>Cisco Cisco Systems<br>Cisco Systems<br>Cisco Cisco Systems<br>Cisco Cisco Systems<br>Cisco Cisco Cisco Cisco Cisco Cisco Cisco Cisco Cisco Cisco Cisco Cisco Cisco Cisco Cisco Cisco Cisco Cisco Cisco Cisco Cisco Cisco Cisco Cisco Cisco Cisco Cisco Cisco Cisco Cisco Cisco Ci | 8              |
To enable HTTP access, choose the Management tab on the top of the page, and then select HTTP on the left side of the screen, as illustrated in Figure 6-15. Choose the Enabled option for HTTP Access. Note that in Figure 6-15, HTTP has not been enabled yet, but HTTPS has.

| Configuration     Current     Configuration     Current     Configuration     Current     Configuration     Current     Configuration     Current     Configuration     Current     Configuration     Current     Configuration     Current     Configuration     Current     Current     Curent     Current     Current     Current     Curent     Curent | Cisco - Windows Intern                                                                                                    | et Explorer                                                                                                    |                                                                                                    |                                                                                                    |                                            |                                 |
|----------------------------------------------------------------------------------------------------|----------------------------------------------------------------------------------------------------|----------------------------------------------------------------------------------------------------|----------------------------------------------------------------------------------------------------|----------------------------------------------------------------------------------------------------|--------------------------------------------|---------------------------------|
|                                                                                                    | . e https://192.                                                                                                    | 168.1.1/screens/fram                                                                                                    | eset.html                                                                                                    | × ⊗ c                                                                                                    | Certificate Error                          | rch 🖉 🕨                         |
| Control     Save Configuration     Prog     Logout:     Refree       Management     HTTP Configuration     Apply     Delete Certificate     Regenerate Certificate       Management     HTTP Configuration     Apply     Delete Certificate     Regenerate Certificate       Simmary     HTTP Access     Disabled         Sommary     HTTP Access     Enabled        Careral     Current     Current       Cartificate     Current     Current       Trap Loconis     Trap Loconis     Trap Loconis       Trap Loconis     Serial Port     Number:     bar38WebadminCert       HTTP     Serial Serial     J148599767     Locally Generated       Serial Port     Number:     Subject     C=U5, 0=Cisco Systems Inc., 0U=DeviceSSL (WebAdmin), CN=159.254.1.1       User Sessions     Iame:     Issuer     C=U5, 0=Cisco Systems Inc., 0U=DeviceSSL (WebAdmin), CN=159.254.1.1       User Sessions     Iame:     34:84:67:33:a2:07:00:49:72:06:32:59:36:03:04:3:a5       Tehels     SHA1     4f22:fc:20:72:ab:39:c7:30:d9:72:06:32:59:36:03:06:0d:2b:f2       Download     SL     SL       Controller Crean     Apply       AP Log     *                                                                                                    | Csco                                                                                                    |                                                                                                    |                                                                                                    |                                                                                                    | <b>∆</b> • <b>□</b>                        | 🖷 🔹 🕞 Page 🔹 🎯 Tools 🔹 🎽        |
| MONITOR     WARE CONTROLLER     WIRELESS     SECURITY     MANAGEMENT     COMMANDS     HEP       Management     HTTP Configuration     Apply     Delete     Certificate     Regenerate     Certificate       Summary     HTTP Access     Disabled        Regenerate     Certificate       SMMP     General     HTTPS Access     Enabled            Communics     Current     Certificate             Tage Logs     Name     benSalWebadminCert     Type:     Local Management     3:48599767          User Sessions     Subject     Geuso 2007 Feb 2nd, 00:00:01 GMT Undi 2017 Feb 2nd, 00:00:01 GMT     User Sessions     Subject     Geuso 2007 Feb 2nd, 00:00:01 GMT Undi 2017 Feb 2nd, 00:00:01 GMT       User Sessions     Name     Subject     Geuso 2007 Feb 2nd, 00:00:01 GMT Undi 2017 Feb 2nd, 00:00:01 GMT        User Sessions     Name     Geuso Systems Inc., OU=DeviceSSL (WebAdmin), CN=169.254.1.1        Mont Via Wreless     Fingerprint     SH41     4f22:ff2:00:72:ab:39:cf3:01:49:72:0f:32:5b:36:33:60:cd:2b:f2       Ortifiguration     Gentralier     Gentralier     Gentralier     Gentralier       Optinder     SH41     Geuso Systems Inc., OU=Device                                                                                                    | CISCO SYSTEMS                                                                                                    |                                                                                                    |                                                                                                    |                                                                                                    | Save Configura                             | ation   Ping   Logout   Refresh |
| Management     HTTP Configuration     Apply     Delete Certificate     Regenerate Certificate       Summary     HTTP Access     Disabled IV       SMMP     HTTP Access     Enabled IV       General     HTTPS Access     Enabled IV       Staff 7ap Receivers     Tap Configuration     Intervention       Tap Configuration     Current     Certificate     Intervention       Toppoge     Name:     bsn5slVebadminCert     Intervention       Toppoge     Name:     Staffer     3148589767       Local Management     Valid:     rem 2007 Feb 2nd, 00:00:01 GMT Undi 2017 Feb 2nd, 00:00:01 GMT       User Sessions     Subject     C=U5, 0=Cisco Systems Inc., 0U=DeviceSSL (WebAdmin), CN=169.254.1.1       Logs     Subject     C=U5, 0=Cisco Systems Inc., 0U=DeviceSSL (WebAdmin), CN=169.254.1.1       Mame:     SHA1     4fi22ifci20i72:abi39:c7:30:d9:72:i0fi32:5bi3c:33:60:ed:2bif2       Mont Via Wireless     Filogenpint     6filogenpint       SHA1     4fi22ifci20i72:abi39:c7:30:d9:72:i0fi32:5bi3c:33:60:ed:2bif2       Shat     Certificate *       Controller Create     SL       AP Log     SSL                                                                                                    | alles alles                                                                                                    | MONITOR                                                                                                    | WLANS CONTROLLER WIRE                                                                                                    | LESS SECURITY MANA                                                                                                    | GEMENT COMMANDS HEL                        | p                               |
| Summary     HTTP Acces     Disabled ×       SMM     General     HTTPS Access     Disabled ×       SMM of General Stars     HTTPS Access     Enabled ×       SMM of General Stars     Current Centrificate     ×       Trap Loges     Name     bnSNkbadnaCert       Stars     Sarial     314599767       Telnet SSM     Sarial     314599767       Serial Port     Sals     314599767       User Sessions     Subject     com 2007 Feb 2nd, 00:00:01 GMT Unbil 2017 Feb 2nd, 00:00:01 GMT       User Sessions     Subject     com 2007 Feb 2nd, 00:00:01 GMT Unbil 2017 Feb 2nd, 00:00:01 GMT       More Sange Ioon     Subject     com 2007 Feb 2nd, 00:00:01 GMT Unbil 2017 Feb 2nd, 00:00:01 GMT       More Sange Ioon     Subject     com 2007 Feb 2nd, 00:00:01 GMT Unbil 2017 Feb 2nd, 00:00:01 GMT       More Sange Ioon     Subject     com 2007 Feb 2nd, 00:00:01 GMT Unbil 2017 Feb 2nd, 00:00:01 GMT       More Sange Ioon     Subject     com 2007 Feb 2nd, 00:00:01 GMT Unbil 2017 Feb 2nd, 00:00:01 GMT       More Sange Ioon     Subject     com 2007 Feb 2nd, 00:00:01 GMT Unbil 2017 Feb 2nd, 00:00:01 GMT       More Sange Ioon     Subject     com 2007 Feb 2nd, 00:00:01 GMT Unbil 2017 Feb 2nd, 00:00:01 GMT       Ser Sessions     Subject     com 2007 Feb 2nd, 00:00:01 GMT Unbil 2017 Feb 2nd, 00:00:01 GMT       Ser Session     Subject     com                                                                                                    | Management                                                                                                    | HTTP Confi                                                                                                    | guration                                                                                                    | Apply                                                                                                    | Delete Certificate                         | Regenerate Certificate          |
| Trac Logs     Name:     bsStWebadminCert       HTTP:     Type:     Locally Generated       Serial     145599767       Local Management     Valid:     rom 2007 Feb 2nd, 00:00:01 GMT Until 2017 Feb 2nd, 00:00:01 GMT       Users     Subject     cuts; 04-0 cuts; 05-0 cuts; 05-ystems Inc., 0U=DeviceSSL (WebAdmin), CN=169.254.1.1       Local Munese     Subject     cuts; 04-0 cuts; 05-0 cuts; 05-ystems Inc., 0U=DeviceSSL (WebAdmin), CN=169.254.1.1       Message logs     MDS     Fingerprint:       Homt Via Wreless     SHA1     Fingerprint:       System Resource     Fingerprint:     4/421/6713fa21d7:401:13:e813f94:be106:a01:43:a5       Controller Crash     Download     Subject       AP Log     Certificate *     *       Your base     Subject     -                                                                                                    | Summary<br>SNMP<br>General<br>SNMP V3 Users<br>Communities<br>Trap Receivers<br>Trap Controls                                                                                                    | HTTP Access<br>HTTPS Acces<br>Current<br>Certificate                                                                                                    | s Disabled v<br>Ss Enabled v                                                                                                    |                                                                                                    |                                            |                                 |
| reboted for                                                                                                    | Trap. Logs<br>HTTP<br>Telnet-SSH<br>Serial Port<br>Local Management<br>User Sessions<br>Logs<br>Corfig<br>Message logs<br>Mgnt Via Wireless<br>Mgnt Via Wireless<br>Seydem Resource<br>Information<br>Controller Crash<br>AP Log | Name:<br>Type:<br>Serial<br>Number:<br>Valid:<br>Subject<br>Name<br>Issuer<br>Name<br>MDS<br>Fingerprint<br>SHA1<br>Fingerprint<br>Download<br>SSL<br>Certificate *<br>* Controller<br>must be<br>rehoted for | bsnSalWebadminCert<br>Locally Generated<br>3148596767<br>From 2007 Feb 2nd, 00:00:01 C<br>C=US, 0=Cisco Systems Inc., C<br>C=US, 0=Cisco Systems Inc., G<br>34:184:67:3f:a2:d7:d0:13:88:3ft<br>4f:22:fc:20:72:ab:39:c7:30:d9: | HT Unii 2017 Feb 2nd, 00:0<br>Uu-DeviceSSL (WebAdmin), C<br>Uu-DeviceSSL (WebAdmin), C<br>94:bc:06:80.43:85<br>72:0f;32:5b:36:33:60:cd:2b:f2 | 0:01 GMT<br>N=169.254.1.1<br>N=169.254.1.1 |                                 |
|                                                                                                    |                                                                                                    | <                                                                                                    |                                                                                                    |                                                                                                    | A                                          |                                 |

Figure 6-15 Enabling HTTP Access

To change the controller name, choose the Management tab on the top of the page, and then select SNMP on the left side of the screen, as illustrated in Figure 6-16. Here you can change the controller name, add a description of the location of the controller, and add the contact information of the controller administrator.

Figure 6-16 Changing Controller Name

| 🖉 Cisco - Windows Interne                                                                                                    | t Explorer                     |                           |          |                      |            | all and the second second | CBX                     |
|----------------------------------------------------------------------------------------------------|--------------------------------|---------------------------|----------|----------------------|------------|---------------------------|-------------------------|
| 🚱 🗸 🖻 https://192.1                                                                                                    | 68. 1. 1/screens/frameset.html |                           |          | Y 😵 Certificate Erro | r 47 🗙     | Live Search               | [P +]                   |
| 会 命 @Cisco                                                                                                    |                                |                           |          |                      | <u>ن</u> ا | 5 -                       | • 🕞 Page • 🎯 Tools • *  |
| Cisco Svotems                                                                                                    |                                |                           |          |                      | Save Co    | nfiguration               | Ping   Logout   Refresh |
| and the set of the set of the set | MONITOR WLANS                  | CONTROLLER WIRELESS       | SECURITY | MANAGEMENT           | COMMANDS   | HELP                      | 1                       |
| Management                                                                                                    | SNMP System Summa              | ary                       |          |                      |            |                           | Apply                   |
| Summary                                                                                                    | Name                           | WLAN_Controller           |          |                      |            |                           |                         |
| SNMP<br>General<br>SNMP V3 Users                                                                                                    | Location                       |                           |          |                      |            |                           |                         |
| Communities<br>Trap Receivers<br>Trap Controls                                                                                                    | Contact                        |                           |          |                      |            |                           |                         |
| Trap Logs<br>HTTP                                                                                                    | System Description             | Cisco Controller          |          |                      |            |                           |                         |
| Telnet-SSH                                                                                                    | System Object ID               | 1.3.6.1.4.1.14179.1.1.4.3 |          |                      |            |                           |                         |
| Serial Port                                                                                                    | SNMP Port Number               | 161                       |          |                      |            |                           |                         |
| Users<br>User Sessions                                                                                                    | Trap Port Number               | 162                       |          |                      |            |                           |                         |
| Logs<br>Config                                                                                                    | SNMP v1 Mode                   | Disable 💌                 |          |                      |            |                           |                         |
| Message logs<br>Mgmt Via Wireless                                                                                                    | SNMP v2c Mode                  | Enable 🗸                  |          |                      |            |                           |                         |
| Tech Support<br>System Resource<br>Information<br>Controller Crash<br>AP Log                                                                                                    | SNMP v3 Mode                   | Enable 🛩                  |          |                      |            |                           |                         |
|                                                                                                    |                                |                           |          |                      |            |                           |                         |
|                                                                                                    |                                |                           |          |                      |            |                           |                         |
|                                                                                                    |                                |                           |          |                      | 0          | Internet                  | € 100% ▼                |

Figure 6-17 shows a summary of the menu bar in the GUI of the WLC.

Figure 6-17 WLC Web Menu Bar

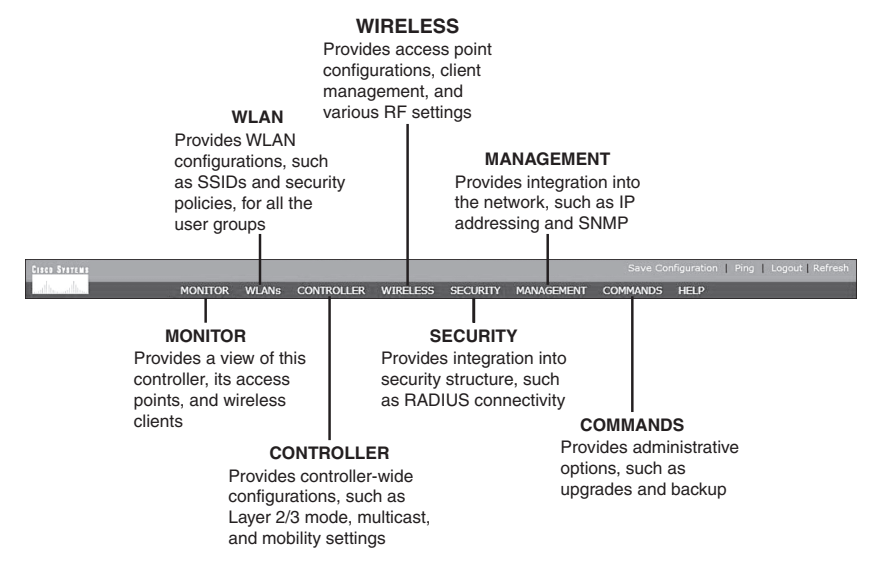

# Configuration Example: Configuring a 3560 Switch to Support WLANs and APs

Figure 6-18 shows the network topology for the configuration that follows, which shows how to configure a 3560 switch to support WLANs and APs.

Figure 6-18 Topology for WLAN/AP Support Configuration on a 3560 Switch

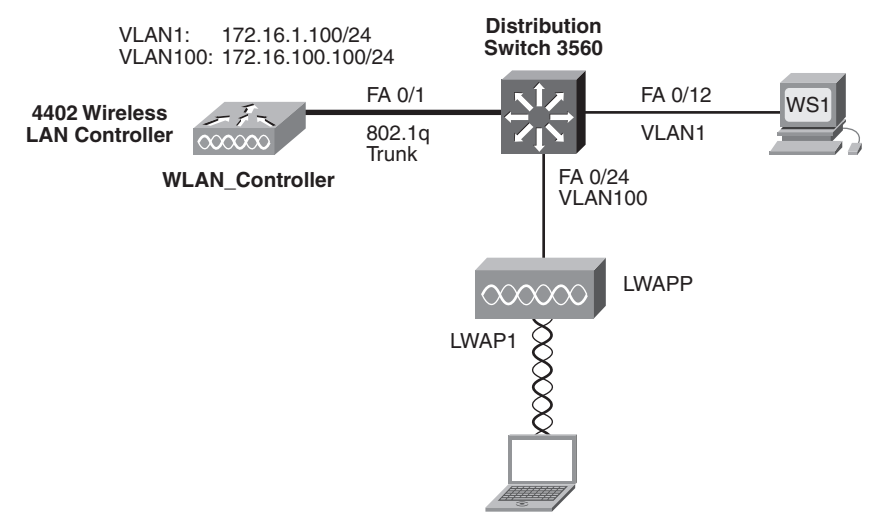

| Switch> <b>enable</b>                                          | Moves to privileged mode                         |
|----------------------------------------------------------------|--------------------------------------------------|
| Switch#configure terminal                                      | Moves to global configuration mode               |
| Switch(config)# <b>hostname 3560</b>                           | Sets host name of switch                         |
| 3560(config)# <b>vlan 1</b>                                    | Enters VLAN-configuration mode                   |
| 3560(config-vlan)# <b>name Management</b>                      | Assigns a name to VLAN 1                         |
| 3560(config-vlan)# <b>exit</b>                                 | Returns to global config mode                    |
| 3560(config)# <b>vlan 100</b>                                  | Creates VLAN 100 and enters VLAN-<br>config mode |
| 3560(config-vlan)# <b>name Wireless</b>                        | Assigns a name to VLAN 100                       |
| 3560(config-vlan)# <b>exit</b>                                 | Returns to global config mode                    |
| 3560(config)#interface vlan 1                                  | Moves to interface configuration mode            |
| 3560(config-if)# <b>ip address</b><br>172.16.1.1 255.255.255.0 | Assigns IP address and netmask                   |

| 3560(config-if)# <b>no shutdown</b>                              | Enables the interface                                                     |
|------------------------------------------------------------------|---------------------------------------------------------------------------|
| 3560(config-if)# <b>interface vlan 100</b>                       | Moves to interface config mode                                            |
| 3560(config-if)# <b>ip address</b><br>172.16.100.1 255.255.255.0 | Assigns IP address and netmask                                            |
| 3560(config-if)# <b>no shutdown</b>                              | Enables the interface                                                     |
| 3560(config-if)# <b>exit</b>                                     | Returns to global config mode                                             |
| 3560(config)# <b>ip dhcp pool wireless</b>                       | Creates a DHCP pool called wireless<br>and enters DHCP configuration mode |
| 3560(config-dhcp)# <b>network</b><br>172.16.100.0 255.255.255.0  | Defines the range of addresses to be leased                               |
| 3560(config-dhcp)# <b>default router</b><br>1 <b>72.16.100.1</b> | Defines the address of the default router for the client                  |
| 3560(config-dhcp)# <b>exit</b>                                   | Returns to global config mode                                             |
| 3560(config)# <b>interface fastethernet</b><br><b>0/1</b>        | Moves to interface config mode                                            |
| 3560(config-if)# <b>description link to</b><br>WLAN_Controller   | Creates locally significant description                                   |
| 3560(config-if)# <b>switchport mode</b><br>trunk                 | Makes this interface a trunk port                                         |
| 3560(config-if)# <b>interface</b><br>fastethernet 0/24           | Moves to interface config mode for interface fastethernet 0/24            |
| 3560(config-if)# <b>description link to</b><br>Access Point      | Creates locally significant description                                   |
| 3560(config-if)# <b>switchport mode</b><br>access                | Makes this interface an access port                                       |
| 3560(config-if)# <b>switchport access</b><br>vlan 100            | Assigns this interface to VLAN 100                                        |
| 3560(config-if)# <b>spanning-tree</b><br><b>portfast</b>         | Enables PortFast on this interface                                        |
| 3560(config-if)# <b>exit</b>                                     | Returns to global config mode                                             |
| 3560(config)# <b>exit</b>                                        | Returns to privileged mode                                                |
| 3560#copy running-config startup-<br>config                      | Saves the configuration to NVRAM                                          |

#### **Configuration Example: Configuring a Wireless Client**

Refer back to Figure 6-18, which shows the network topology for the following configuration on how to configure a Cisco Aironet wireless client adapter:

- **Step 1.** Install a Cisco Aironet Wireless Adapter into an open slot on your laptop.
- **Step 2.** Load the Cisco Aironet Desktop Utility software onto your laptop.
- **Step 3.** If necessary, reboot your machine, and then run the Aironet Desktop Utility program.
- **Step 4.** Open the Profiles Management tab and click New (see Figure 6-19).

Figure 6-19 Profile Management Screen

| ent Status Profile Managem | ent Diagnostics |          |
|----------------------------|-----------------|----------|
| Default                    |                 | New      |
|                            |                 | Modify   |
|                            |                 | Remove   |
|                            |                 | Activate |
| )etails                    |                 |          |
| Network Type:              | Infrastructure  | Import   |
| Security Mode:             | Disabled        |          |
| Network Name 1 (SSID1):    | <emply></emply> | Export   |
| Network Name 2 (SSID2):    | <empty></empty> | Scan     |
|                            | demaked.        |          |

**Step 5.** Enter your profile name, client name, and SSID (see Figure 6-20).

**Step 6.** Open the Security tab and choose None (see Figure 6-21).

| Figure 6-20 | SSID Configuration |
|-------------|--------------------|
|-------------|--------------------|

| Profile Management       |         | ?×        |
|--------------------------|---------|-----------|
| General Security Advance | bed     |           |
| Profile Settings         |         |           |
| Profile Name:            | conppod |           |
| Client Name:             | PC2     |           |
| Network Names            | [       |           |
| SSID1:                   | ccnppod |           |
| SSID2:                   |         |           |
| SSID3:                   |         |           |
| - <u>L</u>               |         |           |
|                          |         |           |
|                          |         |           |
|                          |         |           |
|                          |         | OK Cancel |

Figure 6-21 Security Options

| et Security Options                                          | WPA/WPA2/CCKM EAP Type:       | LEAP                      | ~    |
|--------------------------------------------------------------|-------------------------------|---------------------------|------|
| <ul> <li>WPA/WPA2 Passphrase</li> <li>802.1x</li> </ul>      | 802.1x EAP Type:              | LEAP                      | *    |
| <ul> <li>Pre-Shared Key (Static WEI</li> <li>None</li> </ul> | 2)                            |                           |      |
| Configure                                                    | Allow Association to Mixed Ce | ells<br>Caraballas Tay la |      |
| Group Policy De                                              | lay: 0 0 sec                  | Controller 1 o: 0         | Sec. |
|                                                              |                               |                           | ]    |

**Step 7.** Open the Advanced tab. Uncheck the 5GHz 54 Mbps, because you are not using 802.11a. Then click OK (see Figure 6-22).

Figure 6-22 Advanced Options

| Transmit Power Level                                                                      | Power Save Mode:                                                                    | CAM (Constantly Av | vake Mode) 🛛 🗸 |
|-------------------------------------------------------------------------------------------|-------------------------------------------------------------------------------------|--------------------|----------------|
| 802.11b/g: 100 mW 💙                                                                       | Network Type:                                                                       | Infrastructure     | *              |
| 802.11a: 40 mW 🗸                                                                          | 802.11b Preamble:                                                                   | Short & Long       | O Long Only    |
| Wireless Mode                                                                             | Wireless Mode When Starting Ad Hoc Network                                          |                    |                |
| <ul> <li>☐ 5 GHz 54 Mbps</li> <li>✓ 2.4 GHz 54 Mbps</li> <li>✓ 2.4 GHz 11 Mbps</li> </ul> | <ul> <li>5 GHz 54 Mbps</li> <li>2.4 GHz 11 Mbps</li> <li>2.4 GHz 54 Mbps</li> </ul> | Channel            | Auto 👻         |
|                                                                                           | 802.11 Authentication Mode                                                          |                    |                |
|                                                                                           | O Auto 💿 0                                                                          | pen C              | Shared         |

**Step 8.** After clicking OK, you are returned to the Profile Management screen. In addition to the default profile, there is a new profile called ccnppod. Select the ccnppod profile and click the Activate button. After clicking the Activate button, the screen will look like Figure 6-23.

Figure 6-23 ccnppod Profile Activated

| nt Status Profile Manager | nent Diagnostics |                                                                                                    |
|---------------------------|------------------|----------------------------------------------------------------------------------------------------|
| Default                   |                  | New                                                                                                    |
| conppod                   |                  | Modify                                                                                                    |
|                           |                  | Remove                                                                                                    |
|                           |                  | Activate                                                                                                    |
| )etails                   |                  |                                                                                                    |
| Network Type:             | Infrastructure   | Import                                                                                                    |
| Security Mode:            | Disabled         |                                                                                                    |
| Network Name 1 (SSID1):   | ccnppod          | Export                                                                                                    |
| Network Name 2 (SSID2):   |                  | Scan                                                                                                    |
|                           |                  | Julian Julian Ju |

**Step 9.** Click the Current Status tab, and your screen should look similar to Figure 6-24.

Figure 6-24 Current Status of ccnppod Profile

| 🖻 Cisco Airor  | net Desktop Utility     | y - Current Profile: D | efault                     | ?× |
|----------------|-------------------------|------------------------|----------------------------|----|
| Action Options | Help                    |                        |                            |    |
| Current Status | Profile Management      | Diagnostics            |                            |    |
| Cisco Syste    | M S<br>In Profile Name: | ccnppod                |                            |    |
|                | Link Status:            | Associated             | Network Type: Infrastructu | re |
|                | Wireless Mode:          | 2.4 GHz 54 Mbps        | Current Channet: 2         |    |
| Server         | Based Authentication:   | None                   | Data Encryption: None      |    |
|                | IP Address:             | 172.16.2.151           |                            |    |
|                | Signal Strength:        |                        | Excellent                  |    |
|                |                         |                        | Advance                    | 4  |

This page intentionally left blank

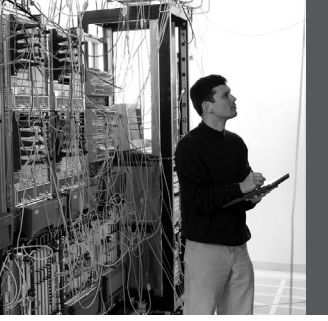

## **CHAPTER 7**

## Minimizing Service Loss and Data Theft

This chapter provides information and commands concerning the following topics:

- · Configuring static MAC addresses
- Switch port security
- Verifying switch port security
- Sticky MAC addresses
- Mitigating VLAN hopping: best practices
- Configuring private VLANs (PVLAN)
- Verifying PVLANs
- · Configuring protected ports
- VLAN access maps
- Verifying VLAN access maps
- DHCP snooping
- Verifying DHCP snooping
- Dynamic ARP Inspection (DAI)
- Verifying DAI
- 802.1x port-based authentication
- Cisco Discovery Protocol (CDP) security issues
- Configuring the Secure Shell (SSH) protocol
- vty access control lists (ACL)
- · Restricting web interface sessions with ACLs
- · Disabling unneeded services
- · Securing end-device access ports

#### **Configuring Static MAC Addresses**

You can define the forwarding behavior of a switch port by adding a static MAC address to your configuration. This MAC address can be either a unicast or a multicast address, and the entry does not age and is retained when the switch restarts.

| Switch(config)#macaddress-table<br>static cf23.1943.9a4b vlan 1<br>interface fastethernet 0/3     | Destination MAC address cf23.1943.9a4b<br>is added to the MAC address table.<br>Packets with this address are forwarded<br>out interface fastethernet 0/3.                                                                                                    |
|---------------------------------------------------------------------------------------------------|----------------------------------------------------------------------------------------------------|
|                                                                                                   | <b>NOTE</b> : Beginning with Cisco IOS<br>Software Release 12.1(11)EA1, the <b>mac</b><br><b>address-table static</b> command (no<br>hyphen) replaces <b>the mac-address-table</b><br>command (with the hyphen). The <b>mac-</b><br><b>address-table static</b> command (with the<br>hyphen) will become obsolete in a future<br>release. |
| Switch(config)#mac address-table<br>static 1234.5678.90ab vlan 4<br>interface gigabitethernet 0/1 | Destination MAC address<br>1234.5678.90ab is added to the MAC<br>address table. Packets with this address<br>and forwarded out interface<br>gigabitethernet 0/1.                                                                                                    |

#### **Switch Port Security**

| Switch(config)# <b>interface</b><br>fastethernet 0/1                                 | Moves to interface configuration mode                                                                                                    |
|--------------------------------------------------------------------------------------|----------------------------------------------------------------------------------------------------|
| <pre>Switch(config-if)#switchport port-<br/>security</pre>                           | Enables port security on the interface                                                                                                    |
| Switch(config-if)# <b>switchport port-</b><br>security maximum 4                     | Sets a maximum limit of 4 MAC addresses that will be allowed on this port                                                                                                  |
|                                                                                      | <b>NOTE</b> : The maximum number of secure MAC addresses that you can configure on a switch is set by the maximum number of available MAC addresses allowed in the system. |
| Switch(config-if)# <b>switchport port-</b><br>security mac-address<br>1234.5678.90ab | Sets a specific secure MAC address<br>1234.5678.90ab. You can add additional<br>secure MAC addresses up to the<br>maximum value configured.                                |
| Switch(config-if)#switchport port-<br>security violation shutdown                    | Configures port security to shut down the interface if a security violation occurs                                                                                         |

|                                                                           | <b>NOTE</b> : In shutdown mode, the port is<br>errdisabled, a log entry is made, and<br>manual intervention or errdisable<br>recovery must be used to reenable the<br>interface. |
|---------------------------------------------------------------------------|----------------------------------------------------------------------------------------------------|
| Switch(config-if)# <b>switchport port-</b><br>security violation restrict | Configures port security to restrict mode if a security violation occurs                                                                                                    |
|                                                                           | <b>NOTE</b> : In restrict mode, frames from a nonallowed address are dropped, and a log entry is made. The interface remains operational.                                        |
| Switch(config-if)# <b>switchport port-</b><br>security violation protect  | Configures port security to protect mode if a security violation occurs                                                                                                    |
|                                                                           | <b>NOTE</b> : In protect mode, frames from a nonallowed address are dropped, but no log entry is made. The interface remains operational.                                        |

### Verifying Switch Port Security

| Switch# <b>show port-security</b>                                    | Displays security information for all interfaces                |
|----------------------------------------------------------------------|-----------------------------------------------------------------|
| Switch#show port-security<br>interface fastethernet 0/5              | Displays security information for interface fastethernet 0/5    |
| Switch# <b>show port-security address</b>                            | Displays MAC address table security<br>Information              |
| Switch# <b>show mac address-table</b>                                | Displays the MAC address table                                  |
| Switch#clear mac address-table dynamic                               | Deletes all dynamic MAC addresses                               |
| Switch#clear mac address-table<br>dynamic address aaaa.bbbb.cccc     | Deletes the specified dynamic MAC address                       |
| Switch#clear mac address-table<br>dynamic interface fastethernet 0/5 | Deletes all dynamic MAC addresses on interface fastethernet 0/5 |
| Switch#clear mac address-table<br>dynamic vlan 10                    | Deletes all dynamic MAC addresses on VLAN 10                    |

| Switch#clear mac address-table notification | Clears MAC notification global counters                                                                                                    |
|---------------------------------------------|----------------------------------------------------------------------------------------------------|
|                                             | <b>NOTE:</b> Beginning with Cisco IOS<br>Software Release 12.1(11)EA1, the <b>clear</b><br><b>mac address-table</b> command (no<br>hyphen) replaces the <b>clear mac-address-</b><br><b>table</b> command (with the hyphen). The<br><b>clear mac-address-table static</b> command<br>(with the hyphen) will become obsolete in<br>a future release. |

#### Sticky MAC Addresses

Sticky MAC addresses are a feature of port security. Sticky MAC addresses limit switch port access to a specific MAC address that can be dynamically learned, as opposed to a network administrator manually associating a MAC addresses with a specific switch port. These addresses are stored in the running configuration file. If this file is saved, the sticky MAC addresses will not have to be relearned when the switch is rebooted, providing a high level of switch port security.

| Switch(config)#interface<br>fastethernet 0/5                                                | Moves to interface config mode                                                                                                    |
|---------------------------------------------------------------------------------------------|----------------------------------------------------------------------------------------------------|
| Switch(config-if)# <b>switchport port-</b><br>security mac-address sticky                   | Converts all dynamic port security–<br>learned MAC addresses to sticky secure<br>MAC addresses                                                           |
| Switch(config-if)# <b>switchport port</b> -<br>security mac-address sticky vlan 10<br>voice | Converts all dynamic port security–<br>learned MAC addresses to sticky secure<br>MAC addresses on voice VLAN 10                                          |
|                                                                                             | <b>NOTE</b> : The <b>voice</b> keyword is available<br>only if a voice VLAN is first configured<br>on a port and if that port is not the access<br>VLAN. |

#### **Mitigating VLAN Hopping: Best Practices**

Configure all unused ports as access ports so that trunking cannot be negotiated across those links.

Place all unused ports in the shutdown state and associate with a VLAN designed only for unused ports, carrying no user data traffic.

When establishing a trunk link, purposefully configure the following:

- The native VLAN to be different from any data VLANs
- Trunking as on, rather than negotiated
- The specific VLAN range to be carried on the trunk

#### **Configuring Private VLANs**

A problem can potentially exist when an Internet service provider (ISP) has many devices from different customers on a single demilitarized zone (DMZ) segment or VLAN—these devices are not isolated from each other. Some switches can implement private VLANs (PVLAN), which will keep some switch ports shared and some isolated, even though all ports are in the same VLAN. This isolation eliminates the need for a separate VLAN and IP subnet per customer.

| NOTE:   | Private VLANs are implemented on Catalyst 6500/4500/3750/3560 |
|---------|---------------------------------------------------------------|
| switche | s.                                                            |

| Switch(config)# <b>vtp mode</b><br>transparent             | Sets VLAN Trunking Protocol (VTP) mode to transparent                       |
|------------------------------------------------------------|-----------------------------------------------------------------------------|
| Switch(config)# <b>vlan 20</b>                             | Creates VLAN 20 and moves to VLAN-<br>configuration mode                    |
| Switch(config-vlan)# <b>private-vlan</b><br><b>primary</b> | Creates a private, primary VLAN                                             |
| Switch(config-vlan)# <b>vlan 101</b>                       | Creates VLAN 101 and moves to VLAN-<br>config mode                          |
| Switch(config-vlan)# <b>private-vlan</b><br>isolated       | Creates a private, isolated VLAN for VLAN<br>101                            |
|                                                            | <b>NOTE</b> : An isolated VLAN can only communicate with promiscuous ports. |
| Switch(config-vlan)# <b>exit</b>                           | Returns to global configuration mode                                        |
| Switch(config)# <b>vlan 102</b>                            | Creates VLAN 102 and moves to VLAN-<br>config mode                          |

| Switch(config-vlan)#private-vlan<br>community                                   | Creates a private, community VLAN for VLAN 102                                                                                                   |
|---------------------------------------------------------------------------------|----------------------------------------------------------------------------------------------------|
|                                                                                 | <b>NOTE</b> : A community VLAN can<br>communicate with all promiscuous ports<br>and with other ports in the same<br>community.                   |
| Switch(config-vlan)# <b>exit</b>                                                | Returns to global config mode                                                                                                    |
| Switch(config)# <b>vlan 103</b>                                                 | Creates VLAN 103 and moves to VLAN-<br>config mode                                                                                               |
| Switch(config-vlan)# <b>private-vlan</b><br>community                           | Creates a private, community VLAN for VLAN 103                                                                                                   |
| Switch(config-vlan)# <b>vlan 20</b>                                             | Returns to VLAN-config mode for VLAN 20                                                                                                    |
| Switch(config-vlan)# <b>private-vlan</b><br>association 101-103                 | Associates secondary VLANs 101–103<br>with primary VLAN 20                                                                                       |
|                                                                                 | <b>NOTE</b> : Only one isolated VLAN can be<br>mapped to a primary VLAN, but more than<br>one community VLAN can be mapped to a<br>primary VLAN. |
| Switch(config)#interface<br>fastethernet 0/20                                   | Moves to interface config mode                                                                                                    |
| Switch(config-if)# <b>switchport</b><br>mode private-vlan host                  | Configures the port as a private VLAN host port                                                                                                  |
| Switch(config-if)# <b>switchport</b><br>private-vlan host-association 20<br>101 | Associates the port with primary private<br>VLAN 20 and secondary private VLAN<br>101                                                            |

### Verifying PVLANs

| Switch# <b>show vlan private-vlan</b><br><b>type</b> | Verifies private VLAN configuration           |
|------------------------------------------------------|-----------------------------------------------|
| Switch# <b>show interface</b>                        | Verifies all configuration on fastethernet 0/ |
| fastethernet 0/20 switchport                         | 20, including private VLAN associations       |

#### **Configuring Protected Ports**

**NOTE:** Although 2960/3560 switches do not support private VLANs, they do support protected ports, which has a similar functionality to PVLANs on a perswitch basis.

| Switch(config)#interface<br>fastethernet 0/17     | Moves to interface config mode                                                                                                    |
|---------------------------------------------------|----------------------------------------------------------------------------------------------------|
| Switch(config-if)# <b>switchport</b><br>protected | Configures interface to be a protected port                                                                                                    |
|                                                   | <b>NOTE</b> : The use of protected ports ensures<br>that there is no exchange of unicast,<br>broadcast, or multicast traffic between these<br>ports on the switch. Only control traffic will<br>be forwarded. All data traffic passing between<br>protected ports must be forwarded through a<br>Layer 3 device. |
| Switch(config-if)# <b>exit</b>                    | Returns to global config mode                                                                                                    |

#### **VLAN Access Maps**

VLAN access maps are the only way to control filtering within a VLAN. VLAN access maps have no direction—if you want to filter traffic in a specific direction, you need to include an access control list (ACL) with specific source or destination addresses. VLAN access maps do not work on the 2960 platform, but they do work on the 3560 and the 6500 platforms.

| 3560Switch(config)#ip access-<br>list extended test1       | Creates a named extended ACL called test1                                                                                                    |
|------------------------------------------------------------|----------------------------------------------------------------------------------------------------|
| 3560Switch(config-ext-<br>nacl)# <b>permit tcp any any</b> | The first line of an extended ACL will permit<br>any TCP packet from any source to travel to<br>any destination address. Because there is no<br>other line in this ACL, the implicit <b>deny</b><br>statement that is part of all ACLS will deny<br>any other packet. |
| 3560Switch(config-ext-<br>nacl)# <b>exit</b>               | Exits named ACL configuration mode and returns to global config mode                                                                                                    |

| 3560Switch(config)#vlan access-<br>map drop_TCP                  | Creates a VLAN access map named<br>drop_TCP and moves into VLAN access<br>map configuration mode. If no sequence<br>number is given at the end of the command,<br>a default number of 10 is assigned. |
|------------------------------------------------------------------|----------------------------------------------------------------------------------------------------|
| 3560Switch(config-access-<br>map)# <b>match ip address test1</b> | Defines what needs to occur for this action to<br>continue. In this case, packets filtered out by<br>the named ACL test1 will be acted upon.                                                          |
|                                                                  | NOTE: You can match ACLs based on the<br>following:<br>IP ACL number: 1–199 and 1300–2699<br>IP ACL name<br>IPX ACL number: 800–999<br>IPX ACL name<br>MAC address ACL name                           |
| 3560Switch(config-access-<br>map)# <b>action drop</b>            | Any packet that is filtered out by the ACL test1 will be dropped                                                                                                    |
|                                                                  | NOTE: You can configure the following<br>actions:<br>Drop<br>Forward<br>Redirect (works only on a Catalyst 6500)                                                                                      |
| 3560Switch(config-access-<br>drop)# <b>exit</b>                  | Exits access map configuration mode and returns to global config mode                                                                                                    |
| 3560Switch(config)#vlan filter<br>drop_TCP vlan-list 20-30       | Applies the VLAN map named drop_TCP to VLANs 20–30                                                                                                    |
|                                                                  | <b>NOTE</b> : The <b>vlan-list</b> argument can refer to a single VLAN (26), a consecutive list (20–30), or a string of VLAN IDs (12, 22, 32). Spaces around the comma and hyphen are optional.       |

#### Verifying VLAN Access Maps

| Switch# <b>show vlan access-map</b>                      | Displays all VLAN access maps                                       |
|----------------------------------------------------------|---------------------------------------------------------------------|
| Switch# <b>show vlan access-map</b><br>drop_TCP          | Displays the VLAN access map named drop_TCP                         |
| Switch# <b>show vlan filter</b>                          | Displays what filters are applies to all VLANs                      |
| Switch# <b>show vlan filter access-<br/>map drop_TCP</b> | Displays the filter for the specific VLAN access map named drop_TCP |

#### **Configuration Example: VLAN Access Maps**

Figure 7-1 shows the network topology for the configuration that follows, which shows how to configure VLAN access maps using the commands covered in this chapter.

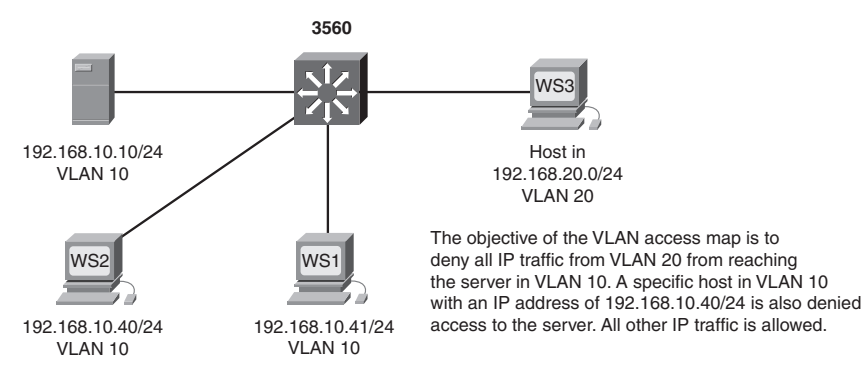

Figure 7-1 Network Topology for VLAN Access Map Configuration

The objective of the VLAN access map is to deny all IP traffic from VLAN 20 from reaching the server in VLAN 10. A specific host in VLAN 10 with an IP address of 192.168.10.40/24 is also denied access to the server. All other IP traffic is allowed. A 3560 switch is used for this example.

| 3560(config)# <b>ip access-list</b><br>extended DENY_SERVER_ACL                                                                                                    | Creates a named ACL called<br>DENY_SERVER_ACL and moves to<br>named ACL configuration mode                                                                                                    |
|----------------------------------------------------------------------------------------------------|----------------------------------------------------------------------------------------------------|
| 3560(config-ext-nacl)#permit ip<br>192.168.20.0 0.0.0.255 host<br>192.168.10.10                                                                                                    | This line filters out all IP packets from a source address of 192.168.20. <i>x</i> destined for the server at 192.168.10.10                                                                                                    |
| 3560(config-ext-nacl)# <b>permit ip</b><br>host 192.168.10.40 host<br>192.168.10.10                                                                                                    | This line filters out all IP packets from a source address of 192.168.10.40 destined for the server at 192.168.10.10                                                                                                    |
| 3560(config-ext-nacl)# <b>exit</b>                                                                                                    | Returns to global config mode                                                                                                    |
| 3560(config)#vlan access-map<br>DENY_SERVER_MAP 10                                                                                                    | Creates a VLAN access map called<br>DENY_SERVER_MAP and moves into<br>VLAN access map config mode. If no<br>sequence number is given at the end of the<br>command, a default number of 10 is<br>assigned.                                                                                                    |
|                                                                                                    |                                                                                                    |
| 3560(config-access-map)# <b>match ip</b><br>address DENY_SERVER_ACL                                                                                                    | Defines what needs to occur for this action<br>to continue. In this case, packets filtered out<br>by the named ACL DENY_SERVER_ACL<br>will be acted upon.                                                                                                    |
| 3560(config-access-map)#match ip<br>address DENY_SERVER_ACL<br>3560(config-access-map)#action<br>drop                                                                                                    | Defines what needs to occur for this action<br>to continue. In this case, packets filtered out<br>by the named ACL DENY_SERVER_ACL<br>will be acted upon.<br>Any packet filtered out by the ACL will be<br>dropped                                                                                                    |
| <pre>3560(config-access-map)#match ip<br/>address DENY_SERVER_ACL</pre> 3560(config-access-map)#action<br>drop 3560(config-access-map)#exit                                                                                                    | Defines what needs to occur for this action<br>to continue. In this case, packets filtered out<br>by the named ACL DENY_SERVER_ACL<br>will be acted upon.<br>Any packet filtered out by the ACL will be<br>dropped<br>Returns to global config mode                                                                                                    |
| 3560(config-access-map)#match ip<br>address DENY_SERVER_ACL<br>3560(config-access-map)#action<br>drop<br>3560(config-access-map)#exit<br>3560(config)#vlan access-map<br>DENY_SERVER_MAP 20                                                                                   | Defines what needs to occur for this action<br>to continue. In this case, packets filtered out<br>by the named ACL DENY_SERVER_ACL<br>will be acted upon.<br>Any packet filtered out by the ACL will be<br>dropped<br>Returns to global config mode<br>Creates line 20 of the VLAN access map<br>called DENY_SERVER_MAP and moves<br>into VLAN access map config mode                                                                                                    |
| 3560(config-access-map)#match ip<br>address DENY_SERVER_ACL3560(config-access-map)#action<br>drop3560(config-access-map)#exit3560(config)#vlan access-map<br>DENY_SERVER_MAP 203560(config-access-map)#action<br>forward                                                      | Defines what needs to occur for this action<br>to continue. In this case, packets filtered out<br>by the named ACL DENY_SERVER_ACL<br>will be acted upon.<br>Any packet filtered out by the ACL will be<br>dropped<br>Returns to global config mode<br>Creates line 20 of the VLAN access map<br>called DENY_SERVER_MAP and moves<br>into VLAN access map config mode<br>Any packet not filtered out by the ACL in<br>line 10 will be forwarded                                  |
| 3560(config-access-map)#match ip<br>address DENY_SERVER_ACL3560(config-access-map)#action<br>drop3560(config-access-map)#exit3560(config)#vlan access-map<br>DENY_SERVER_MAP 203560(config-access-map)#action<br>forward3560(config-access-map)#action<br>servers-map)#action | Defines what needs to occur for this action<br>to continue. In this case, packets filtered out<br>by the named ACL DENY_SERVER_ACL<br>will be acted upon.<br>Any packet filtered out by the ACL will be<br>dropped<br>Returns to global config mode<br>Creates line 20 of the VLAN access map<br>called DENY_SERVER_MAP and moves<br>into VLAN access map config mode<br>Any packet not filtered out by the ACL in<br>line 10 will be forwarded<br>Returns to global config mode |

#### **DHCP Snooping**

DHCP snooping is a DHCP security feature that provides network security by filtering untrusted DHCP messages and by building and maintaining a DHCP snooping binding database, which is also referred to as a DHCP snooping binding table.

| Switch(config)# <b>ip dhcp snooping</b>                      | Enables DHCP snooping globally                                                                                                    |
|--------------------------------------------------------------|----------------------------------------------------------------------------------------------------|
|                                                              | <b>NOTE</b> : If you enable DHCP snooping on a switch, the following DHCP relay agent commands are not available until snooping is disabled: |
|                                                              | Switch(config)# <b>ip dhcp relay</b><br>information check                                                                                    |
|                                                              | Switch(config)#ip dhcp relay<br>information policy {drop ¦ keep ¦<br>replace}Switch(config)#ip dhcp relay<br>information trust-all           |
|                                                              | Switch(config-if)# <b>ip dhcp relay</b> information trusted                                                                                  |
|                                                              | If you enter these commands with DHCP snooping enabled, the switch returns an error message.                                                 |
| Switch(config)# <b>ip dhcp snooping</b><br>vlan 20           | Enables DHCP snooping on VLAN 20                                                                                                    |
| Switch(config)# <b>ip dhcp snooping</b><br>vlan 10-35        | Enables DHCP snooping on VLANs 10-35                                                                                                    |
| Switch(config)# <b>ip dhcp snooping</b><br><b>vlan 20 30</b> | Enables DHCP snooping on VLANs 20-30                                                                                                    |
| <pre>Switch(config)#ip dhcp snooping 10,12,14</pre>          | Enables DHCP snooping on VLANs 10, 12, and 14                                                                                                |
| Switch(config)#ip dhcp snooping<br>information option        | Enables DHCP option 82 insertion                                                                                                    |

|                                                                  | <b>NOTE</b> : DHCP address allocation is usually<br>based on an IP address—either the gateway<br>IP address or the incoming interface IP<br>address. In some networks, you might need<br>additional information to determine which<br>IP address to allocate. By using the "relay<br>agent information option"—option 82—the<br>Cisco IOS relay agent can include additional<br>information about itself when forwarding<br>DHCP packets to a DHCP server. The relay<br>agent will add the circuit identifier suboption<br>and the remote ID suboption to the relay<br>information option and forward this all to the<br>DHCP server. |
|------------------------------------------------------------------|----------------------------------------------------------------------------------------------------|
| Switch(config)# <b>interface</b><br>fasthethernet 0/1            | Moves to interface config mode                                                                                                    |
| <pre>Switch(config-if)#ip dhcp snooping trust</pre>              | Configures the interface as trusted                                                                                                    |
|                                                                  | <b>NOTE</b> : There must be at least one trusted interface when working with DHCP snooping. It is usually the port connected to the DHCP server or to uplink ports. By default, all ports are untrusted.                                                                                                    |
| Switch(config-if)#ip dhcp<br>snooping limit rate 75              | Configures the number of DHCP packets per second that an interface can receive                                                                                                    |
|                                                                  | <b>NOTE</b> : The range of packets that can be received per second is 1 to 4,294,967,294. The default is no rate configured.                                                                                                    |
|                                                                  | <b>TIP</b> : Cisco recommends an untrusted rate limit of no more than 100 packets per second.                                                                                                    |
| Switch(config-if)# <b>ip dhcp</b><br>snooping verify mac-address | Configures the switch to verify that the<br>source MAC address in a DHCP packet that<br>is received on an untrusted port matches the<br>client hardware address in the packet                                                                                                    |

#### Verifying DHCP Snooping

| Switch# <b>show ip dhcp snooping</b>            | Displays the DHCP snooping configuration for a switch                                                |
|-------------------------------------------------|----------------------------------------------------------------------------------------------------|
| Switch# <b>show ip dhcp snooping</b><br>binding | Displays only the dynamically configured<br>bindings in the DHCP snooping binding<br>database        |
| Switch# <b>show running-config</b>              | Displays the status of the insertion and<br>removal of the DHCP option 82 field on all<br>interfaces |

#### **Dynamic ARP Inspection**

Dynamic ARP Inspection (DAI) determines the validity of an ARP packet. This feature prevents attacks on the switch by not relaying invalid ARP requests and responses to other ports in the same VLAN. DAI does not work on the 2960.

**NOTE:** To use this feature, you must have the enhanced multilayer image (EMI) installed on your 3560 switch.

| 3560Switch(config)# <b>ip arp</b><br>inspection vlan 10          | Enables DAI on VLAN 10                                                                                                    |
|------------------------------------------------------------------|----------------------------------------------------------------------------------------------------|
| 3560Switch(config)# <b>ip arp</b><br>inspection vlan 10,20       | Enables DAI on VLANs 10 and 20                                                                                                    |
| 3560Switch(config)# <b>ip arp</b><br>inspection vlan 10-20       | Enables DAI on VLANs 10 to 20 inclusive                                                                                                    |
| 3560Switch(config)# <b>ip arp</b><br>inspection validate src-mac | Configures DAI to drop ARP packets when<br>the source MAC address in the body of the<br>ARP packet does not match the source<br>MAC address specified in the Ethernet<br>header. This check is performed on both<br>APR requests and responses.           |
| 3560Switch(config)#ip arp<br>inspection validate dst-mac         | Configures DAI to drop ARP packets when<br>the destination MAC address in the body of<br>the ARP packet does not match the<br>destination MAC address specified in the<br>Ethernet header. This check is performed on<br>both APR requests and responses. |

| 3560Switch(config)# <b>ip arp</b><br><b>inspection validate ip</b> | Configures DAI to drop ARP packets that<br>have invalid and unexpected IP addresses in<br>the ARP body, such as 0.0.0,<br>255.255.255.255, or all IP multicast<br>addresses. Sender IP addresses are checked<br>in all ARP requests and responses, and<br>target IP addresses are checked only in ARP<br>responses. |
|--------------------------------------------------------------------|----------------------------------------------------------------------------------------------------|
| Switch(config)#interface<br>fastethernet 0/24                      | Moves to interface config mode                                                                                                    |
| Switch(config-if)# <b>ip arp</b><br><b>inspection trust</b>        | Configures the connection between switches as trusted                                                                                                    |
|                                                                    | <b>NOTE</b> : By default, all interfaces are untrusted.                                                                                                    |

#### Verifying DAI

| Switch#show ip arp inspection interfaces                | Verifies the dynamic ARP configuration                     |
|---------------------------------------------------------|------------------------------------------------------------|
| Switch# <b>show ip arp inspection</b><br><b>vlan 10</b> | Verifies the dynamic ARP configuration for VLAN 10         |
| Switch#show ip arp inspection statistics vlan 10        | Displays the dynamic ARP inspection statistics for VLAN 10 |

#### 802.1x Port-Based Authentication

The IEEE 802.1x standard defines an access control and authentication protocol that prevents unauthorized hosts from connecting to a LAN through publicly accessible ports unless they are properly authenticated. The authentication server authenticates each host connected to a switch port before making available any services offered by the switch or the LAN.

| Switch(config)# <b>aaa new-model</b>                                           | Enables authentication, authorization, and accounting (AAA)                                                                       |
|--------------------------------------------------------------------------------|----------------------------------------------------------------------------------------------------|
| Switch(config)# <b>aaa authentication</b><br><b>dot1x default group radius</b> | Creates an 802.1x port-based<br>authentication method list. This method<br>specifies using a RADIUS server for<br>authentication. |

|                                                           | <b>NOTE</b> : A method list describes the sequence and authentication methods to be queried to authenticate a user. The software uses the first method listed to authenticate users; if that method fails to respond, the software selects the next authentication method in the method list. This process continues until there is successful communication with a listed authentication method or until all defined methods are exhausted. If authentication fails at any point in this cycle, the authentication methods are attempted. |
|-----------------------------------------------------------|----------------------------------------------------------------------------------------------------|
|                                                           | <b>NOTE</b> : To create a default list that is used<br>when a named list is not specified, use the<br><b>default</b> keyword followed by methods that<br>are to be used in default situations.                                                                                                    |
|                                                           | <b>NOTE</b> : When using the <b>aaa</b><br><b>authentication dot1x</b> command, you<br>must use at least one of the following<br>keywords:                                                                                                    |
|                                                           | <b>group radius</b> —Use a list of RADIUS servers for authentication.                                                                                                    |
|                                                           | <b>none</b> —Use no authentication. The client is<br>automatically authenticated without the<br>switch using information supplied by the<br>client. This method should only be used as<br>a second method. If the first method of<br><b>group radius</b> is not successful, the switch<br>will use the second method for<br>authentication until a method is<br>successful. In this case, no authentication<br>would be used.                                                                                                    |
| Switch(config)#dot1x system-auth-<br>control              | Globally enables 802.1x port-based authentication                                                                                                    |
| Switch(config)#interface<br>fastethernet 0/1              | Moves to interface config mode                                                                                                    |
| <pre>Switch(config-if)#dot1x port-<br/>control auto</pre> | Enables 802.1x authentication on this interface                                                                                                    |

|                           | <b>NOTE</b> : The <b>auto</b> keyword allows the port<br>to begin in the unauthorized state. This<br>will allow only Extensible Authentication<br>Protocol over LAN (EAPOL) frames to be<br>sent and received through the port. Other<br>keywords available here are these: |
|---------------------------|----------------------------------------------------------------------------------------------------|
|                           | <b>force-authorized</b> —Disables 802.1x<br>authentication and causes the port to<br>transition to the authorized state without<br>any authentication exchange required.<br>This is the default setting.                                                                    |
|                           | <b>force-unauthorized</b> —Causes the port to<br>remain in the unauthorized state, ignoring<br>all attempts by the client to authenticate.<br>The switch cannot provide authentication<br>services to the client through the interface.                                     |
| Switch# <b>show dot1x</b> | Verifies your 802.1x entries                                                                                                    |

#### **Cisco Discovery Protocol Security Issues**

Although Cisco Discovery Protocol (CDP) is necessary for some management applications, CDP should still be disabled in some instances.

Disable CDP globally under these scenarios:

- CDP is not required at all.
- The device is located in an insecure environment.

Use the command **no cdp run** to disable CDP globally:

Switch(config)#no cdp run

Disable CDP on any interface under these scenarios:

- Management is not being performed.
- The interface is a nontrunk interface.
- The interface is connected to a nontrusted network.

Use the interface configuration command **no cdp enable** to disable CDP on a specific interface:

Switch(config)#interface fastethernet 0/12
Switch(config-if)#no cdp enable

#### **Configuring the Secure Shell Protocol**

**CAUTION:** Secure Shell (SSH) Version 1 implementations have known security issues. It is recommended to use SSH Version 2 whenever possible.

**NOTE:** To work, SSH requires a local username database, a local IP domain, and an RSA key to be generated.

The Cisco implementation of SSH requires Cisco IOS Software to support Rivest, Shamit, Adleman (RSA) authentication and minimum Data Encryption Standard (DES) encryption—a cryptographic software image.

| Switch(config)# <b>username Roland</b><br><b>password tower</b> | Creates a locally significant username/<br>password combination. These are the<br>credentials needed to be entered when<br>connecting to the switch with SSH client<br>software. |
|-----------------------------------------------------------------|----------------------------------------------------------------------------------------------------|
| Switch(config)# <b>ip domain-name</b><br>test.lab               | Creates a host domain for the switch                                                                                                    |
| Switch(config)# <b>crypto key</b><br>generate rsa               | Enables the SSH server for local and<br>remote authentication on the switch and<br>generates an RSA key pair                                                                     |

#### vty ACLs

| Switch(config)#access-list 10<br>permit host 192.168.1.15 | Creates a standard ACL that filters out traffic from source address 192.168.1.15                                      |
|-----------------------------------------------------------|----------------------------------------------------------------------------------------------------|
| Switch(config)#line vty 0 15                              | Moves to vty line mode. All commands in this mode will apply to vty lines 0–15 inclusive.                             |
| Switch(config-line)# <b>access-class</b><br>10 in         | Restricts incoming vty connections to addresses filtered by ACL 10                                                    |
|                                                           | <b>NOTE</b> : The actual number of vty lines depends on the platform and the version of Cisco IOS Software being run. |

| Switch(config)#access-list 10<br>permit host 192.168.1.15 | Creates a standard ACL that filters out traffic from source address 192.168.1.15 |
|-----------------------------------------------------------|----------------------------------------------------------------------------------|
| Switch(config)# <b>ip http server</b>                     | Enables the HTTP server on the switch                                            |
| Switch(config)# <b>ip http access-</b><br>class 10        | Applies ACL 10 to the HTTP server                                                |

#### **Restricting Web Interface Sessions with ACLs**

#### **Disabling Unneeded Services**

**TIP:** Cisco devices implement various TCP and User Datagram Protocol (UDP) servers to help facilitate management and integration of devices. If these servers are not needed, consider disabling them to reduce security vulnerabilities.

| Switch(config)# <b>no service tcp-<br/>small-servers</b> | Disables minor TCP services—echo, discard, chargen, and daytime—available from hosts on the network                                                                                                    |
|----------------------------------------------------------|----------------------------------------------------------------------------------------------------|
| Switch(config)# <b>no service udp-</b><br>small-servers  | Disables minor UDP services—echo, discard,<br>and chargen—available from hosts on the<br>network                                                                                                    |
| Switch(config)# <b>no ip finger</b>                      | Disables the finger service. The finger service<br>allows remote users to view the output<br>equivalent to the <b>show users</b> [ <b>wide</b> ]<br>command.                                                                                                    |
|                                                          | <b>NOTE</b> : The previous version of the [ <b>no</b> ] <b>ip</b><br><b>finger</b> command was the [ <b>no</b> ] <b>service finger</b><br>command. The [ <b>no</b> ] <b>service finger</b> command<br>continues to work to maintain backward<br>compatibility, but support for this command<br>may be removed in some future Cisco IOS<br>release. |
| Switch(config)# <b>no service</b><br>config              | Disables the config service. The config<br>service allowed for the autoloading of<br>configuration files from a network server.                                                                                                    |
| Switch(config)# <b>no ip http</b><br>server              | Disables the HTTP server service                                                                                                    |

#### **Securing End-Device Access Ports**

| Switch(config)# <b>interface range</b><br>fastethernet 0/1 - 24 | Enters interface range command mode.<br>All commands entered in this mode will<br>be applied to all interfaces in the range. |
|-----------------------------------------------------------------|----------------------------------------------------------------------------------------------------|
| Switch(config-if-range)# <b>switchport</b><br>host              | Enables the switchport host macro                                                                                            |

**NOTE:** The **switchport host** command is a macro that performs the following actions:

- · Sets the switch port mode to access
- Enables Spanning Tree PortFast
- Disables channel grouping

The **switchport host** command does not have a **no** keyword to disable it. To return an interface to default configuration, use the global configuration command **default interface** *interface-id*:

Switch(config)#default interface fasthethernet 0/1

This page intentionally left blank

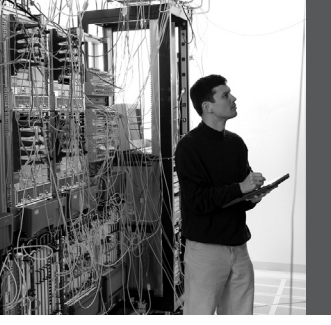

### **CHAPTER 8**

# Voice Support in Campus Switches

This chapter provides information and commands concerning the following topics:

- Attaching a Cisco IP Phone
- Verifying configuration after attaching a Cisco IP Phone
- Configuring AutoQoS: 2960/3560
- Verifying AutoQoS information: 2960/3560
- Configuring AutoQoS: 6500
- Verifying AutoQoS information: 6500

#### **Attaching a Cisco IP Phone**

| Switch(config)# <b>mls qos</b>                         | Enables quality of service (QoS) globally on a switch                                                                                                    |
|--------------------------------------------------------|----------------------------------------------------------------------------------------------------|
| Switch(config)#interface<br>fastethernet 0/14          | Moves to interface configuration mode                                                                                                    |
| Switch(config-if <b>)#switchport</b><br>voice vlan 210 | Enables a voice VLAN on the switch port and associates a VLAN ID                                                                                                    |
| Switch(config-if)# <b>mls qos trust</b><br>cos         | Configures the interface to classify incoming<br>traffic packets according to the class of service<br>(CoS) value. For untagged packets, the default<br>CoS value is used. The default port CoS value<br>is 0.                                                                         |
| Switch(config-if)# <b>mls qos trust</b><br>dscp        | Configures the interface to classify incoming<br>traffic packets according to the differentiated<br>services code point (DSCP) value. For a non-<br>IP packet, the packet CoS value is used if the<br>packet is tagged. For an untagged packet, the<br>default port CoS value is used. |
| Switch(config-if)#mls qos trust<br>ip-precedence       | Configures the interface to classify incoming<br>packets according to the IP precedence value.<br>For a non-IP packet, the packet CoS value is<br>used if the packet is tagged. For an untagged<br>packet, the default port CoS value is used.                                         |

| Switch(config-if)#mls qos trust<br>device cisco-phone         | Specifies that the Cisco IP Phone is a trusted device                                                                                                    |
|---------------------------------------------------------------|----------------------------------------------------------------------------------------------------|
| Switch(config-if)# <b>switchport</b><br>priority extend cos 5 | Sets the priority of data traffic received from<br>the IP Phone access port. The <b>cos</b> value will<br>tell the phone to override the priority received<br>from the PC or attached device with a CoS<br>value of 5.                                                                                                    |
|                                                               | <b>NOTE</b> : The CoS value is from 0 to 7, with 7 being the highest priority. The default value is CoS 0.                                                                                                    |
| Switch(config-if)# <b>switchport</b><br>priority extend trust | Sets the priority of data traffic received from<br>the IP Phone access port. The <b>trust</b> argument<br>configures the IP Phone access port to trust the<br>priority received from the PC or attached<br>device.                                                                                                    |
| <pre>Switch(config-if)#mls qos trust extend</pre>             | Configures the trust mode of the phone                                                                                                    |
|                                                               | <b>NOTE:</b> The <b>mls qos trust extend</b> command<br>is only valid on the 6500 series switch.<br>Although the 6500 series switch is not tested<br>on the BCMSN certification exam, the <b>mls</b><br><b>qos trust extend</b> command has been placed in<br>this command guide because of the large<br>number of network professionals working<br>with the 6500 series switch.                                   |
|                                                               | <b>NOTE</b> : With the <b>mls qos trust extend</b><br>command enabled, and if you set your phone<br>to trusted mode, all the packets coming from<br>the PC are sent untouched directly through the<br>phone to the 6500 series switch. If you set the<br>phone to untrusted mode, all traffic coming<br>from the PC are re-marked with the<br>configured CoS value before being sent to the<br>6500 series switch. |

| <b>NOTE</b> : Each time that you enter the <b>mls qos</b><br><b>trust extend</b> command, the mode is changed.<br>If the mode was set to trusted, the result of this<br>command would be to change the mode to<br>untrusted. |
|----------------------------------------------------------------------------------------------------|
| Use the <b>show queueing interface</b> command to display the current trust mode.                                                                                                    |

#### Verifying Configuration After Attaching a Cisco IP Phone

| Switch# <b>show interface</b><br>fasthethernet 0/2 switchport | Displays voice parameters configured on the interface |
|---------------------------------------------------------------|-------------------------------------------------------|
| Switch# <b>show mls qos interface</b><br>fasthethernet 0/2    | Displays QoS parameters configured on the interface   |

#### Configuring AutoQoS: 2960/3560

TIP: QoS is globally enabled when AutoQoS is enabled on the first interface.

| Switch(config)# <b>interface</b><br>fastethernet 0/12  | Moves to interface configuration mode                                                                                                    |
|--------------------------------------------------------|----------------------------------------------------------------------------------------------------|
| Switch(config-if)# <b>auto qos voip</b><br>cisco-phone | Enables the trusted boundary feature. Cisco<br>Discovery Protocol (CDP) will be used to<br>detect the presence (or absence) of a Cisco IP<br>Phone.                                                                                                    |
|                                                        | <b>TIP</b> : When using the <b>auto qos voip cisco-</b><br><b>phone</b> command, if a phone is detected, the<br>port is configured to trust the QoS label<br>received in any packet. If a phone is not<br>detected, the port is set not to trust the QoS<br>label. |
| Switch(config-if)# <b>auto qos voip</b><br>trust       | Port is configured to trust the CoS label or the DSCP value received on the packet                                                                                                    |

#### Verifying AutoQoS Information: 2960/3560

| Switch# <b>show auto qos</b>                                 | Displays initial AutoQoS configuration                        |
|--------------------------------------------------------------|---------------------------------------------------------------|
| Swithc# <b>show auto qos interface</b><br>fasthethernet 0/12 | Displays initial AutoQoS configuration for the specified port |

#### Configuring AutoQoS: 6500

**TIP:** Although the 6500 series switch is not tested on the BCMSN certification exam, these commands have been placed in this command guide because of the large number of network professionals working with the 6500 series switch. The 6500 series switch uses the Catalyst operating system as opposed to the Cisco IOS found on the 2960/3560 series.

| Console> (enable) <b>set qos autoqos</b>                                      | Applies all global QoS settings to all ports on the switch                              |
|-------------------------------------------------------------------------------|-----------------------------------------------------------------------------------------|
| Console> (enable) <b>set port qos 3/1 -</b><br><b>48 autoqos trust cos</b>    | Applies AutoQoS to ports 3/1–48 and specifies that the ports should trust CoS markings  |
| Console> (enable) <b>set port qos 3/1 -</b><br><b>48 autoqos trust dscp</b>   | Applies AutoQoS to ports 3/1–48 and specifies that the ports should trust DSCP markings |
| Console> (enable) <b>set port qos 4/1</b><br><b>autoqos voip ciscoipphone</b> | Applies AutoQoS settings for any<br>Cisco IP Phone on module 4, port 1                  |
| Console> (enable) set port qos 4/1<br>autoqos voip ciscosoftphone             | Applies AutoQoS settings for any<br>Cisco IP SoftPhone on module 4, port 1              |

#### Verifying AutoQoS Information: 6500

| Console> <b>show port qos</b>     | Displays all QoS-related information                      |
|-----------------------------------|-----------------------------------------------------------|
| Console> <b>show port qos 3/1</b> | Displays all QoS-related information for module 3, port 1 |

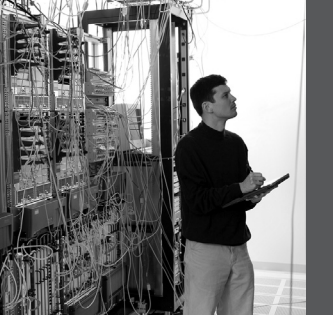

### **APPENDIX**

## Create Your Own Journal Here

Even though I have tried to be as complete as possible in this reference guide, invariably I will have left something out that you need in your specific day-to-day activities. That is why this section is here. Use these blank lines to enter in your own notes, making this reference guide your own personalized journal.

| <br> | <br> |  |
|------|------|--|
|      |      |  |
|      |      |  |
|      |      |  |
|      |      |  |
|      |      |  |
|      |      |  |
|      | <br> |  |
|      |      |  |
|      |      |  |
|      |      |  |
|      |      |  |
|      |      |  |

| <br> | <br> |  |
|------|------|--|
|      |      |  |
|      |      |  |
|      |      |  |
| <br> |      |  |
|      |      |  |
|      |      |  |
|      |      |  |
|  | <br> |  |
|--|------|--|
|  |      |  |
|  |      |  |
|  |      |  |
|  |      |  |
|  |      |  |

| <br> | <br> |  |
|------|------|--|
|      |      |  |
|      |      |  |
|      |      |  |
| <br> | <br> |  |
|      |      |  |
|      | <br> |  |

| <br> | <br> |  |
|------|------|--|
|      |      |  |
|      |      |  |
|      |      |  |
|      |      |  |
| <br> | <br> |  |
|      |      |  |
|      |      |  |
|      |      |  |
|      |      |  |
|      |      |  |
|      |      |  |

|  | <br> |  |
|--|------|--|
|  |      |  |
|  |      |  |
|  |      |  |
|  |      |  |
|  |      |  |

| <br> | <br> |  |
|------|------|--|
| <br> | <br> |  |
| <br> | <br> |  |
|      |      |  |
|      |      |  |
| <br> | <br> |  |
|      |      |  |
|      |      |  |

| <br> | <br> |  |
|------|------|--|
| <br> | <br> |  |
| <br> | <br> |  |
|      |      |  |
|      |      |  |
| <br> | <br> |  |
|      |      |  |
|      |      |  |

|  | <br> |  |
|--|------|--|
|  |      |  |
|  |      |  |
|  |      |  |
|  |      |  |
|  |      |  |

| <br> | <br> |  |
|------|------|--|
|      |      |  |
|      |      |  |
|      |      |  |
|      |      |  |
| <br> | <br> |  |
|      |      |  |
|      |      |  |
|      |      |  |
|      |      |  |
|      |      |  |
|      |      |  |

| <br> | <br> |  |
|------|------|--|
| <br> | <br> |  |
| <br> | <br> |  |
|      |      |  |
|      |      |  |
| <br> | <br> |  |
|      |      |  |
|      |      |  |

| <br> |      |
|------|------|
|      |      |
|      |      |
|      |      |
|      |      |
|      |      |
|      |      |
|      | <br> |
| <br> |      |

| <br> | <br> |  |
|------|------|--|
|      |      |  |
|      |      |  |
|      |      |  |
| <br> | <br> |  |
|      |      |  |
|      | <br> |  |

| <br> | <br> |  |
|------|------|--|
|      |      |  |
|      |      |  |
|      |      |  |
|      |      |  |
| <br> | <br> |  |
|      |      |  |
|      |      |  |
|      |      |  |
|      |      |  |
|      |      |  |
|      |      |  |

| <br> | <br> |  |
|------|------|--|
|      |      |  |
|      |      |  |
|      |      |  |
|      |      |  |
| <br> | <br> |  |
|      |      |  |
|      |      |  |
|      |      |  |
|      |      |  |
|      |      |  |
|      |      |  |

| <br> | <br> |  |
|------|------|--|
|      |      |  |
|      |      |  |
|      |      |  |
| <br> | <br> |  |
|      |      |  |
|      | <br> |  |

| <br> | <br> |  |
|------|------|--|
| <br> | <br> |  |
| <br> | <br> |  |
|      |      |  |
|      |      |  |
| <br> | <br> |  |
|      |      |  |
|      |      |  |

| <br> | <br> |  |
|------|------|--|
|      |      |  |
|      |      |  |
|      |      |  |
| <br> | <br> |  |
|      |      |  |
|      | <br> |  |

## · **၊ | ၊ . | | ၊** cisco .

## **CCNP Prep Center** CCNP Preparation Support from Cisco

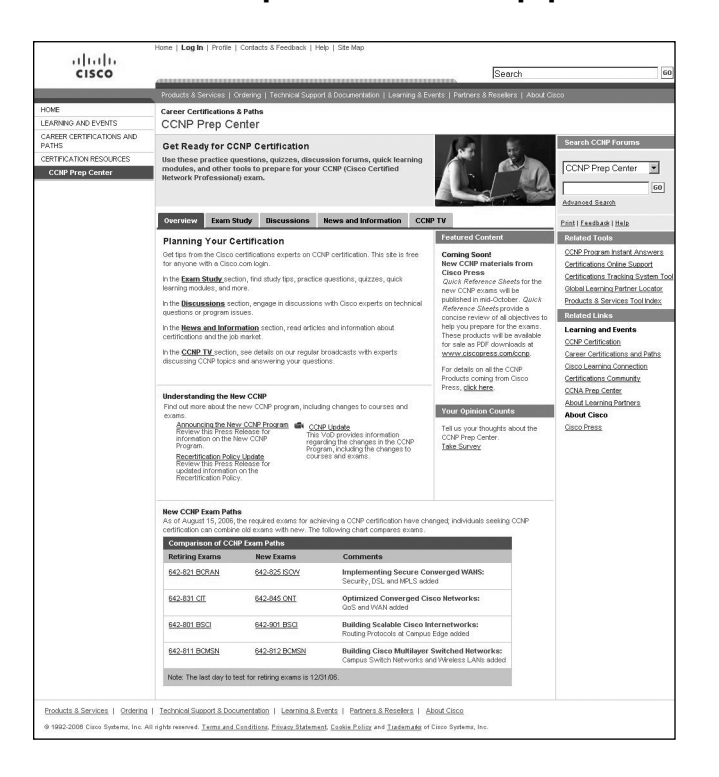

Visit the **Cisco<sup>®</sup> CCNP<sup>®</sup> Prep Center** for tools that will help with your CCNP certification studies. Site features include:

- CCNP TV broadcasts, with experts discussing CCNP topics and answering your questions
- Study tips
- Practice questions

- Quizzes
- Discussion forums
- Job market information
- Quick learning modules

The site is free to anyone with a Cisco.com login.

Visit the **CCNP Prep Center** at **http://www.cisco.com/go/prep-ccnp** and get started on your CCNP today!